# **คู่มือการใช้บริการ** ฐานข้อมูลเพื่อการค้นคว้าวิจัย จุฬาลงกรณ์มหาวิทยาลัย และบริการสารสนเทศ สถาบันวิทยบริการ จุฬาลงกรณ์มหาวิทยาลัย

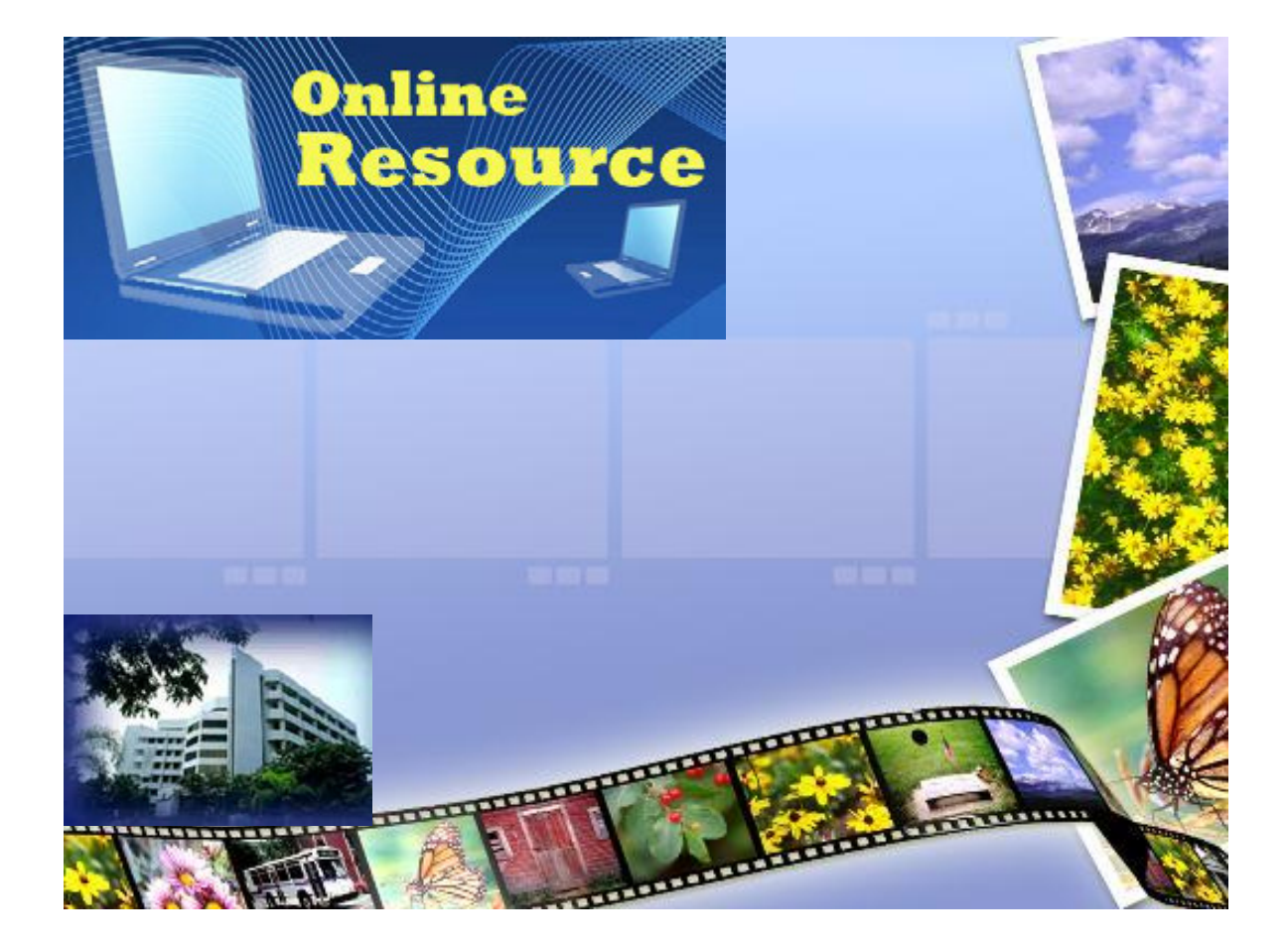

จัดทำโดย : นางระเบียบ แสงจันทร์ งานส่งเสริมการใช้สารสนเทศ ฝ่ายบริการผู้อ่าน สถาบันวิทยบริการ จุฬาลงกรณ์มหาวิทยาลัย มีนาคม 2552 คู่มือการใช้บริการฐานข้อมูลเพื่อการค้นคว้าวิจัย จุฬาลงกรณ์มหาวิทยาลัย และบริการ สารสนเทศ ของสถาบันวิทยบริการ จุฬาลงกรณ์มหาวิทยาลัย ฉบับนี้จัดทำขึ้นโดยมีวัตถุประสงค์เพื่อ รวบรวมผลงานประเภทเอกสารประเภทแผ่นพับ แผ่นปลิว ซึ่งได้จัดทำและเผยแพร่ให้กับผู้รับบริการตั้งแต่ปี 2541–2552 เพื่อใช้ประโยชน์ในการค้นหาสารสนเทศและใช้บริการสารสนเทศต่างๆ ที่สถาบันวิทยบริการ มีให้บริการได้อย่างถูกต้อง รวดเร็ว

เนื้อหาของของคู่มือฉบับนี้สามารถจำแนกเอกสารได้เป็น 2 ประเภทใหญ่ ได้แก่

- เอกสารแนะนำการใช้บริการฐานข้อมูลเพื่อการค้นคว้าวิจัย จุฬาลงกรณ์มหาวิทยาลัย จำนวน 15 รายการ นำเสนอข้อมูลต่างๆ ดังนี้ 1) ลักษณะและขอบเขตของฐานข้อมูล การเข้าใช้ฐานข้อมูล การสืบค้นข้อมูล การแสดงผลการสืบค้นข้อมูล การจัดการผล การสืบค้นข้อมูล และการออกจากการใช้งานฐานข้อมูล เอกสารกลุ่มนี้แบ่งออกเป็น 3 ประเภท ได้แก่ 1) แผ่นปลิวแนะนำการใช้ฐานข้อมูล CU Reference Databases : ชุดฐานข้อมูลข่าว 2) แผ่นปลิวแนะนำการใช้ฐานข้อมูลCU Reference Databases : ชุดฐานข้อมูล EBCOhost และ 3) แผ่นปลิวแนะนำการใช้ฐานข้อมูล CU Reference Databases :
- บริการสารสนเทศของสถาบันวิทยบริการ จุฬาลงกรณ์มหาวิทยาลัย ประกอบด้วย แผ่นพับ/แผ่นปลิว แนะนำการใช้บริการสถาบันวิทยบริการ จุฬาลงกรณ์มหาวิทยาลัย จำนวน 5 รายการ

ผู้จัดทำหวังว่าจะเป็นประโยชน์ต่อการเรียนการสอน การค้นคว้าวิจัย และการใช้บริการ สารสนเทศได้ต่อไป

> ระเบียบ แสงจันทร์ มีนาคม 2552

# สารบัญ

|                                                                 | หน้ |
|-----------------------------------------------------------------|-----|
| แผ่นปลิวแนะนำการใช้ฐานข้อมูล                                    |     |
| CU Referencedatabases : ชุดฐานข้อมูลข่าว (7รายการ)              |     |
| REUTERS News 2000. พิมพ์ครั้งที่ 1  (มีนาคม 2543).              | 10  |
| REUTERS 2000. พิมพ์ครั้งที่ 3  (มีนาคม 2543).                   | 12  |
| REUTERS 3000 Xtra. พิมพ์ครั้งที่ 6 (ธันวาคม 2547).              | 14  |
| Thai NEWSSTAND : บริการเสริมจากนิวส์เซ็นเตอร์.                  | 16  |
| พิมพ์ครั้งที่ 1 (มิถุนายน 2545).                                |     |
| NEWSCENTER การสืบค้นข้อมูลข่าวออนไลน์.                          | 18  |
| พิมพ์ครั้งที่ 1 (เมษายน 2545)                                   |     |
| NEWSCENTER การสืบค้นข้อมูลข่าวออนไลน์.                          | 20  |
| พิมพ์ครั้งที่ 2 (กรกฎาคม 2548).                                 |     |
| IFD Nesclip Online. พิมพ์ครั้งที่ 2 (กรกฎาคม 2548).             | 22  |
| แผ่นปลิวแนะนำการใช้ฐานข้อมูล CU Referencedatabases :            |     |
| ชุดฐานข้อมูล EBCOhost (6 รายการ)                                |     |
| Academic Search Elite on EBSCO. พิมพ์ครั้งที่ 4  (มีนาคม 2543). | 24  |
| EBSCO No Frames. พิมพ์ครั้งที่ 6  (มิถุนายน 2543).              | 26  |
| Business Source Premier. พิมพ์ครั้งที่ 7 (พฤศจิกายน 2543).      | 28  |
| Academic Search Elite. พิมพ์ครั้งที่ 8 (กรกฎาคม 2545).          | 30  |
| Academic Search Elite. พิมพ์ครั้งที่ 10 (กรกฎาคม 2546).         | 32  |
| Academic Search Premier. พิมพ์ครั้งที่ 1 (กรกฎาคม 2548).        | 34  |
| แผ่นปลิวแนะนำการใช้ฐานข้อมูล CU Referencedatabases :            |     |
| ชุดฐานข้อมูลอื่น ๆ (2 รายการ)                                   |     |
| NetFirst. พิมพ์ครั้งที่ 1 (ตุลาคม 2543).                        | 36  |
| สยามจดหมายเหตุออนไลน์. พิมพ์ครั้งที่ 1  (ตุลาคม 2545).          | 38  |

หน้า

# สารบัญ (ต่อ)

| แผ่นพับ/แผ่นปลิวแนะนำการใช้บริการ                                         |    |
|---------------------------------------------------------------------------|----|
| สถาบันวิทยบริการ จุฬาลงกรณ์มหาวิทยาลัย (5 รายการ)                         |    |
| สถาบันวิทยบริการ จุฬาลงกรณ์มหาวิทยาลัย.                                   | 40 |
| พิมพ์ครั้งที่ 4 (เมษายน 2549).                                            |    |
| Center of Academic Resources, Chulalongkorn University.                   | 42 |
| 3 <sup>ed th</sup> (August 2009).                                         |    |
| Location Code : Chulalongkorn University Library and Information Network. | 44 |
| 1 <sup>ed th</sup> (August 2009).                                         |    |
| Chulalinet : The First Library Automation.                                | 46 |
| 1 <sup>ed th</sup> (June 2552).                                           |    |
| Circulation Services. 1 <sup>ed th</sup> (May 2009).                      | 48 |

# หน้า

### บทนำ

คู่มือการใช้บริการฐานข้อมูลเพื่อการค้นคว้าวิจัย จุฬาลงกรณ์มหาวิทยาลัย และบริการ สารสนเทศ ของสถาบันวิทยบริการ จุฬาลงกรณ์มหาวิทยาลัย ฉบับนี้ได้รวบรวมผลงานประเภทเอกสารประเภท แผ่นพับ แผ่นปลิว ซึ่งผู้เขียนได้จัดทำและเผยแพร่ให้กับผู้รับบริการตั้งแต่ปี 2541–2552 เพื่อใช้ประโยชน์ในการ ค้นหาสารสนเทศและใช้บริการสารสนเทศต่างๆ ที่สถาบันวิทยบริการมีให้บริการได้อย่างถูกต้อง รวดเร็ว

เนื้อหาของของคู่มือฉบับนี้สามารถจำแนกเอกสารได้เป็น 2 ประเภทใหญ่ ได้แก่ 1. เอกสารแนะนำการใช้บริการฐานข้อมูลเพื่อการค้นคว้าวิจัย จุฬาลงกรณ์มหาวิทยาลัย จำนวน 15 รายการ นำเสนอข้อมูลต่างๆ ดังนี้ 1) ลักษณะและขอบเขตของฐานข้อมูล การเข้าใช้ฐานข้อมูล การสืบค้นข้อมูล การแสดงผลการสืบค้นข้อมูล การจัดการผลการสืบค้นข้อมูล และการออกจากการใช้งาน ฐานข้อมูล เอกสารกลุ่มนี้แบ่งออกเป็น 3 ประเภท ได้แก่ 1) แผ่นปลิวแนะนำการใช้ฐานข้อมูล CU Reference Databases : ชุดฐานข้อมูลข่าว 2) แผ่นปลิวแนะนำการใช้ฐานข้อมูล CU Reference Databases : ชุด ฐานข้อมูล EBCOhost และ 3) แผ่นปลิวแนะนำการใช้ฐานข้อมูล CU Reference Databases : ชุด อื่นๆ

 บริการสารสนเทศของสถาบันวิทยบริการ จุฬาลงกรณ์มหาวิทยาลัย ประกอบด้วย แผ่นพับ/แผ่นปลิว แนะนำการใช้บริการสถาบันวิทยบริการ จุฬาลงกรณ์มหาวิทยาลัย จำนวน 5 รายการ จากเนื้อหาของคู่มือแผ่นปลิวดังกล่าวข้างต้น พบว่ามีเอกสาร 3 กลุ่ม ได้แก่ 1) ชุดฐานข้อมูล ข่าว 2) ชุดฐานข้อมูล EBSCOhost และ 3) ชุดฐานข้อมูล Net First และ Siam จดหมายเหตุออนไลน์ ซึ่ง เป็นฐานข้อมูลที่มีเนื้อหาและลักษณะการให้บริการที่คล้ายคลึงกัน ตลอดจนได้มีการปรับปรุงข้อมูลให้มีความ ทันสมัยมากยิ่งขึ้นมากกว่าหนึ่งครั้งตามที่บริษัทผู้ผลิตฐานข้อมูลมีการเปลี่ยนแปลงเวอร์ชั่นหรือปรับเปลี่ยน

รูปแบบการสืบค้นใหม่ ดังนั้นเพื่อให้ผู้อ่านได้ทราบถึงข้อมูลที่มีความเหมือนหรือแตกต่างกันในแต่ละชุดฐาน ผู้เขียนจึงขอนำเสนอการสังเคราะห์และเปรียบเทียบฐานข้อมูลจำนวน 3 ชุดฐานข้อมูล ดังกล่าวข้างต้น รายละเอียดมีดังนี้

### ชุดฐานข้อมูลข่าว

เป็นที่ยอมรับโดยทั่วกันว่า สารสนเทศประเภทข่าวสารที่ผู้รับบริการการสามารถเข้าถึงได้อย่างรวดเร็ว และทันเหตุการณ์ นับเป็นสิ่งที่มีความจำเป็นและมีความสำคัญอย่างยิ่งต่อการตัดสินใจในการบริหารจัดการ องค์กร การดำเนินธุรกิจภายใต้ภาวะเศรษฐกิจปัจจุบัน และเป็นประโยชน์ต่อการเรียนการสอนการค้นคว้าวิจัย โดยที่ข้อมูลข่าวสารต่างๆ นั้นจะต้องมีความแม่นยำและเชื่อถือได้ สถาบันวิทยบริการ จุฬาลงกรณ์ มหาวิทยาลัย ได้ตระหนักถึงความสำคัญของการให้บริการข้อมูลข่าวสารดังกล่าว จึงได้ดำเนินจัดหาและ ให้บริการฐานข้อมูลข่าวในระบบออนไลน์แบบเรียลไทม์ จากผู้ให้บริการฐานข้อมูลข่าวชั้นนำทั้งภายในและ ต่างประเทศ เพื่ออำนวยความสะดวกให้แก่ผู้บริหารในองค์กรต่างๆ ตลอดจนนิสิตและผู้รับบริการที่สนใจ ติดตามข้อมูลข่าวสาร โดยเฉพาะข้อมูลข่าวสารในรูปแบบข่าวเรียลไทม์ ซึ่งจะทำให้ผู้อ่านจะได้รับทราบข่าว
ในมุมมองที่หลากหลาย ทั้งจากมุมมองของสำนักข่าวในโลกตะวันตก มุมมองจากสำนักข่าวในโลกตะวันออก
หรือแม้กระทั่งมุมมองจากคนไทยที่ผ่านสำนักข่าวภายในประเทศ สำหรับชุดฐานข้อมูลข่าวที่สถาบันวิทย
บริการ จุฬาลงกรณ์มหาวิทยาลัย จัดหาและให้บริการแก่ผู้รับบริการประกอบด้วย 3 ชุดฐานข้อมูล ได้แก่
1) Reuters 2) NEWCENTER และ IFD Newsclip Online โดยเนื้อหาของแต่ละชุดฐานข้อมูลมีดังนี้

- Reuters : บริการข้อมูลทางการเงินและรายงานข่าวต่างๆ ให้แก่สำนักข่าวจากทั่วโลกในลักษณะ ข่าวเรียลไทม์ โดยให้ข้อมูลข่าวทั้งภาษาต่างประเทศและภาษาไทย ประกอบด้วยบริการข้อมูล หลัก 4 รูปแบบ (สำหรับ Reuters 2000) ได้แก่ 1) Reuters Terminal 2) Reuters Graphics 3) Reuters News และ 4) Reuters Directory นอกจากนี้ใน Reuters 3000 Xtra ยังมีบริการ Reuters Kobra และ Reuters Power Plus Pro เสริมเพื่อให้การทำงานมีประสิทธิภาพมากยิ่งขึ้น
- 2. NEWCENTER : บริการข่าวสารข้อมูลผ่านระบบออนไลน์เรียลไทม์ และมีบริการเสริมคือ Thai NEWSSTAND เพื่อให้ผู้รับบริการเข้าถึงข่าวผ่านเว็บไซต์ได้ เนื้อหาของฐานข้อมูลครอบคลุม แหล่งข้อมูลทั้งในและต่างประเทศ ได้แก่ ข่าวและบทความจากหนังสือพิมพ์และนิตยสารภายใน ประเทศ ข่าวเรียลไทม์จากสำนักข่าวทั้งในและต่างประเทศ ข้อมูลอ้างอิงจากหน่วยงานราชการ ธนาคารแห่งประเทศไทย คณะกรรมการกำกับหลักทรัพย์และตลาดหลักทรัพย์ ตลอดจนตลาด หลักทรัพย์แห่งประเทศไทย ข่าวประชาสัมพันธ์จากองค์กรต่างๆ รวมทั้งบทวิเคราะห์จากศูนย์วิจัย ของธนาคารรูปแบบข่าวเรียลไทม์ นิวส์เซ็นเตอร์ถูกออกแบบมาให้ง่ายต่อการใช้งาน โดยมีจุดเด่น อยู่ที่เครื่องมือค้นหาซึ่งรองรับการสืบค้นข้อมูลทั้งภาษาไทย และภาษาอังกฤษ ช่วยให้การสืบค้น อยู่ที่เครื่องมือค้นหาซึ่งรองรับการสืบค้นข้อมูลทั้งภาษาไทย และภาษาอังกฤษ ช่วยให้การสืบค้น ข่าวสารข้อมูลที่มีอยู่มากมายข้างต้นทำได้อย่างง่ายดาย ให้ผลที่ถูกต้องแม่นยำในเวลาอันรวดเร็ว โดยทำการสืบค้นไม่เพียงจากหัวข้อข่าวเท่านั้น แต่สามารถสืบค้นจากเนื้อหาทั้งหมดของข่าวได้อีก ด้วย นอกจากนี้นิวส์เซ็นเตอร์ยังมีระบบเตือน (Alert Function) ซึ่งจะทำการเตือนให้ผู้ใช้งาน ทราบทันทีเมื่อมูลล่าสุดที่อยู่ในความสนใจเช้าสู่ระบบ อีกทั้งผู้ไข้งานยังสามารถกำหนดให้ ระบบทำงานต่อโดยอัตโนมัติ เช่น ส่งข้อมูลดังกล่าวให้ผู้อื่นผ่านทาง e-mail บันทึกข้อมูลลงไฟล์ โดยอัตโนมัติ เช่น ส่งข้อมูลดังกล่าวให้ผู้อื่นผ่านทาง เลาอาการเลืองไฟล์
- IFD Newsclip Online : บริการสืบค้นข่าว บทสัมภาษณ์ รายงานต่างๆ จาก หนังสือพิมพ์ของ ประเทศไทยสำคัญๆ กว่า 20 ฉบับ เป็นฐานข้อมูลที่เก็บรวบรวมข่าวไว้เป็นหมวดหมู่เรียกว่า "รหัสข่าว" สามารถสืบค้นผ่านเครือข่ายอินเทอร์เน็ต ซึ่งเป็นประโยชน์ต่อการติดตามข่าวสาร ใช้ใน การค้นคว้าอ้างอิง สำหรับงานวิชาการงานวิจัย

สำหรับรายละเอียดของชุดฐานข้อมูลข่าวทั้ง 3 ฐานดังกล่าวข้างต้น สามารถดูรายละเอียดได้จาก ตารางที่ 1 : การวิเคราะห์และเปรียบเทียบชุดฐานข้อมูลข่าว (หน้า 5-6)

### ชุดฐานข้อมูล EBSCOhost

EBSCOhost เป็นฐานข้อมูลสหลาขาวิชา จัดทำโดยบริษัท EBSCOhost Publishing ประกอบด้วย ฐานข้อมูลย่อยอีกหลายฐาน เช่น Academic Search Elite, Academic Search Premier , ERIC (Education Research Complete), Business Source Premier และ EBSCO Online Citations เป็นต้น โดยให้ข้อมูลใน รูปแบบเอกสารฉบับเต็ม (Full-text) ครอบคลุมวารสารและสิ่งพิมพ์อื่นๆ มากกว่า 3600 ชื่อเรื่อง โดยจะมี ข้อมูลตั้งแต่ปี 1975-ปัจจุบัน สำหรับลักษณะการใช้งานฐานข้อมูลมี 2 รูปแบบใหญ่ ได้แก่ EBSCOhost Web ซึ่งให้ข้อมูลทั้งในรูปแบบของข้อความและกราฟิก และ EBSCO No Frames ซึ่งระบบจะแสดงข้อมูลใน รูปแบบของข้อความ (Text) เท่านั้น เพื่อให้ง่ายต่อการใช้งาน และสามารถเรียกดูผลการสืบค้นข้อมูลได้รวดเร็ว กว่าในระบบของ EBSCOhost Web

สำหรับชุดฐานข้อมูล EBSCOhost ซึ่งสถาบันวิทยบริการจุฬาลงกรณ์มหาวิทยาลัย บอกรับและ ให้บริการซึ่งผู้เขียนได้รับผิดชอบในการจัดทำคู่มือแผ่นปลิวแนะนำการใช้ข้อมูล ประกอบด้วย 3 ฐานข้อมูลย่อย ได้แก่ 1) Academic Search Elite 2) Academic Search Premier และ 3) Business Source Premier นำเสนอทั้งในรูปแบบของ EBSCOhost Web และ EBSCO No Frames สำหรับเนื้อหาของแต่ละฐานข้อมูลมี ดังนี้

- Academic Search Elite : เนื้อหาครอบคลุมข้อมูลสหลาขาวิชาทั้งสาขาวิทยาศาสตร์ วิศวกรรมศาสตร์ คอมพิวเตอร์ ฟิสิกส์ เคมี ชีววิทยา สถาบัตยกรรม จิตวิทยา ศาสนา ประวัติศาสตร์ สังคมศาสตร์ ศึกษาศาสตร์ นิเทศสาสตร์ (การแสดง การดนตรี) โดยรวบรวม วารสารไว้มากกว่า 3,500 รายชื่อ ในจำนวนดังกล่าวมีวารสารประมาณ 1,850 รายชื่อ ที่สามารถ สืบค้นวารสารฉบับเต็ม ค้นย้อนหลังได้ถึงปี ค.ศ.1990 พร้อมข้อมูลบรรณานุกรมและสาระสังเขป จากวารสารประมาณ 3,250 รายชื่อ โดยสืบค้นข้อมูลย้อนหลังถึงปี ค.ศ. 1985 นอกจากนี้ยังมี สิ่งพิมพ์ประเภท Peer Review มากกว่า 1,250 รายการ
- 2. Academic Search Premier : เป็นฐานข้อมูลสหสาขาวิชา และครอบคลุมวารสารวิชาการต่างๆ เช่นเดียวกับ Academic Search Elite แต่มีความแตกต่างกันในด้านจัดทำ Package ใหม่ที่มี ขนาดใหญ่และจำนวนของวารสารที่มากกว่า เพื่อจัดจำหน่ายให้กับ ห้องสมุด องค์กร หรือ หน่วยงานที่มีขนาดใหญ่และมีงบประมาณมากกว่าองค์กรขนาดเล็ก โดยรวบรวมวารสารที่ให้ ข้อมูลฉบับเต็ม ไว้มากกว่า 4,650 รายชื่อ สามารถสืบค้นย้อนหลังได้ถึงปี ค.ศ.1975 ส่วน วารสารที่ให้ข้อมูลบรรณานุกรมและสาระสังเขปประมาณ 8,183 รายชื่อ สามารถสืบค้นข้อมูล ย้อนหลังถึงปี ค.ศ. 1985 นอกจากนี้ยังมีสิ่งพิมพ์ประเภท Peer Review มากกว่า 3,600 รายการ

 Business Source Premier : ฐานข้อมูลสาขาธุรกิจ การจัดการ การเงิน การคลัง การธนาคาร และการบัญชี ของวารสารทางวิชาการจากทั่วโลก ให้ข้อมูลเอกสารฉบับเต็มประมาณ 1,685 รายชื่อ ข้อมูลบรรณานุกรมและสาระสังเขป 2,350 รายชื่อ และเอกสาร Peer Reviewed 1,178 รายการค้นย้อนหลังถึงปี ค.ศ. 1990

สำหรับรายละเอียดของชุดฐานข้อมูลข่าวทั้ง 3 ฐานดังกล่าวข้างต้น สามารถดูรายละเอียดได้จาก ตารางที่ 2 : การวิเคราะห์และเปรียบเทียบชุดฐานข้อมูล EBSCOhost (หน้า 7-8)

#### ชุดฐานข้อมูล Net First และ Siam จดหมายเหตุออนไลน์

- Net First : ให้แหล่งในการเข้าถึงทรัพยากรสารสนเทศทางอินเทอร์เน็ต รวมถึงเวิลด์ไวด์เว็บใน ทุกสาขามากกว่า 105,000 รายการ รูปแบบของเอกสารเป็นรายการบรรณานุกรมและ สาระสังเขป และมีรายชื่อเว็บไซต์ที่สามารถเชื่อมโยงไปสู่แหล่งสารสนเทศ
- Siam จดหมายเหตุออนไลน์ : บันทึกข้อมูลข่าวสารและเหตุการณ์สำคัญของประเทศไทย ครอบคลุมทุกด้าน เช่น พระราชประวัติ เหตุการณ์ในประวัติศาสตร์ ชาติพันธ์ ภาษา ศาสนา วัฒนธรรม เศรษฐกิจ การเมือง การปกครอง การกีฬา การท่องเที่ยว ภูมิศาสตร์แผนที่ เป็นต้น สามารถค้นข้อมูลย้อนหลังได้ถึงปี 2538 (ปัจจุบันค้นข้อมูลย้อนหลังได้ถึง 30 ปี)

สำหรับรายละเอียดของชุดฐานข้อมูลดังกล่าว สามารถดูรายละเอียดได้จาก ตารางที่ 3 : การ วิเคราะห์และเปรียบเทียบชุดฐานข้อมูล Net First และ Siam จดหมายเหตุออนไลน์ (หน้า 9)

#### รายการข้อมล Reuters **NEWSCENTERS / Thai NEWSSTAND IFD Newsclip Online** ประเภทฐานข้อมูล เคกสารจาโบเต็ม เคกสารฉบับเต็ม เคกสารฉบับเต็ม บริการข้อมูลทางการเงินและรายงานข่าวต่างๆ เนื้อหา/ขอบเขต ข้อมูลและข่าวสารจากจากแหล่งข้อมูลต่างๆทั้งในและ ระบบบริการสืบค้นข่าว บทสัมภาษณ์ รายงานต่างๆ จาก ให้แก่ สำนักข่าวจากทั่วโลก โดยให้ข้อมูลทั้งภาษาต่างประเทศ ต่างประเทศ อาทิ หนังสือพิมพ์รายวันและรายสัปดาห์ หนังสือพิมพ์สำคัญๆ กว่า 20 ฉบับ ฐานข้อมูลที่ได้เก็บ ฉบับต่างๆ นิตยสารรายเดือน สำนักข่าวทั้งในและ รวบรวมเป็นหมวด หมู่เรียกว่า "รหัสข่าว" สามารถสืบค้น และภาษาไทย ประกอบด้วยบริการข้อมูลหลัก 4 รูปแบบ ต่างประเทศ ธนาคารแห่งประเทศไทย ตลาดหลักทรัพย์ ผ่านเครือข่ายอินเทอร์เน็ต ซึ่งเป็นประโยชน์ต่อการติดตาม (สำหรับ Reuters 2000) ได้แก่ 1) Reuters Terminal แห่งประเทศไทย ศูนย์วิจัย หน่วยงานราชการและ ข่าวสาร ใช้ในการค้นคว้าค้างคิง สำหรับงานวิชาการ 2) Reuters Graphics 3) Reuters News และ 4) Reuters Directory นอกจากนี้ใน Reuters 3000 Xtra รัฐวิสาหกิจตลอดจนข่าวประชาสัมพันธ์จากองค์กรต่างๆ งาบวิจัย สามารถสืบค้นข่าวย้คนหลังถึงปี 1992 ยังมีบริการ Reuters Kobra และ Reuters Power Plus Pro เสริมเพื่อให้การทำงานมีประสิทธิภาพมากยิ่งขึ้น บริษัทนิวส์สแตนด์ จำกัด ผู้ผลิต/ ผู้จัดจำหน่าย **บริษัท** Reuters **ประเทศไทย จำกัด**. ปัจจุบัน (วันที่ ศูนย์ข้อมูล สถาบันอนาคตศึกษาเพื่อการพัฒนา 15 พฤษภาคม 2550) บริษัทรอยเตอร์สได้รวมกิจการกับ หมายเลขโทรศัพท์ 0-2651-4700 หรือ 35 ซอย สมานฉันท์ ถ.สุขุมวิท42 แขวงพระโขนง เขต บริษัททอมสัน คอร์ปอเรชัน (Thomson Corporation) 0-2253-5000 ต่อ 220 ถึง 224 คลองเตย กรุงเทพฯ 10110 ผู้ให้บริการข้อมูลทางการเงินรายใหญ่จากแคนาดา และได้ โทรศัพท์ : 0-23821560-4 ติดต่อ IFD Newsclip ใช้ชื่อใหม่ว่า **ทอมสัน รอยเตอร์ส** (Thomson Reuters) E-mail : newscliponline@ifd.or.th การเข้าใช้งาน ้ต้องติดตั้งโปรแกรมลงใน Client Computer และต้องมี ใช้งานผ่านออนไลน์ เข้าถึงโดยตรงได้ที่ ต้องติดตั้งโปรแกรมลงใน Client Computer และต้องมี รหัสผ่านในการเข้าใช้งาน สำหรับ Thai NEWSSTAND รหัสผ่านในการเข้าใช้งาน http://www.ifd.or.th/newsclip และต้องมีรหัสผ่านใน ซึ่งเป็นบริการเสริมจาก NewsCenters ผ่านระบบออนไลน์ การเข้าใช้งาน เข้าถึงได้ที่ <u>httt://www.thainewsstand.com/login.asp</u> การปรับปรุงข้อมูล ปรับปรุงข้อมูลแบบ Real Time และมีการพัฒนา ปรับปรุงข้อมูลแบบ Real Time สำหรับฐานข้อมูล ปรับปรุงข้อมูลแบบรายวัน ฐานข้อมูลเป็นเวอร์ชั่นใหม่ๆ อย่างต่อเนื่อง จะเห็นได้จาก NEWSCENTERS และ Thai NEWSSTAND ในช่วงปี 2543 -2547 ได้ปรับปรุงฐานข้อมูลถึง 2 เวอร์ชั่น ฐานข้อมูลเสริมในระบบออนไลน์มีการปรับปรุงข้อมูลแบบ ได้แก่ Reuters 2000 และ Reuters 3000 Xtra รายวัน

# ตารางที่ 1 : การวิเคราะห์และเปรียบเทียบชุดฐานข้อมูลข่าว

# ตารางที่ 1 : การวิเคราะห์และเปรียบเทียบชุดฐานข้อมูลข่าว (ต่อ)

| รายการข้อมูล            | Reuters                                              | NEWSCENTERS                                             | IFD Newsclip Online                                                   |
|-------------------------|------------------------------------------------------|---------------------------------------------------------|-----------------------------------------------------------------------|
| ลักษณะเด่น              | ให้ข้อมูลแบบ Real Time ตามเวลาจริงตลอด 24 ชม.        | ให้ข้อมูลแบบ Real Time ตามเวลาจริงตลอด 24 ชม.           | ใช้เทคโนโลยีในการสแกนภาพ และจัดเก็บภาพ สามารถดู                       |
|                         | ดังนั้นข้อมูลที่ได้รับจึงทันสมัยมากแบบนาทีต่อนาที    | แต่ผลลัพธ์ของข้อมูลแสดงเฉพาะในรูปแบบข้อความ             | ภาพข่าวได้โดยใช้ซอฟต์แวร์ประเภท TIFF แบบ Multiple                     |
|                         | นอกจากนี้ยังให้ผลลัพธ์ในรูปแบบข้อความและกราฟิค       | เท่านั้น และมีระบบตั้งเตือนข่าวอัตโนมัติ (Alert System) | Page ได้ เช่น โปรแกรม Imaging ที่มากับ Microsoft Office               |
| การค้นหาข้อมูล/         | มีรูปแบบในการค้นหาข้อมูลดังนี้                       | สืบค้นข้อมูลในลักษณะข้อความเต็ม (Full-text search)      | สืบค้นข้อมูลในลักษณะข้อความเต็ม (Full-text search)                    |
| การเรียกดูผลลัพธ์ข้อมูล | 1. ค้นหาข่าวโดยการใช้คำอิสระ (Free Text) โดยระบุ     | ด้วยการกำหนดคำค้นเป็นภาษาไทย หรือ ภาษาอังกฤษ            | ด้วยการกำหนดคำค้นเป็นภาษาไทย หรือ ภาษาอังกฤษ                          |
|                         | คำค้นในช่อง Search for Model / Available Model       | รวมทั้งสามารถกำหนดวันและเวลาย้อนหลังได้อีกด้วย          | จากทางเลือกต่างๆ ได้แก่                                               |
|                         | 2. Browse (เลือกค้นแบบ ไล่เรียง) จากทางเลือก         | โดยการสืบค้นมี 5 รูปแบบ ได้แก่                          | 1. Automatic Daily Search                                             |
|                         | Welcome to get going                                 | 1. Query Search – สืบค้นด้วยคำค้น                       | 2. ตระกร้าข่าว                                                        |
|                         | 3. Reuters Instrument Code : ค้นจากรหัสมาตรฐานที่    | 2. Headlines – สืบค้นจากการเรียกดูหัวข้อข่าว            | 3. ข่าวหน้าหนึ่ง                                                      |
|                         | กำหนดโดย Reuters                                     | 3. Source – สืบค้นจากแหล่งข่าว                          | 4. ปฏิทินข่าว                                                         |
|                         | 4. สามารถใช้ Function Key ต่างๆ บน Keyboard          | 4. Topic – สืบค้นจากหมวดข่าว                            |                                                                       |
|                         | (F1- F9) เป็น Short cut เพื่อเรียกดูผลลัพธ์ข้อมูลได้ | 5. Date Range – สืบค้นจากช่วงเวลาข่าว                   |                                                                       |
|                         | 5. ดูผลลัพธ์ข้อมูลเป็นกราฟในรูปแบบต่างๆ ได้          |                                                         |                                                                       |
| การใช้บูลีน/อักขระพิเศษ | 1. ใช้บูลีนประเภท and, or, not เชื่อมระหว่างคำค้น    | 1. ใช้บูลีนประเภท and, or, and not เชื่อมระหว่างคำค้น   | 1. การใช้วรรค ใช้แทนความหมายของ (หรือ, or)                            |
|                         | 2. ใช้ "" คร่อมคำค้นที่เป็นกลุ่มคำ                   | 2. ใช้ "" คร่อมคำค้นที่เป็นกลุ่มคำ                      | <ol> <li>ใช้เครื่องหมาย (+) เพื่อให้มีคำค้นหลังเครื่องหมาย</li> </ol> |
|                         | 3. ใช้ * แทนตัวอักษรตั้งแต่ 0 ตัวขึ้นไป              | 3. ใช้ Near เพื่อหาคำที่อยู่ใกล้กันในเนื้อข่าวเดียวกัน  | 3. ใช้เครื่องหมาย (-) เมื่อต้องไม่ให้มีการรวมอยู่ด้วย                 |
|                         | 4. ใช้ ? แทนตัวอักษร 1 ตัว                           | 4. ใช้ ( ) ใช้หาข่าวโดยการกำหนดเป็นวลีที่ซับซ้อน        |                                                                       |
| การจัดการผลลัพธ์        | สามารถใช้ทางเลือก Print , Save และ Export            | สามารถใช้ทางเลือก Print, Save และ Export                | Print / Save และ Download Clip ภาพข่าวในรูปแบบ                        |
|                         | (จัดส่งข้อมูลไปสู่โปรแกรม Microsoft Word /Excel)     | (จัดส่งข้อมูลไปสู่โปรแกรม Microsoft Word เท่านั้น)      | ของไฟล์ TIF ไฟล์ ZIP โดยผ่านบริการของ Shopping_cart                   |
| ตัวอย่างการค้นข้อมูล    | "Thailand and Trade"                                 | "ไข้หวัดนก and not เอเชีย"                              | ธุรกิจ +ไก่                                                           |
|                         | "A F9" – All News                                    | "อภิสิทธิ์ เวชชาชีวะ"                                   | ธุรกิจ – ไก่                                                          |
|                         | "THB=" – อัตราแลกเปลี่ยนเงินตราของไทย                | "Thailand near Asia"                                    | ธุรกิจ ไก่                                                            |
|                         | "/0001.hk" – HK Holding's Stock Number               |                                                         |                                                                       |

| รายการข้อมูล            | Academic Searc                                     | ch Elite/Premier                     | Business Sources Premier                         | EBSCO No Frames                           |
|-------------------------|----------------------------------------------------|--------------------------------------|--------------------------------------------------|-------------------------------------------|
| ประเภทฐานข้อมูล         | ฐานข้อมูลสหสาขาวิชา เอกสารฉบับเต็                  | ้ม                                   | เอกสารฉบับเต็ม                                   | เอกสารฉบับเต็ม                            |
| เนื้อหา/ขอบเขต          | Academic Search Elite                              | Academic Search Premier              | ฐานข้อมูลสาขาธุรกิจ การจัดการ การเงิน การคลัง    | ฐานข้อมูลสหสาขาวิชา ประกอบด้วย            |
|                         | - Full Text : 1,850 รายชื่อ ค้น -                  | - Full Text : 4,650 รายชื่อ ค้น      | การธนาคาร และการบัญชี ของวารสารทางวิชาการ        | ฐานข้อมูล Academic Search Elite,          |
|                         | ย้อนหลังได้ถึงปี 1990                              | ย้อนหลังได้ถึงปี 1975                | จากทั่วโลก ให้ข้อมูลเอกสารฉบับเต็มประมาณ 1,685   | Business Sources Premier และ ERIC         |
|                         | - Bib & Abstract : 3,250 รายชื่อ -                 | - Bib & Abstract : 8,183 รายชื่อ ค้น | รายชื่อ ข้อมูลบรรณานุกรมและสาระสังเขป 2,350      | (Educational Resource Information         |
|                         | ค้นย้อนหลังได้ถึงปี 1985                           | ย้อนหลังได้ถึงปี 1985                | รายชื่อ และเอกสาร Peer Reviewed 1,178 รายการ     | Center)                                   |
|                         | - Peer Reviewed : 1,250 รายการ -                   | - Peer Reviewed : 3,600 รายการ       | ค้นย้อนหลังถึงปี 1990                            |                                           |
| ผู้ผลิต/ ผู้จัดจำหน่าย  |                                                    | บริว                                 | ษัท EBSCOhost Publishing                         |                                           |
| การเข้าใช้งาน           | ใช้งานผ่านออนไลน์แบบไม่จำกัด User                  | r License                            | ใช้งานผ่านออนไลน์ไม่จำกัด User License           | ใช้งานผ่านออนไลน์ ไม่จำกัด User License   |
| การปรับปรุงข้อมูล       | ปรับปรุงข้อมูลรายวัน                               |                                      | ปรับปรุงข้อมูลรายวัน                             | ปรับปรุงข้อมูลรายวัน                      |
| ลักษณะเด่น              | 1. สามารถค้นหาการอ้างถึงได้ (Cited                 | Reference)                           | 1. มีศัพท์ทางการเงินจาก Wall Street Words        | เป็นการออกแบบเว็บเพจเพื่อให้ง่ายต่อการ    |
|                         | <ol> <li>กำหนดให้ระบบค้นข้อมูลเฉพาะที่ป</li> </ol> | ไรากฏ "เรื่องจากปก" (Cover Story)    | 2. มีระบบการสืบค้นข้อมูลจากทำเนียบนามที่         | ใช้กับ Lynx ทำให้เรียกใช้ข้อมูลได้รวดเร็ว |
|                         | และสามารถระบุจำนวนหน้าของเอ                        | กสารที่ต้องการได้ (Number Of Pages)  | ดำเนินธุรกิจประเภทต่างๆ จัดทำโดยบริษัท           | กว่า EBSCO Web โดยผลลัพธ์จะแสดงใน         |
|                         | 3. ผลลัพธ์การค้นข้อมูลแสดงในรูปแบบ                 | บข้อความ กราฟิก และ PDF File         | Dun & Bradstreet                                 | รูปของข้อความเท่านั้น                     |
|                         | 4. มีระบบ Search Web Links เชื่อมโ                 | ้ยงไปสู่ข้อมูลที่เกี่ยวข้องได้       |                                                  |                                           |
|                         | 5. มีระบบการสั่งซื้อเอกสารผ่านอิเล็กท              | ารอนิกส์จาก Infotrieve และ Amazon    |                                                  |                                           |
| การค้นหาข้อมูล/         | Academic Search Elite                              | Academic Search Premier              |                                                  |                                           |
| การเรียกดูผลลัพธ์ข้อมูล | 1. Keyword Search                                  | 1. Basic Search                      | 1. Keyword Search                                | 1. Keyword Search                         |
|                         | 2. Natural Language Search                         | 2. Advanced Search                   | 2. Natural Language Search                       | 2. Natural Language Search                |
|                         | 3. Advanced Search 4.Guide Sea                     | rch                                  | 3. Advance Search                                |                                           |
|                         | 5. Expert Search                                   |                                      | 4. Expert Search                                 |                                           |
| การใช้บูลีน/อักขระพิเศษ | 1. ใช้บูลีนประเภท and, or, but not เรื             | ชื่อมระหว่างคำค้น                    | การจัดการผลลัพธ์ : Print/E-mail-Save (ปัจจุบันมี | ตัวอย่างการค้นข้อมูล :                    |
|                         | 2. ใช้ "" คร่อมคำค้นที่เป็นกลุ่มคำ                 |                                      | ทางเลือก Export จัดส่งบรรณานุกรมสู่ End Note)    | "Library management" and Thailand         |

# ตารางที่ 2 : การวิเคราะห์และเปรียบเทียบชุดฐานข้อมูล EBSCOhost

# ตารางที่ 3 : การวิเคราะห์และเปรียบเทียบชุดฐานข้อมูล Net First และ Siam จดหมายเหตุออนไลน์

| รายการข้อมูล            | Net First                                                                             | Siam จดหมายเหตุออนไลน์                                                             |
|-------------------------|---------------------------------------------------------------------------------------|------------------------------------------------------------------------------------|
| ประเภทฐานข้อมูล         | เอกสารฉบับเต็ม                                                                        | เอกสารฉบับเต็ม                                                                     |
| เนื้อหา/ขอบเขต          | ให้แหล่งในการเข้าถึงทรัพยากรสารสนเทศทางอินเทอร์เน็ต รวมถึงเวิลด์ไวด์เว็บในทุก         | บันทึกข้อมูลข่าวสารและเหตุการณ์สำคัญของประเทศไทย ครอบคลุมทุกด้าน เช่น พระ          |
|                         | สาขามากกว่า 105,000 รายการ รูปแบบของเอกสารเป็นรายการบรรณานุกรมและ                     | ราชประวัติ เหตุการณ์ในประวัติศาสตร์ ชาติพันธ์ ภาษา ศาสนา วัฒนธรรม เศรษฐกิจ         |
|                         | สาระสังเขป และมีรายชื่อเว็บไซต์ที่สามารถเชื่อมโยงไปสู่แหล่งสารสนเทศ                   | การเมือง การปกครอง การกีฬา การท่องเที่ยว ภูมิศาสตร์แผนที่ เป็นต้น สามารถค้นข้อมูล  |
|                         |                                                                                       | ย้อนหลังได้ถึงปี 2538 (ปัจจุบันค้นข้อมูลย้อนหลังได้ถึง 30 ปี)                      |
| ผู้ผลิต/ ผู้จัดจำหน่าย  | บริษัท OCLC First Search                                                              | บริษัท สยามบรรณ จำกัด ร่วมกับ บริษัทเอนิว คอร์ปอเรชั่น จำกัด                       |
| การเข้าใช้งาน           | ใช้งานผ่านออนไลน์                                                                     | ใช้งานผ่านออนไลน์ โดยต้องมีรหัสผ่านในการใช้งาน                                     |
| การปรับปรุงข้อมูล       | ปรับปรุงข้อมูลรายวัน                                                                  | ปรับปรุงข้อมูลรายวัน                                                               |
| ลักษณะเด่น              | รวบรวมแหล่งข้อมูลทางอินเทอร์เน็ตที่มีคุณภาพ มีการวิเคราะห์ข้อมูลที่สมบูรณ์น่าเชื่อถือ | "สยามจดหมายเหตุ" ถือเป็นหนังสือชุดอ้างอิงที่เกี่ยวข้องกับประเทศไทยที่จัดทำโดยคน    |
|                         | และมีโปรแกรม hot link ทำให้ผู้ใช้สามารถเชื่อมต่อไปยังข้อมูลที่สนใจได้ทันที            | ไทย และนับเป็นแห่งแรกในประเทศไทย เพื่อให้ผู้อ่านได้ค้นคว้าเรื่องราวและเป็นประโยชน์ |
|                         |                                                                                       | ต่อการศึกษาอ้างอิงของประเทศชาติได้เป็นอย่างดี ซึ่งผู้จัดทำได้มีการพัฒนารูปแบบของ   |
|                         |                                                                                       | สื่ออย่างต่อเนื่องจากเดิมผลิตในรูปแบบหนังสือ ต่อมาผลิตในรูปแบบฐานข้อมูลซีดีรอม     |
|                         |                                                                                       | และปัจจุบันผู้อ่านสามารถค้นหาข้อมูลได้ในระบบออนไลน์อีกด้วย                         |
| การค้นหาข้อมูล/         | 1. Basic Search                                                                       | 1. ค้นจากหมวดข่าว                                                                  |
| การเรียกดูผลลัพธ์ข้อมูล | 2. Advance Search                                                                     | 2. ค้นหาพิเศษ : โดยการ 1) กำหนด วัน เดือนปี 2) ใช้คำสำคัญหรือกลุ่มคำ               |
|                         | 3. Expert Search                                                                      | 3) ค้นจากชื่อบุคคล 4) ค้นจากชื่อหน่วยงาน/บริษัท                                    |
| การใช้บูลีน/อักขระพิเศษ | 1. ใช้บูลีนประเภท and, or, not เชื่อมระหว่างคำค้น                                     | 1. ใช้บูลีนประเภท and, or, not เชื่อมระหว่างคำค้น                                  |
|                         | 2. ใช้ "" คร่อมคำค้นที่เป็นกลุ่มคำ                                                    | 2. ใช้ "" คร่อมคำค้นที่เป็นกลุ่มคำ                                                 |
| การจัดการผลลัพธ์        | Print และ E-mail เท่านั้น                                                             | Print และ Save เท่านั้น                                                            |
| ตัวอย่างการค้นข้อมูล    | "Internet and Thailand"                                                               | แผ่นดินไหว ภาคใต้ สึนามิ                                                           |
|                         | "Web based Service" not School                                                        | "ธันวาคม 2547" สึนามิ                                                              |

# แผ่นปลิวแนะนำการใช้ฐานข้อมูล

ฐานข้อมูลCU Referencedatabases :

- ชุดฐานข้อมูลข่าว (7รายการ)
- ชุดฐานข้อมูล EBCOhost (6 รายการ)
- ชุดฐานข้อมูลอื่นๆ (2 รายการ)

การใช้บริการสถาบันวิทยบริการ จุฬาลงกรณ์มหาวิทยาลัย (5 รายการ)

# REUTERS :

# **News 2000**

Reuters News 2000 คือบริการประเภทหนึ่งของ ชุดฐานข้อมูล Reuters เป็นการรายงานข่าวสารความรู้รวม ทั้งบทความที่เกี่ยวข้องกับภาวะเสรษฐกิจ และการเงินจาก ทั่วโลก ในลักษณะการออนไลน์ตามเวลาจริง (Real Time) โดยสถาบันวิทยบริการ จุฬาลงกรณ์มหาวิทยาลัยได้บอกรับ และให้บริการสืบค้นฐานข้อมูล Reuters News 2000 ตั้งแต่ เดือนพฤศจิกายน 2541 เป็นด้นมา ผู้ใช้สามารถติดต่อขอรับ บริการได้ที่ งานบริการสืบค้นสารสนเทศ ชั้น 1 ฝ่ายบริการ ผ้อ่าน หอสมุดกลาง สถาบันวิทยบริการ โทร. 2182929

# การเข้าใช้ฐานข้อมูล

ฐานข้อมูล Reuters News 2000 เป็นฐานข้อมูลที่ Run ภายใด้ โปรแกรม Windows NT Workstation 4.0 ผู้ใช้สามารถเข้า ใช้ฐานข้อมูลผ่านบริการ Reuters Terminal ได้ดังนี้

- เปิดเครื่องคอมพิวเตอร์ที่มีการติดตั้งไปรแกรมการ สืบค้นฐานข้อมูล Reuters เลื่อน ♥ มาที่ Windows NT Workstation 4.0 และกด Engr
- พิมพ์ User name และ Ra ord เพื่อเข้าสู่ระบบ เครือข่าย (ติดต่อสอบถามผู้ดูแลการให้บริการฐานข้อมูล Reuters งานบริการสืบค้นสารสนเทศ ชั้น 1 ฝ่ายบริการ ผู้อ่าน หอสมุดกลาง) จากนั้นกด Enter ระบบจะทำ การเข้าสู่หน้าจอของฐานข้อมูล Reuters Terminal
- ในกรณีที่ระบบไม่สามารถเข้าสู่หน้าจอฐานข้อมูล Reuters Terminal ได้โดยอัตโนมัติ ผู้ใช้สามารถเรียก ใช้ฐานข้อมูลได้ดังนี้
  - 🕸 คลิกเมาส์ที่ทางเลือก Start 🔶 Programs
  - ★ Reuters Terminal จากนั้น double click เพื่อ เข้าสู่หน้าจอหลักของ Reuters Terminal ♥ หากไม่ปรากฏหน้าจอหลักของ Reuters Terminal เนื่องจากเมื่อโปรแกรม Start ระบบจะแสคงหน้าจอ

ของผลลัพธ์ข้อมูลที่มีการใช้งานครั้งล่าสุด ผู้ใช้สามารถพิมพ์ ข้อความ REUTERS ลงในช่องรับคำค้น \_\_\_\_\_\_ และกด Enter จะได้หน้าจอหลักของ Reuters Terminal ตามต้องการ ดังภาพ

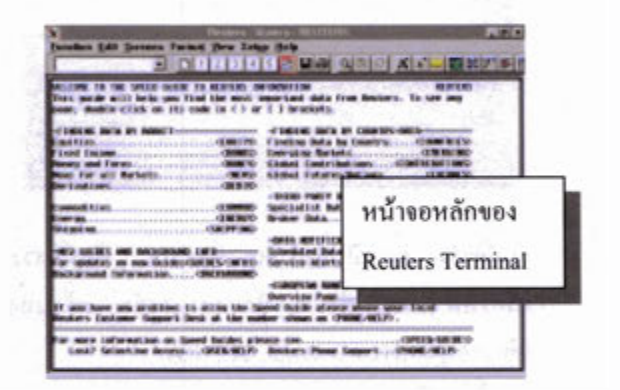

 พิมพ์คำสั่ง NEWS ที่ช่องรับคำค้น และกด F9 เพื่อเข้าสู่หน้าจอหลัก Reuters News 200

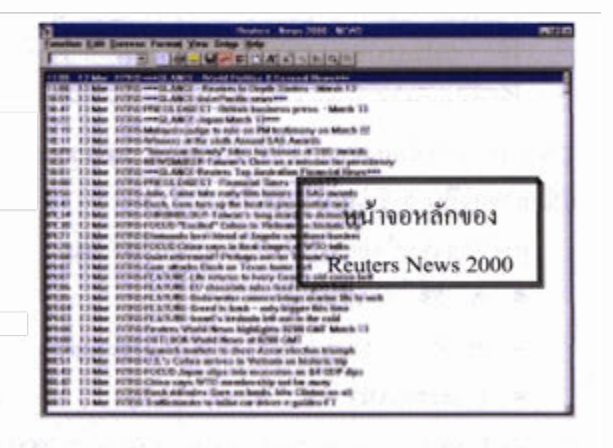

#### การสืบค้นข้อมูลจาก Reuters News 2000

การค้นหาข่าวสารสามารถทำได้โดยการพิมพ์ข้อมูลที่ต้อง การค้นลงในช่องรับคำค้น \_\_\_\_\_\_ และกด F9 จะได้ข่าวตามต้องการ ซึ่งข้อมูลของ Reuters News 2000 จะมีการจัดเก็บและแสดงผลลัพธ์สูงสุดได้เพียง 1 วัน หรือ 24 ชั่วโมง เท่านั้น โดยมีการเรียงลำดับตามวัน/เวลาปัจจุบัน เป็นลำดับแรก สำหรับวิธีการค้นหาข่าวมีดังต่อไปนี้

- คลิกเมาส์ที่ทางเลือก Function บนแถบเครื่องมือ จาก นั้นเลื่อนเมาส์มาที่ทางเลือก News
- คลิกเมาส์ที่หางเลือก Set Up บนแถบเครื่องมือ จาก นั้นเลื่อนเมาส์มาที่ทางเลือก New Search จะปรากฏ dialog box ดังภาพข้างล่างนี้

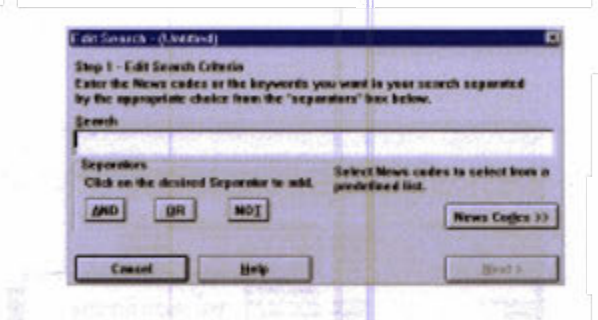

- พิมพ์คำค้น ทั้งที่เป็นคำสำคัญ ข้อความ ศัพท์อิสระ หรือรหัส (code) ต่าง ๆ ที่ด้องการสืบค้น พร้อมทั้ง ใช้ตรรกบูลีนประเภท AND, OR, NOT
- 4. คลิกที่ทางเลือก Next
- พิมพ์ชื่อหรือข้อความที่จะใช้สืบค้นร่วมกับคำที่กำหนด ไว้ในตอนแรก จากนั้นกด Enter จะได้ผลลัพธ์ของข่าว ตามด้องการ

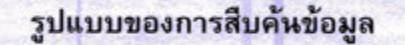

รูปแบบของการค้นหาข่าวจาก Reuters News 2000 สามารถ จำแนกออกเป็น 5 รูปแบบ ดังนี้

- การค้นหาข่าวโดยการใช้คำอิสระ (free text) เช่น
  - A F9 : All news
  - M F9 : Money News from every country
  - HOL/DLARY F9 : World holidays
- น้ำ Boolean logic ประเภท AND, OR และ NOT มาใช้เชื่อมกับคำที่ด้องการสืบค้น เช่น
  - CLINTON AND TRADE F9 : จะได้ผลลัพธ์ ทั้งที่มีข่าวเกี่ยวกับ "Clinton" and "Trade"
  - THAI AND BANK F9 : จะได้ผลลัพธ์ทั้งที่มีข่าว เกี่ยวกับธนาคารของประเทศไทย

- การสืบค้นโดยใช้ Code ของหน่วยงานหรือองค์การ ต่าง ๆ เช่น IBM.N
- การสืบค้นข่าวแบบรายวัน โดยการกด F9
- การค้นหาข่าวข้อนหลังจาก 1 วัน โดยการกด

SHIFT + F9

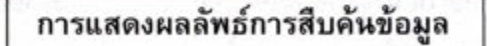

การแสดงผลลัพธ์การสืบค้นข้อมูลจาก Reuters News 2000 ประกอบด้วยส่วนต่าง ๆ ดังนี้

- 1. Headline ; ประกอบด้วย วันที่ เวลา และหัวข้อข่าว
- Body : เป็นส่วนที่แสดงเนื้อหา และรายละเอียดของ ข่าวทั้งหมด
- For related news : เป็นการค้นหาข้อมูลที่เกี่ยวข้องกับ ข่าวนั้น โดยการใช้เมาส์ดับเบิ้ลคลิกที่รหัส (code) ค่าง ๆ ที่ ปรากฏอยู่ด้านล่าง
- 4. Source : แสดงแหล่งที่มาของข่าวคือ RTRS Reuters

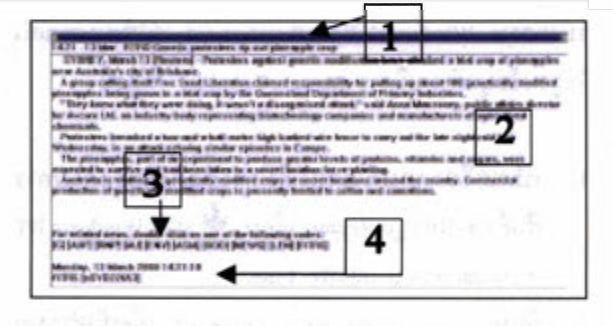

การพิมพ์ผลลัพธ์การสืบค้นข้อมูล

1. การพิมพ์ผลลัพธ์ The Whole Screen มีขั้นตอนดังนี้

Function - Print - Print Entire Screen - OK

2. การพิมพ์ผลลัพธ์ The Active Pane และ A Pop-Up Window มีขั้นตอนดังนี้

Function  $\rightarrow$  Print  $\rightarrow$  Print Active Pane  $\rightarrow$  OK

สนใจศึกษารายละเอียดเพิ่มเติมได้ที่ เว็บไซด์ :

http://www.reuters.com/newmedia/online/ online.html

จัดทำโดย : ระเบียบ ปาวิเศษ <mark>สถาบันวิทยบริการ จุฬาลงกรณ์มหาวิทยาลัย</mark> (ฉบับพิมพ์ครั้งที่ 1) มีนาคม 2543

# REUTERS 🌗

2000

บริการฐานข้อมูล *Reuters* คือ ฐานข้อมูลเพื่อการ รายงานข่าวสารทางด้านการตลาด การเงิน การคลัง การ ธนาคาร หุ้น และสภาวะเศรษฐกิจต่างๆ จากทั่วโลก พร้อม ทั้งรายงานอัตราแลกเปลี่ยนเงินตราของทั้งไทยและต่าง ประเทศ พันธบัตร สัญญาการซื้อขายล่วงหน้า ตราสารสิทธิ์ ที่จะใช้ในการซื้อขายทรัพย์สิน และราคาหลักทรัพย์อื่น ๆ ตามเวลาจริง (Real time) ตลอด 24 ชั่วโมง ซึ่งข้อมูลที่ให้ บริการต่างๆ เหล่านี้ เหมาะสำหรับผู้ใช้ประเภทนักค้าเงิน นายหน้าค้าหลักทรัพย์ นักวิเคราะห์ นักลงทุน ตลอดจนผู้สน ใจทั่วไป โดยสถาบันวิทยบริการ จุฬาลงกรณ์มหาวิทยาลัย ได้บอกรับและให้บริการสืบค้นฐานข้อมูล Reuters ดังแต่ เดือนพฤศจิกายน 2541 เป็นต้นมา ผู้ใช้สามารถติดต่อขอรับ บริการได้ที่งานบริการสืบค้นสารสนาทศ ชั้น 1 ฝ่ายบริการ ผู้อ่าน หอสมุดกลาง สถาบันวิทยบริการ โทร. 218-2929

### ประเภทของบริการฐานข้อมูล Reuters

บริการฐานข้อมูล Reuters ที่สถาบันวิทยบริการมี ให้บริการ จำแนกออกได้ 4 ประเภท ดังนี้

- 1. Reuters Terminal : บริการสืบค้นข่าวสาร
- ผ่านหน้าจอคอมพิวเตอร์ในลักษณะ Real time
- Reuters Graphics : การนำเสนอข้อมูลที่สืบค้นได้จาก Reuters Terminal ในรูปของกราฟิก
- Reuters News 2000 : รายุบนข่าวสารความรู้จาก
   ทั่วโลกในลักษณะ Real time
- Online Directory : ข้อมูลทำเนียบนามพร้อมรหัส (Code) ของหน่วยงานและบริษัทด่างๆ

การเข้าใช้ฐานข้อมูล

ฐานข้อมูล Reuters เป็นฐานข้อมูลที่ Run ภายใต้ โปรแกรม Windows NT Workstation 4.0 ผู้ใช้สามารถเข้า ใช้ฐานข้อมูลได้ดังนี้

 เปิดเครื่องคอมพิวเตอร์ที่มีการติดตั้งโปรแกรมการ สืบค้นฐานข้อมูล Reuters

- เลื่อน ป มาที่ Windows NT Workstation 4.0 และกด Enter
- พิมพ์ User name และ password เพื่อเข้าสู่ระบบ เครือข่าย (ติดต่อสอบถามผู้ดูแลการให้บริการฐานข้อมูล Reuters งานบริการสืบค้นสารสนเทศ ชั้น 1 ฝ่ายบริการ ผู้อ่าน หอสมุดกลาง) จากนั้นกด Enter ระบบจะทำ การเข้าสู่หน้าจอของฐานข้อมูล Reuters Terminal
- ในกรณีที่ระบบไม่สามารถเข้าสู่หน้าจอฐานข้อมูล Reuters Terminal ได้โดยอัตโนมัติ ผู้ใช้สามารถเรียก ใช้ฐานข้อมูลได้ดังนี้

<u>หมายเหตุ</u> หากไม่ปรากฏหน้าจอหลักของ Reuters Terminal ดังภาพข้างต้น (เนื่องจากเมื่อโปรแกรม Start ระบบจะ แสดงหน้าจอของผลลัพธ์ข้อมูลที่มีการใช้งานครั้งล่าสุด) ผู้ใช้สามารถพิมพ์ข้อความ **REUTERS** ลงในช่องรับกำค้น และกด Enter จะได้หน้าจอหลักของ Reuters Terminal ตามต้องการ

#### การสืบค้นข้อมูลจาก Reuters Terminal

การสืบค้นข้อมูลจาก Reuters Terminal สามารถ ทำได้ 5 วิธีดังนี้

| <ol> <li>การพิมพ์ Code ข้อมูลที่ต้องการสืบค้นลงไปในช่องรับ<br/>คำค้น และกด Enter (วิธีนี้ใช้ในกรณีที่ทราบ Code<br/>ของข้อมูลที่ถูกต้องแล้ว) เช่น</li> </ol>                                                                                               |
|----------------------------------------------------------------------------------------------------|
| EUR= และกด Enter จะได้ผลลัพธ์ข้อมูลที่แสดงอัตรา<br>การแลกเปลี่ยนเงินตราสกุล EURO ซึ่งเมื่อเปรียบเทียบ<br>กับวิธีที่หนึ่งโดยการใช้เมาส์กลิกจะได้ข้อมูลมีขั้นตอน<br>ดังนี้                                                                                  |
| $\langle MONEY \rangle \rightarrow \langle SPOT/1 \rangle \rightarrow \langle FX = \rangle \rightarrow$<br>EUR=1.156/7                                                                                                    |
| <ul> <li>การใช้คลิกเมาส์บน ทูลบาร์ และ Pull-down Menu</li> <li>4. การใช้ Special Function Keys เช่น</li> <li>F1 = Help</li> </ul>                                                                                                    |
| F2 = Quote List<br>ESC = Clear Command<br>5. การใช้เมนู (Menu )จาก Keyboard ซึ่งแต่ละทางเลือก                                                                                                    |
| บน เมนูบาร์ จะมีตัวอักษร 1 ดัว ที่มีการขีดเส้นได้ไว้ ผู้<br>ใช้สามารถใช้ทางเลือกดังกล่าวโดยการกด Alt ด้างไว้<br>พร้อมกับกดอักษรที่ขีดเส้นใต้ของแต่ละทางเลือก เช่น<br>Alt + F เพื่อแสดงรายการ Menu ของ Function<br>Alt + S เพื่อแสดงรายการ Menu ของ Screen |
| การสืบคันข้อมูลจาก Reuters Graphics                                                                                                    |
| Reuters Graphic ใช้วิเคร <sup>าะ</sup> ห์ข้อมูลทางด้านการ<br>เงิน ประเภท Equities, Currencies, F <sup>utu</sup> res, Bonds, Indices<br>และ Economic Data ซึ่งได้นำเอาข้อมูลจาก Reuters<br>Terminal (RT) สร้างเป็นกราฟแบบต่าง ๆ และในแต่ละ                 |
| Window สามารถสร้างกราฟใด้มากกว่าหนึ่ง ข้อมูลที่นำ<br>มาสร้างกราฟสามารถแสดงข้อมูลย้อนหลังได้ โดยให้แสดง<br>ค่าเป็นช่วงเวลาต่างๆ ได้ตามด้องการ เช่น รายวัน ราย<br>สัปดาห์ รายเดือน รายสามเดือน รายปี เป็นต้น                                                |

Reuters News 2000 เป็นการรายงานข่าวสาร ความรู้จากทั่วโลก รวมทั้งบทความ ที่เกี่ยวข้องกับภาวะ เศรษฐกิจ และการเงิน การค้นหาข่าวสารสามารถทำได้โดย การพิมพ์ข้อมูลที่ต้องการค้นลงในช่องรับกำค้น และกด F9 จะได้ข่าวตามต้องการ ซึ่งข้อมูลที่แสดงจะมีการเรียงลำคับ ตามวัน/เวลาปัจจุบัน นอกจากการก้นหาข่าวโดยการใช้กำ อิสระ (free text) แล้วผู้ใช้ยังสามารถนำ Boolean logic ประเภท AND, OR และ NOT มาใช้ในการสืบค้นได้ เช่นกัน ดังตัวอย่าง

• **A** F9 : All news

• M F9 : Money News from every country

• HOL/DLARY F9 : World holidays

CLINTON AND TRADE F9 : Both "Clinton" and
"Trade"

การสืบค้นข้อมูลจาก Online Directory

การสืบค้นข้อมูลที่ให้สารนิเทศทำเนียบนามพร้อม Code ของหน่วยงานและบริษัทต่าง ๆ มีวิธีดังนี้

- 1. คลิกเมาส์ที่ Online Directory หรือ Shift + F3
- พิมพ์ข้อมูลของหน่วยงานหรือบริษัทที่ต้องการสืบค้น ลงที่หน้าจอของ Online Directory บริเวณที่มี Cursor แสดง เช่น IBM หรืออาจพิมพ์ด้วยคำสำคัญที่ ต้องการสืบค้นก็ได้ เช่น BANGKOK จากนั้นกด Enter หน้าจอจะแสดงรายการข้อมูลออกมา และเมื่อ ต้องการดูรายละเอียดของ Code แต่ละหน่วยงานให้ ใช้เมาส์คลิกที่ข้อมูลที่มีเครื่องหมาย < >

### การพิมพ์ผลลัพธ์การสืบค้นข้อมูล

- การพิมพ์ผลลัพธ์ The Whole Screen มีขั้นตอนดังนี้
   Function → Print → Print Entire Screen → OK
- การพิมพ์ผลลัพธ์ The Active Pane และ A Pop-Up Window มีขั้นตอนดังนี้

Function  $\rightarrow$  Print  $\rightarrow$  Print Active Pane  $\rightarrow$  OK

<u>สนใจศึกษารายละเอียดเพิ่มเติมได้ที่ Web site :</u>

http://www.reuters.com

จัดทำโดย : ระเบียบ ปาวิเศษ สถาบันวิทยบริการ จุฬาลงกรณ์มหาวิทยาลัย (ฉบับพิมพ์ครั้งที่ 3) มีนาคม 2543

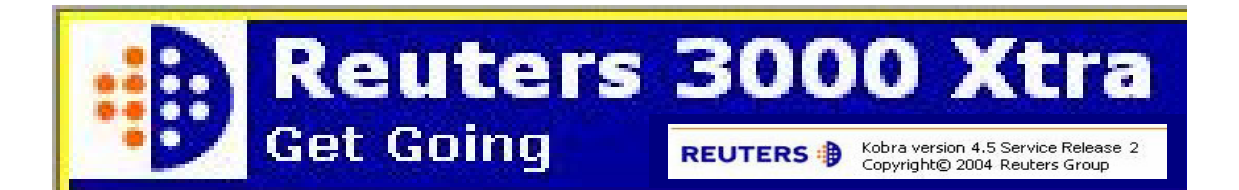

**Reuters 3000 Xtra** เป็นโปรแกรมที่พัฒนาในเวอร์ชั่นใหม่ล่าสุดโดยบริษัท Reuters เพื่อใช้ในค้นหา รายงานข่าวสาร และวิเคราะห์ข้อมูลทางด้านตลาด การเงิน การธนาคาร การคลัง หุ้น และสภาวะเศรษฐกิจ ต่างๆ จากทั่วโลก ตามเวลาจริงตลอด 24 ชั่วโมง นอกจากนี้ผู้ใช้ยังสามารถสืบค้นข้อมูลย้อนหลังได้ตาม ประเภทของข้อมูล เพื่อประโยชน์ในการใช้งานให้เต็มประสิทธิภาพสูงสุด

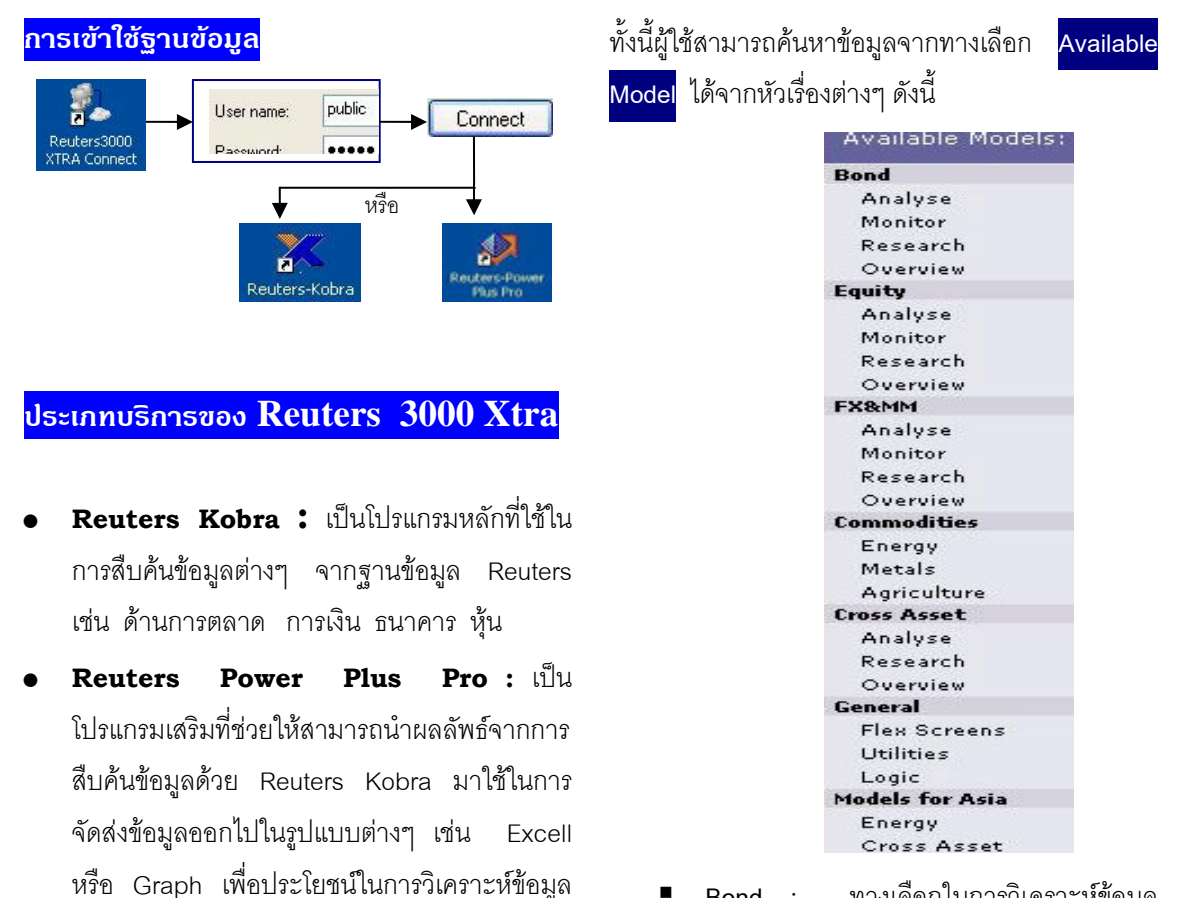

- Bond : ทางเลือกในการวิเคราะห์ข้อมูล
   ตรวจสอบ ค้นหางานวิจัย และความคิดเห็น
   ต่างๆ ที่เกี่ยวข้องกับพันธบัตร
- Equity : หุ้นและตราสารหุ้น
- FX&MM : เงิน/การแลกเปลี่ยนเงินตรา
- Commodities : พีชผล และสินค้าต่างๆ
- Cross Asset : งบดุล หรือทรัพย์สินต่างๆ
- General : ข้อมูลทั่วไป
- Models for Asia : ข้อมูลต่างๆ ข้างต้น โดย นำมาจัดเตรียมไว้เป็นรูปแบบเฉพาะพื้นที่ใน เขตเอเซีย

#### การสืบดันข้อมูลจาก Reuters Kobra

เซิงลึกต่คไป

เมื่อระบบเข้าสู่หน้าจอหลักของ Reuters Kobra การ สืบค้นหรือเรียกดูข้อมูล ทำได้หลายวิธีดังนี้

1. พิมพ์คำค้นที่ต้องการลงในช่องรับคำค้น

GO

2. เลือกค้นหาข้อมูลจากทางเลือก

Available Models:

 ค้นหาข้อมูลโดยการ Browse จากทางเลือก
 WELCOME TO GET GOING ซึ่งผู้ใช้สามารถ ค้นหาข้อมูลได้ทุกประเภท โดยหากต้องการดู ข้อมูลใดให้ Double Click ที่ข้อมูลที่ต้องการ โดยข้อมูลในหมวดอื่นๆ สามารถดูได้จาก ทางเลือก Fwd>>

|   |             | 30     |                          | Fwd >>              |
|---|-------------|--------|--------------------------|---------------------|
|   |             | w      | ELCOME TO GET GOING      |                     |
|   | GATEW       | AYS    | HIGHLIGHTS               | INFORMATION         |
| L | XTRA NENU   | FUNDS  | COUNTRY OVERVIEW         | XTRA NEWSLETTER     |
| L | FX, NH & IR | BONDS  | COUNTRY COMPARISON       | THE STARTER'S GUIDE |
| L | EQUITY      | NEWS   | ECON INDICATOR MONITOR   | HOW TO FIND DATA    |
|   | CDS         | AGRI   | FX/INTEREST RATE MONITOR | CUSTONER ZONE       |
| L | METALS      | ENERGY | CDS ANALYSIS             | DOCUMENTATION       |

- การค้นหาข้อมูลโดยการใช้ RIC (Reuters Instrument Code) : เป็นการใช้เครื่องมือหรือ รหัสมาตรฐานที่กำหนดโดย Reuters เพื่อให้ สามารถค้นหาข้อมูลได้สะดวกขึ้น เช่น /0001.hk หมายถึง Cheung Kong Holding's Stock number หรือ THB= หมายถึง อัตรา แลกเปลี่ยนเงินตราของไทย สำหรับวิธีการค้นหา RIC ทำได้ดังนี้
  - จากหน้าจอ Get Going (the beginning menu) เลือก File 

     New (จะได้หน้าจอ New Flex Sheet)
  - คลิกทางเลือก Search เพื่อเปิดเข้าสู่หน้าจอ การสืบค้น
  - ที่ช่องรับคำค้น Look For ให้เลือกหมวด ข้อมูลที่ต้องการค้นหา เช่น Equities และ เลือกข้อมูลของบริษัท/หุ้นที่ต้องการ เช่น Cheung Kong และ Double Click เพื่อ แสดงผลลัพธ์ของ RIC ที่ต้องการคือ "0001.HK"

| the same the set of the second second s |            |          |             |       |            |        |
|----------------------------------------------------------------------------------------------------|------------|----------|-------------|-------|------------|--------|
| Action Criteria File Tools                                                                                                    |            |          |             |       |            |        |
| Look For Equities                                                                                                    | where Comp | any Name | Degins With | • • • | ung Kong   |        |
| <al></al>                                                                                                    | e          | Quote    | TE<br>News  | Graph | Models     | - 🛍    |
| Cheung Kong (Holdings) Ltd                                                                                                    | DUDIC      |          |             |       |            |        |
| Cheung Kong (Holdings) Ltd<br>Cheung Kong Infrastructure Hol                                                                                                    | Name       |          | RIC         | Exch  | ange Trade | d Name |

5. <mark>การสืบค้นข้อมูลข่าว (News / F9</mark>)

Reuters 3000 Xtra อนุญาตให้ผู้ใช้สืบค้นข่าว ได้ 2 รูปแบบ ดังนี้

- ค้นหาหัวข้อข่าว (Headlines) ในลักษณะ
   Real time ได้ทันที โดยการคลิกที่ไอคอน
   Table หรือกดที่ฟังก์ชั่น F9
- หากต้องการสืบค้นข่าวย้อนหลัง 2 ปี สามารถทำได้โดยคลิกที่ไอคอน (Global Press Watch) ซึ่งจะรวบรวม หัวข้อข่าวต่างๆ มากกว่า 600 แหล่งข่าว
  - 5ะบบจะแสดงภาพหน้าจอรับคำค้น ให้
     ผู้ใช้ เลือกสืบค้นหาข่าวได้ตามความ
     สนใจ

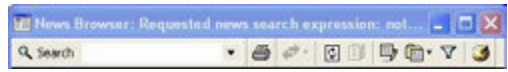

#### การสร้าง (Graph / F10)

6.

เพื่อประโยชน์ของผู้ใช้ในการค้นหาข้อมูลจาก Reuters 3000 Xtra แล้วสามารถนำมาวิเคราะห์ แนวโน้มข้อมูลต่างๆ ในเชิงลึกได้ดียิ่งขึ้น จึงได้มี ทางเลือกในการสร้างกราฟ โดยสามารถทำได้ดังนี้

- เลือก Object 

   Add Analysis หรือคลิก
   ที่ไอคอน
- เลือกรูปแบบของกราฟที่ต้องการวิเคราะห์
   เช่น Moving หรือ Average
- พิมพ์ RIC (Reuters Instrument Code) ตามความต้องการ เช่น JPY= เพื่อสร้างกราฟ อัตราแลกเปลี่ยนเงินตราของญี่ปุ่น
- คลิก Insert จะได้กราฟตามต้องการ

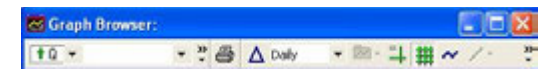

#### การออกจากระบบ

หลังจากปิดหน้าต่างบนโปรแกรมทั้งหมดแล้วต้องทำ การปิดการเชื่อมโยงระบบระหว่าง Client และ Server โดยคลิกที่ 
┠ → Finlab Status → Disconnect

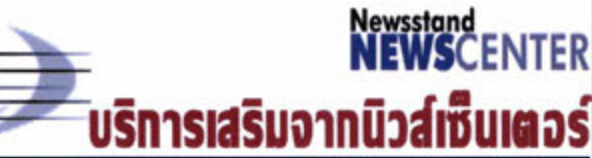

ไทยนิวส์สแตนด์ (ThaiNewsstand) คือบริการเสริมเพื่อให้ สมาชิกนิวส์เซ็นเตอร์ที่รับบริการ Publications Packages ใช้สืบค้นข่าวสารที่เผยแพร่บนอิน ทอร์เน็ตผ่านเว็บไซต์ ของ หนังสือพิมพ์รายวัน-รายสามวัน รวม 9 ฉบับ โดยให้บริการ เสริมผ่านเว็บไซต์ดังแต่ 1 เมษายุ่น 2545 เป็นต้นมา

THAINEWSSTAND

#### ลักษณะและขอบเขตของฐานข้อมูล

ไทยนิวส์สแตนด์ มีลักษณะและขอบเขตของฐานข้อมูล ดังนี้

ระบบจะนำข่าวสารข้อมูลดังกล่าวมาจัดทำดัชนีคำค้น เพื่อรองรับการสืบค้นแบบข้อความเดิม (Full-text Search) รวมถึงการสร้างรายการเชื่อมโยง (link) ไปสู่เว็บเพจหนังสือ พิมพ์ดันฉบับของข่าวสารข้อมูลนั้นๆ

ครอบคลุมข้อมูลจากหนังสือพิมพ์รายวัน-รายสามวัน รวม 9 ฉบับ จำแนกเป็นหนังสือพิมพ์ภาษาไทย 8 ฉบับ ได้แก่ ไทยรัฐ กรุงเทพธุรกิจ คมขัดลึก มติชน ข่าวสด ประชาชาติธุรกิจรายวันและรายสามวัน ผู้จัดการรายวัน สยามกีฬารายวัน และภาษาอังกฤษ 1 ฉบับคือ The Nation

ข้อมูลที่มีให้บริการจะคลอบคลุมข้อมูลข่าวสารจาก หนังสือพิมพ์ข้างต้นทั้งหมด ยกเว้นข้อมูลที่มีลักษณะดังนี้

- Breaking News
- ข้อมูลข่าวที่มีการนำเสนอเป็นรายสัปดาห์ ของ
   หนังสือพิมพ์รายวัน
- การ์ตูน
- สยามกีฬารายวัน ในส่วนของโปรแกรมและผล การแข่งขัน กอล์ฟ เทนนิส บาสเกตบอล รถแข่ง และอเมริกันฟุตบอล
- ประชาชาติธุรกิจ ในส่วนที่เว็บไซต์ประชาชาติไม่
   อนุญาตให้เปิดอ่านเนื้อเรื่องของข้อมูล

ความถี่ในการปรับปรุงข้อมูลแบบรายวัน ระบบจะ ดำเนินการปรับปรุงข้อมูลทันทีที่เว็บไขต์มีการเปลี่ยนแปลง (ทุก 2-8 ชั่วโมง โดยหนังสือพิมพ์รายวันเฉลี่ยปรับปรุง ทุก 2-3 ซม. ส่วนหนังสือพิมพ์รายสามวันเฉลี่ยปรับปรุงทุก 8 ซม.)

ให้ข้อมูลข้อนหลัง 7 วัน ยกเว้นหนังสือพิมพ์คม ขัด ลึก ผู้จัดการรายวัน สยายกีฬา และ The Nation เนื่องจาก เว็บไซต์ดังกล่าวไม่มีข้อมูลข้อนหลังเผยแพร่

#### การเข้าใช้ฐานข้อมูล

เข้าใช้ฐานข้อมูล ThaiNewsstand ได้ที่เว็บไซต์ของสถาบัน วิทยบริการ http //www.car.chula.ac.th ดังนี้

- 1. คลิกที่ CU Reference Databases
- คลิกเลือกชื่อฐานข้อมูล ThaiNewsstand ได้ภายใต้ อักษร T จาก Alphabetical Listing หรือสาขาวิชา General & Interdisciplinary Sciences ภายใต้ Subjects Listing
- ระบบจะเชื่อมโยงมาสู่โฮมเพจของฐานข้อมูล ที่ http://www.thainewsstand.com/login.asp ดังภาพ

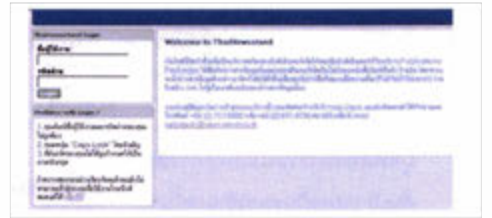

- ระบุ ThaiNewsstand Login ได้ในช่องชื่อผู้ใช้งาน และรหัสผ่าน (โดยติดต่อขอทราบรหัสผ่านในการเข้า ใช้ฐานข้อมูลได้จากห้องสมุดคณะ/สถาบันที่ท่าน สังกัด)

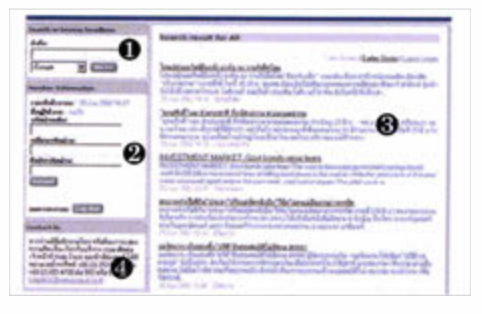

ส่วนประกอบของหน้าจอการสืบค้นหลัก

จากหน้าจอการสืบค้นหลัก สามารถแบ่งได้เป็น 4 ส่วน ดังนี้

Search or browse headlines : เป็นส่วนที่ใช้รับคำ สืบค้นข้อมล

Ø Member Information ให้ข้อมูลของสมาชิกที่เข้าสู่ ระบบการสืบค้นในขณะนั้น ประกอบด้วย เวลาที่เข้าระบบ ชื่อผู้เข้าใช้งาน และรหัสผ่าน Contact Us : ให้ข้อมูลสำหรับการติดต่อเจ้าหน้าที่ Help Desk ของนิวส์สแตนด์ ประกอบด้วยหมายเลข โทรศัพท์ โทรสาร และ E-mail address

Search result for All : หน้าจอแสดงผลการสืบค้น ข้อมูล (รายละเอียดดูเพิ่มเติมในส่วนของการแสดงผล การสืบค้นข้อมูล)

#### การสืบค้นฐานข้อมูล

การค้นหาข้อมูลข่าวจากไทยนิวส์สแตนต์ ผู้ใช้สามารถใช้คำ หรือข้อความในการค้นหาข่าว (Keyword/ Phrase Search) ได้ทั้งภาษาไทยและภาษาอังกฤษ โดยสามารถใช้ Boolean Logic ช่วยในการค้นหาข้อมูลได้ คือ ใช้คำเชื่อมต่างๆในการ ค้นหาข่าว ได้แก่ **"และ/and" "หรือ/or" "และไม่/ and not**" สำหรับขั้นตอนในการสืบค้นข้อมูลมีดังนี้

 ระบุคำค้น หรือข้อความที่ต้องการค้นหาข่าวลงในช่อง รับคำค้น

.

- เลือกรายชื่อหนังสือ
   พิมพ์หรือแหล่งข้อ
   มูลที่ต้องการให้ผลลัพย์การสืบ
- ค้นปรากฏอยู่ในแหล่งข้อมูลนั้นๆ 3. คลิกที่ทางเลือก co>>> เพื่อให้
- หลากทางเลยก 2000 เกอเห ระบบสืบค้นและแสดงผลการสืบ ค้นข้อมูล

#### การแสดงผลการสืบค้นฐานข้อมูล

การแสดงผลการสืบค้นข้อมูลข่าว มี 2 รูปแบบ ได้แก่ การแสดงผลการสืบค้นแบบย่อ และการแสดงผลการสืบค้น แบบเนื้อเรื่องเต็มของข่าว

<u>การแสดงผลการสืบค้นแบบย่อ</u>ระบบจะแสดงผลการ สืบค้นข้อมูลข่าว 10 รายการต่อ 1 หน้าจอภาพ

Later Stories | Later Stories | Later Stories | Later Stories | Later Stories | Later Stories | Later Stories | Later Stories | Later Stories | Later Stories | Later Stories | Later Stories | Later Stories | Later Stories | Later Stories | Later Stories | Later Stories | Later Stories | Later Stories | Later Stories | Later Stories | Later Stories | Later Stories | Later Stories | Later Stories | Later Stories | Later Stories | Later Stories | Later Stories | Later Stories | Later Stories | Later Stories | Later Stories | Later Stories | Later Stories | Later Stories | Later Stories | Later Stories | Later Stories | Later Stories | Later Stories | Later Stories | Later Stories | Later Stories | Later Stories | Later Stories | Later Stories | Later Stories | Later Stories | Later Stories | Later Stories | Later Stories | Later Stories | Later Stories | Later Stories | Later Stories | Later Stories | Later Stories | Later Stories | Later Stories | Later Stories | Later Stories | Later Stories | Later Stories | Later Stories | Later Stories | Later Stories | Later Stories | Later Stories | Later Stories | Later Stories | Later Stories | Later Stories | Later Stories | Later Stories | Later Stories | Later Stories | Later Stories | Later Stories | Later Stories | Later Stories | Later Stories | Later Stories | Later Stories | Later Stories | Later Stories | Later Stories | Later Stories | Later Stories | Later Stories | Later Stories | Later Stories | Later Stories | Later Stories | Later Stories | Later Stories | Later Stories | Later Stories | Later Stories | Later Stories | Later Stories | Later Stories | Later Stories | Later Stories | Later Stories | Later Stories | Later Stories | Later Stories | Later Stories | Later Stories | Later Stories | Later Stories | Later Stories | Later Stories | Later Stories | Later Stories | Later Stories | Later Stories | Later Stories | Later Stories | Later Stories | Later Stories | Later Stories | Later Stories | Later Stories | Later Stories | Later Stories | Later Stories

โดยแต่ละระเบียนรายการแบบย่อ ประกอบด้วย

หัวข้อข่าว (Head **Line)** 

of read to Manual

- ★ เนื้อความข่าว ซึ่งจะแสดงเพียง 2-3 บรรทัดของ เนื้อความข่าวเท่านั้น
- 🗣 วันที่/เวลาที่นำเสนอข่าว

- 🌣 รายชื่อหนังสือพิมพ์ที่เป็นแหล่งที่มาของข่าว ปุ่มทางเลือกในการขอดูข้อมูลข่าว มีดังนี้
  - Later Stories = "NEXT" เพื่อเรียกดูหัวข้อ ข่าวชุด "ถัดไป"
  - Earlier Stories = "PREVIOUS เพื่อเรียกดู หัวข้อข่าวชุด "ก่อนหน้า"
  - Latest Stories = "REFRESH" เพื่อเรียกดู หัวข้อข่าวชุด "ล่าสุด"

#### <u>การแสดงผลการสืบค้นแบบเนื้อเรื่องเต็มของข่าว</u>

ผู้ใช้สามารถคลิกที่หัวข้อข่าวเพื่อดูเนื้อความข่าว ซึ่งระบบ จะแสดงผลการสืบค้นเนื้อเรื่องเต็ม พร้อมรายละเอียดของ ข่าวทั้งหมด โดยการเชื่อมโยงไปสู่ไปเว็บเพจหนังสือพิมพ์ ต้นฉบับของข่าวสารข้อมูลนั้นๆ ทันที

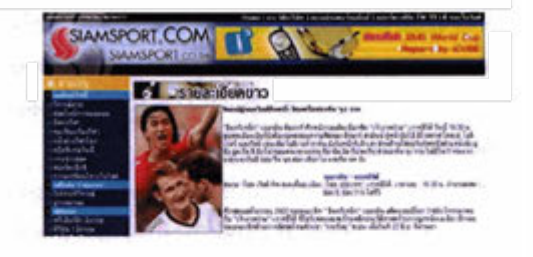

การจัดการผลลัพธ์การสืบค้นข้อมูล

 แม้ว่าฐานข้อมูลไทยนิวส์สแตนด์ จะไม่มีทางเลือกสำหรับ การจัดการผลลัพธ์การสืบค้นข้อมูลโดยตรงจากตัวของฐาน
 ร้อมูลเองก็ตาม แต่ผู้ใช้สามารถจัดการผลการสืบค้นได้ทั้ง
 ในรูปของ การพิมพ์ การบันทึกเป็นแฟ้มข้อมูล โดยใช้ทาง
 เลือกในการจัดการผลลัพธ์ผ่านโปรแกรมเว็บบราวเซอร์ที่ใช้
 อยู่ในขณะนั้นได้ สำหรับการจัดสงผลลัพธ์ทาง e-mail
 นั้นผู้ใช้ต้องบันทึกข้อมูลในรูปแพ้มช้อมูลก่อน แล้วจึงจจัดสง
 โดยการแนบแฟ้มข้อมูลไปกับไปรษณีย์อิเล็กทรอนิกส์ได้

นี่อต้องการออกจากระบบการสืบค้นข้อมูล ให้คลิก ที่ทางเลือก Log Out

#### 🎒 สนใจติดต่อสอบถามรายละเอียดเพิ่มเติมได้ที่

จัดทำโดย: ระเบียบ ปาวิเศษ 🏶 สถาบันวิทยบริการ จุฬาลงกรณ์มหาวิทยาลัย 🏶 (ฉบับพิมพ์ครั้งที่ 1) มิถุนายน 2545

# Newsstand NEWSCENTER

นิวส์เซ็นเตอร์ (NEWSCenter) 🛛 คือบริการข้อมูลข่าว สารฉบับเต็มแบบทันเหตุการณ์ผ่านระบบออนไลน์ของ บริษัทนิวส์สแตนด์ จำกัด (Newsstand) โดยมีเนื้อหาที่ หลากหลายจากแหล่งข้อมูลต่างๆ 🛛 ทั้งในและต่างประเทศ หนังสือพิมพ์รายวัน และรายสัปดาห์ฉบับต่างๆ เช่น นิตยสารรายเดือน สำนักข่าวต่างๆ ทั้งในและต่างประเทศ maim เล้กทรัพย์แห่งประเทศ ธนาคารแห่งประเทศไทย ศูนย์วิจัย หน่วยงาน<sup>โก</sup>ชการและรัฐวิสาหกิจ ไทย ตลอดจนข่าวประชาสัมพันธ์จากองค์กรต่างๆ เป็นต้น ซึ่งผู้ใช้สามารถสืบคันข้อมูลได้ทั้งภาษาไทยและภาษาต่าง ประเทศ

#### การเข้าใช้ NEWSCenter

ในหน้าจอ Windows ผู้ใช้สามารถเข้าสู่โปรแกรมการ สืบคันข้อมูลข่าวออนไลน์ ได้ด้วยวิธีการดังต่อไปนี้

- Double Click ที่ไอดอน NEW SCenter เพื่อเข้าสู่ หน้าจอเมนู Login
- หลังจากปรากฏวินโดว์ login ให้ระบุ username,
   Password และ Server (ซึ่งต้องติดต่อขอทราบจาก ผู้ให้บริการในห้องสมุดของตนเอง)
- คลิกเมาส์ที่ทางเลือก OK

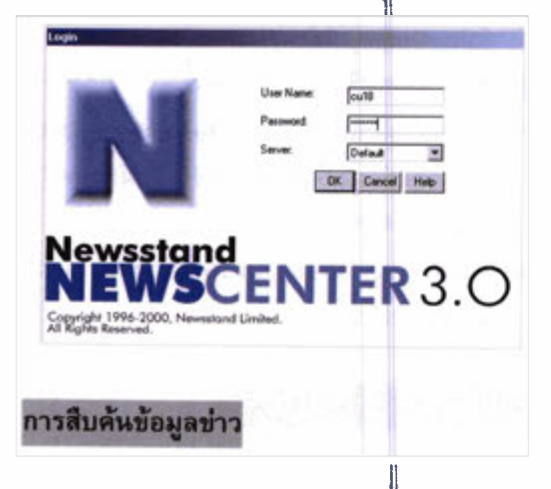

การสืบค้นข้อมูลข่าวมี 5 **'it ดังนี้** 

- 1. การสืบค้นข้อมูลด้วยคำคัน (Query Search)
- 2. การสืบค้นจากการเรียกดูหัวข้อข่าว (Headlines)
- 3. การสืบค้นข้อมูลจากแหล่งข่าว (Source)

# การสืบค้นข้อมูลข่าวออนไลน์

- 4. การสืบคันข้อมูลจากหมวดข่าว (Topic)
- 5. การสืบคันข้อมูลจากช่วงเวลาข่าว (Date Range)

การสืบคันข่าวจากนิวส์เซ็นเตอร์นั้น สามารถใช้ Boolean Logic ช่วยในการสืบคันได้ดังนี้

- AND / และ ใช้หาคำ 2 คำที่อยู่ในข่าวเดียวกัน
- OR / หรือ ใช้หาคำ 2 คำ ซึ่งอาจอยู่ในข่าวเดียว กันหรือไม่ก็ได้
- .. \_ .. ใช้หาคำที่อยู่ติดกันในข่าวเดียวกัน
- Near ใช้หาคำที่อยู่ใกล้กันในเนื้อข่าวเดียวกัน
- ( ) ใช้หาข่าวโดยการกำหนดเป็นวลีที่ซับซ้อน

#### การเรียกดูหัวข้อข่าว

เมื่อเข้าสู่โปรแกรม NEWSCenter ได้แล้วจะปรากฏหน้า จอข้อมูลข่าว Real Time ซึ่งแสดงเฉพาะหัวข้อข่าวทั้ง ภาษาไทยและภาษาอังกฤษจากทุกแหล่งข่าวทุกหมวด ข่าว โดยเรียงลำดับข่าวจากข่าวใหม่ล่าสุดเป็นหัวข้อข่าว แรก ไปสู่ข่าวตามเวลาย้อนหลังลงไป

#### การอ่านรายละเอียดในแต่ละหัวข้อข่าว

ผู้ใช้สามารถอ่านรายละเอียดของข่าวที่สนใจได้ โดยการ นำเมาส์ไปวางไว้ยังหัวข้อข่าวที่สนใจแล้ว Double Click เพื่อเข้าสู่เนื้อเรื่องของข่าว เมื่ออ่านจบแล้วและต้องการ กลับไปที่หัวข้อข่าวก็ใช้วิรีเดียวกันคือ ให้กด Double Click ตรงบริเวณใดก็ได้ในเนื้อข่าวหรือคลิกเมาส์ที่ปุ่ม **ออ**กก็ จะกลับไปยังหน้าต่างหัวข้อข่าวได้ทันที

#### การแสดงข้อมูลโดยการกำหนดแหล่งข้อมูล (Source)

ผู้ใช้สามารถให้โปรแกรมแสดงข่าวเฉพาะจากแหล่งข่าวที่ สนใจ โดยมีวิธีการกำหนดดังนี้

 เข้าไปที่ทางเลือก Source Menu ด้วยการคลิกที่ปุ่ม <a>Pmg</a> รายชื่อแหล่งข้อมูลทั้งหมดที่ให้บริการจะปรากฏขึ้นดังภาพ

| Predefined C User Defined                              |           | Query   |
|--------------------------------------------------------|-----------|---------|
| Aerospace & Aviation                                   | XAERO .   | Apply   |
| Agriculture & Agribusiness     Activate Instants Parts | VAGRI     | Done    |
| Arts & Culture                                         | XART      | Cancel  |
| Astology                                               | XASTRO    |         |
| Automotive                                             | 20AUTO    | 2440 1  |
| Control Banks                                          | SCIERANC. | Dear Al |
| 85 Central Bank Intervention                           | 2CEN      | Expand  |
| Conherce                                               | XCOMMER   | Shirk.  |
| Cosmodiles                                             | XCOMMOD   | 10.00   |
| g Aluminum                                             | ZALU 🔳    | Help    |

- กำหนดรูปแบบของแหล่งข่าวได้ 3 รูปแบบ คือ
  - All แสดงแหล่งข้อมูลทั้งหมดที่มีให้บริการ
    - ชื่อแหล่งข้อมูลที่เป็นสีจาง หมายถึง ผู้ใช้ ไม่สามารถเรียกดูข้อมูลจากแหล่งข้อมูลนั้น ได้ เนื่องจากไม่ได้ซื้อบริการจากแหล่งข้อ มูลนั้น
    - ชื่อแหล่งข้อมูลที่เป็นสีเข้ม หมายถึง แหล่ง ข้อมูลที่ผู้ใช้สามารถเรียกดูได้
  - Entiled แสดงเฉพาะชื่อแหล่งข้อมูลที่ผู้ใช้มีสิทธิ
     เรียกดูข้อมูลได้เท่านั้น
  - Selected แสดงเฉพาะรายชื่อของแหล่งข่าวที่ ผู้ใช้เดือกไว้แล้วเท่านั้น
- หากต้องการให้แสดงรายการย่อยในแหล่งข้อมูลทั้ง หมดทุกรายการ ให้ Double Click ที่ปุ่มสัญลักษณ์
  - และหากต้องการยกเลิกการแสดงรายการย่อยใน แหล่งข้อมูลใดก็ให้ Double Click ซ้ำ ที่ชื่อแหล่ง ข้อมูลนั้นอีกครั้ง

#### การแสดงข้อมูลโดยการกำหนดหมวดข่าว (Topic)

 คลิกเมาส์ที่ปุ่ม หรือเลือกรายการ Topic จาก เมนู Query จะปรากฏวินโดว์ Topic ขึ้นดังภาพ

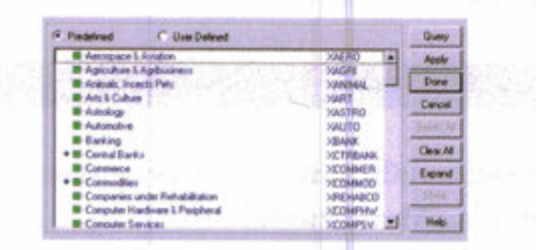

- กำหนดเงื่อนไขการแสดงผลตามที่ต้องการ ดังนี้
  - Predefined แสดงเฉพาะหมวดข่าวที่โปรแกรม ข่าวออนไลน์ได้สร้างไว้เท่านั้น

- User Defined แสดงเฉพาะหมวดข่าวที่ผู้ใช้จะ กำหนดเพิ่มเติมขึ้นเองนอกเหนือจากที่โปรแกรม ได้กำหนดไว้แล้ว
- สำหรับวิธีการเลือกหมวดข่าวใช้วิธีเดียวกันกับการ เลือกใน "การแสดงข้อมูลโดยการกำหนดแหล่งข้อมูล (Source)"
- เมื่อผู้ใช้เลือกหมวดข่าวต่างๆ ตามต้องการแล้ว ใช้ คำสั่ง Query เพื่อแสดงผลลัพธ์ของข้อมูล

#### การแสดงข้อมูลโดยการกำหนดช่วงเวลา (Date Range)

ผู้ใช้สารมารถกำหนดช่วงเวลาของข่าวที่สนใจได้ โดยการ กำหนดได้จาก

- เมนู Query โดยการเลือกร่ายการ Date Option หรือ นำเมาส์ไปคลิกที่ปุ่ม <a>[</a>
- คลิกที่ช่อง Specified date โดยผู้ใช้ต้องกำหนดวัน เดือน ปี และเวลาด้วยการพิมพ์หรือเลือกระบุจากปุ่ม ที่อยู่ท้ายช่องวัน เวลา ก็ได้ ดังภาพ

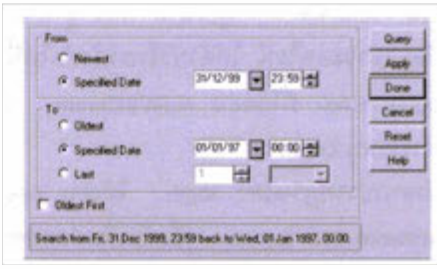

- หลังจากที่กำหนดวันเวลา ต่างๆ เรียบร้อยแล้ว คลิก เมาส์ซ้ายที่ปุ่ม Apply และ Done ตามลำดับ หรือ คลิกที่ปุ่ม Query ก็ได้
- 4. ปุ่ม Date ที่แสดงสีแตกต่างกันดังนี้
  - สีเขียว ผู้ใช้เลือกวันจาก Newest ถึง Oldest คือแสดงข้อมูลทั้งหมดจากข่าวใหม่ล่าสุดย้อน หลังไปยังอดีต

**สีแดง** ผู้ใช้เลือกระบุเฉพาะช่วงวันเวลาของ ข่าวที่ต้องการ

#### การจัดการผลการสืบคันข้อมูลข่าว

สามารถทำได้โดยการพิมพ์ผลลัพธ์ทางเครื่อง พิมพ์ (Print) **หรือจัด**เก็บเป็นแฟ้มข้อมูล (Save)

> จัดทำโดย: ระเบียบ ปาวีเศษ สถาบันวิทยบริการ จุฬาลงกรณ์มหาวิทยาลัย (ฉบับพิมพ์ครั้งที่ 1) เมษายน 2545

# Newsstand NEWSCENTER msäuguvogavinoooulau

นิวส์เซ็นเตอร์ (NEWSCenter) คือบริการข้อมูล ข่าวสารฉบับเต็มแบบทันเหตุการณ์ผ่านระบบออนไลน์ของ บริษัทนิวส์สแตนด์ จำกัด (Newsstgnd) โดยมีเนื้อหาที่ หลากหลายจากแหล่งข้อมูลต่างๆ ทั้งในและต่างประเทศ เช่น หนังสือพิมพ์รายวัน และรายสัปดาห์ฉบับต่างๆ นิตยสารรายเดือน สำนักข่าวต่างๆ ทั้งในและต่างประเทศ ธนาคารแห่งประเทศไทย ดลาดหลักทรัพย์แห่งประเทศ หน่วยงานราชการและรัฐวิสาหกิจ ไทย ศนย์วิจัย ตลอดจนข่าวประชาสัมพันธ์จากองค์กรต่างๆ เป็นต้น ซึ่งผู้ใช้สามารถสืบคันข้อมูลได้ทั้งภาษาไทยและภาษาต่าง ประเทศ

#### ກາຣເບົ້າໃຫ້ NEWSCenter

ในหน้าจอ Windows ผู้ใช้สามารถเข้าสู่โปรแกรมการ สืบคันข้อมูลข่าวออนไลน์ ได้ด้วยวิธีการดังต่อไปนี้

- 1 Double Click ที่ไอคอน NEWSCenter เพื่อเข้าสู่ หน้าจอเมนู Login
- หลังจากปรากฏวินโดว์ login ให้ระบุ username, Password และ Server (ซึ่งต้องติดต่อขอทราบจาก ผู้ให้บริการในห้องสมุดของตนเอง)
- คลิกเมาส์ที่ทางเลือก OK

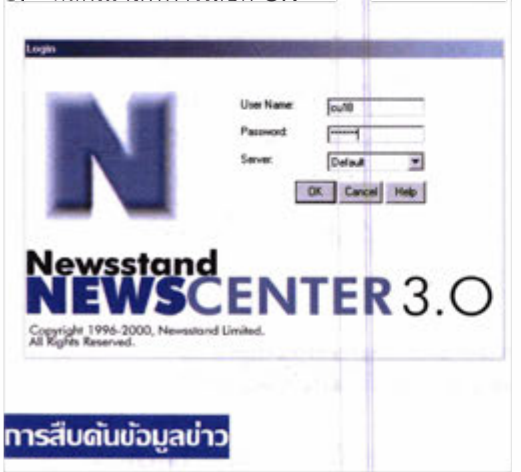

การสืบค้นข้อมูลข่าวมี 5 วิธี ดังนี้ '

- 1. การสืบค้นข้อมูลด้วยคำค้น (Query Search)
- การสืบคันจากการเรียกดูหัวข้อข่าว (Headlines)
- 3. การสืบคันข้อมูลจากแหล่งข่าว (Source)

- การสืบคันข้อมูลจากหมวดข่าว (Topic)
- 5. การสืบคันข้อมูลจากช่วงเวลาข่าว (Date Range)

การสืบค้นข่าวจากนิวส์เซ็นเตอร์นั้น สามารถใช้ Boolean Logic ช่วยในการสืบค้นได้ดังนี้

- AND / และ ใช้หาคำ 2 คำที่อยู่ในข่าวเดียวกัน
- OR / หรือ ใช้หาคำ 2 คำ ซึ่งอาจอยู่ในข่าว เดียวกันหรือไม่ก็ได้
- ... \_ ... ใช้หาดำที่อยู่ติดกันในข่าวเดียวกัน
- Near ใช้หาคำที่อยู่ใกล้กันในเนื้อข่าวเดียวกัน
- () ใช้หาข่าวโดยการกำหนดเป็นวลีที่ซับซ้อน

#### การเรียกดูหัวิบ้อข่าว

เมื่อเข้าสู่โปรแกรม NEWSCenter ได้แล้วจะปรากฏ หน้าจอข้อมูลข่าว Real Time ซึ่งแสดงเฉพาะหัวข้อข่าว ทั้งภาษาไทยและภาษาอังกฤษจากทุกแหล่งข่าวทุกหมวด ข่าว โดยเรียงลำดับข่าวจากข่าวใหม่ล่าสุดเป็นหัวข้อข่าว แรก ไปสู่ข่าวตามเวลาย้อนหลังลงไป

#### การอ่านรายละเอียดในแต่ละหวับ้อบ่าว

ผู้ใช้สามารถอ่านรายละเอียดของข่าวที่สนใจได้ โดยการ นำเมาส์ไปวางไว้ยังหัวข้อข่าวที่สนใจแล้ว Double Click เพื่อเข้าสู่เนื้อเรื่องของข่าว เมื่ออ่านจบแล้วและต้องการ กลับไปที่หัวข้อข่าวก็ใช้วิธีเดียวกันคือ ให้กด Double Click ตรงบริเวณใดก็ได้ในเนื้อข่าวหรือคลิกเมาส์ที่ปุ่ม 🗪 ก็ จะกลับไปยังหน้าต่างหัวข้อข่าวได้ทันที

#### การแสดงบ้อมูลโดยการทำหนดแหล่งบ้อมูล (Source)

ผู้ใช้สามารถให้โปรแกรมแสดงข่าวเฉพาะจากแหล่งข่าวที่ สนใจ โดยมีวิธีการกำหนดดังนี้

I. เข้าไปที่ทางเลือก source Menu ด้วยการคลิกที่ปุ่ม Source Menu ด้วยการคลิกที่ปุ่ม Source Menu ด้วยการคลิกที่ปุ่ม

| Predefined C User Defined  |          | Query  |
|----------------------------|----------|--------|
| Aerospace & Aviation       | XAERD 🔺  | Apply  |
| Agriculture & Agributivess | XAGRI    | Date   |
| Animali, Insects Pets      | PANIMAL  | P.O.B  |
| Arts & Culture             | DWRT     | Carcel |
| Astrology                  | SWSTRO   |        |
| Autonotive                 | SAUTO    |        |
| Banking                    | XBANK    | -      |
| = II Central Earks         | XCTHEANK | CRANA  |
| Central Bank, Intervention | ZCEN     | Expand |
| 25 Federal Reserve         | 2FED     |        |
| Commerce                   | XCOMMER  | Shink  |
| - Connodites               | NEOMMOD  |        |
| 25 Aluminium               | 24.U 💌   | Help   |

- กำหนดรูปแบบของแหล่งข่าวได้ 3 รูปแบบ คือ
  - All แสดงแหล่งข้อมูลทั้งหมดที่มีให้บริการ
    - ชื่อแหล่งข้อมูลที่เป็นสีจาง หมายถึง ผู้ใช้ไม่ สามารถเรียกดูข้อมูลจากแหล่งข้อมูลนั้นได้ เนื่องจากไม่ได้ซื้อบริการจากแหล่งข้อมูลนั้น
    - ชื่อแหล่งข้อมูลที่เป็นสีเข้ม
       หมายถึง
       แหล่งข้อมูลที่ผู้ใช้สามารถเรียกดูได้
  - Entiled แสดงเฉพาะชื่อแหล่งข้อมูลที่ผู้ใช้มีสิทธิ
     เรียกดูข้อมูลได้เท่านั้น
  - Selected แสดงเฉพาะรายชื่อของแหล่งข่าวที่ ผู้ใช้เลือกไว้แล้วเท่านั้น
- คลิกเมาส์ในช่อง ให้เกิดสีเขียวในช่อง แสดงว่า แหล่งข้อมูลนั้น ได้รับการเลือกให้แสดงข้อมูลบน หน้าจอ หากต้องการยกเลิกการเลือกนั้นๆ ให้คลิกที่ ช่องสี่เหลี่ยมซ้ำอีกครั้ง
- - แหล่งข้อมูลใดก็ให้ Double Click ซ้ำ ที่ชื่อแหล่งข้อมูล นั้นอีกครั้ง

#### การแสดงบ้อมูลโดยการกำหนดหมวดบ่าว (Topic)

 คลิกเมาส์ที่ปุ่ม หรือเลือกรายการ Topic จาก เมนู Query จะปรากฏวินโดว์ Topic ขึ้นดังภาพ

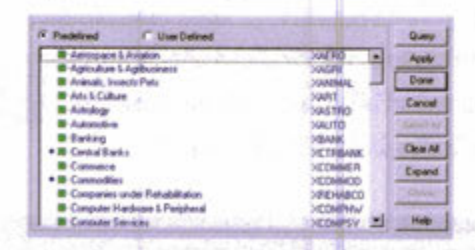

- กำหนดเงื่อนไขการแสดงผลตามที่ต้องการ ดังนี้
  - Predefined แสดงเฉพาะหมวดข่าวที่โปรแกรม ข่าวออนไลน์ได้สร้างไว้เท่านั้น

- User Defined แสดงเฉพาะหมวดข่าวที่ผู้ใช้จะ กำหนดเพิ่มเติมขึ้นเองนอกเหนือจากที่โปรแกรม ได้กำหนดไว้แล้ว
- สำหรับวิธีการเลือกหมวดข่าวใช้วิธีเดียวกันกับการ เลือกใน "การแสดงข้อมูลโดยการกำหนดแหล่งข้อมูล (Source)"
- เมื่อผู้ใช้เลือกหมวดข่าวต่างๆ ตามต้องการแล้ว la' คำสั่ง Query เพื่อแสดงผลลัพธ์ของข้อมูล

การแสดงข้อมูลโดยการทำหนดช่วงเวลา (Date Range)

ผู้ใช้สารมารถกำหนดช่วงเวลาของข่าวที่สนใจได้ โดยการ กำหนดได้จาก

- เมนู Query โดยการเลือกรายการ Date Option หรือ นำเมาส์ไปคลิกที่ปุ่ม <a>[</a>
- คลิกที่ช่อง Specified date โดยผู้ใช้ต้องกำหนดวัน เดือน ปี และเวลาด้วยการพิมพ์หรือเลือกระบุจากปุ่ม ที่อยู่ท้ายช่องวัน เวลา ก็ได้ ดังภาพ

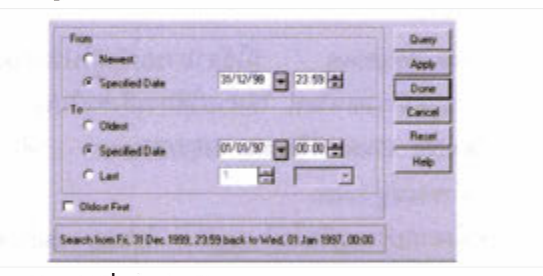

- หลังจากที่กำหนดวันเวลา ต่างๆ เรียบร้อยแล้ว คลิก เมาส์ซ้ายที่ปุ่ม Apply และ Done ตามลำดับ หรือ คลิกที่ปุ่ม Query ก็ได้
- ปุ่ม Date ที่แสดงสีแตกต่างกันดังนี้
  - สีเขียว ผู้ใช้เลือกวันจาก Newest ถึง Oldest
     คือแสดงข้อมูลทั้งหมดจากข่าวใหม่ล่าสุด
     ย้อนหลังไปยังอดีต
  - สีแดง ผู้ใช้เลือกระบุเฉพาะช่วงวันเวลาของ ข่าวที่ต้องการ

การจัดิการพลการสืบดันบ้อมูลข่าว

สามารถทำได้โดยการพิมพ์ผลลัพธ์ทาง เครื่องพิมพ์ (Print) หรือจัดเก็บเป็นแฟ้มข้อมูล (Save)

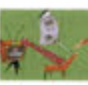

จัดทำโดย: นางรงบียบ แสงจันทร์ สถาบันวิทยบริการ จุฬาลงกรณ์มหาวิทยาลัย (ฉบับพิมพ์ดรั้งที่ 2) กรกฎาดม 2548

# สยามจดหมายเหตุ : ออนไลน์

# 

"สียามจดหมายเหตุ : ออนไลน์" (Siam Report) จัดทำ ขึ้นโดยความร่วมมือระหว่างบริษัทสยามบรรณ จำกัด และ บริษัทเอนิว คอร์ปอเรชั่น จำกัด โดยรวบรวมข้อมูลจาก "สยาม จดหมายเหตุ" ซึ่งเป็นหนังสือชุดอ้างอิง ที่บันทึกข่าวสารและ เหตุการณ์สำคัญของประเทศไทย ครอบคลุมเรื่องราวทุกวันและ ทุกด้าน เช่น สังคมเศรษฐกิจ การเมือง และวัฒนธรรม โดยข่าว สารข้อมูลที่บรรจุในสยามจดหมายเหตุ จะเป็นหลักฐานเกี่ยวกับ การเคลื่อนไหว และการเปลี่ยนแปลงของบ้านเมืองที่มีค่ามาก เพื่อในอนาคตข้างหน้าคนรุ่นหลังจะได้สามารถหาคำตอบด้าน ประวัติบ้านเมืองของตัวเราเองได้ โดยไม่ต้องไปคัดลอกความ เป็นมาจากที่อื่น อย่างเช่นที่เคยปฏิบัติมาแต่ก่อน

#### การเข้าใช้ฐานข้อมูล

ใช้ฝ่านเว็บไซต์ http://www.car.chula.ac.th/curef-db/ ภายใต้หัวข้อ General & Interdisciplinary Sciences เลือก Siam Report (สยามจดหมายเหตุ) เพื่อเข้าสู่หน้าฐานข้อมูล โดยระบบจะให้ระบุสมาชิกและรหัสฝาน (ซึ่งผู้ใช้จะต้องติดต่อขอ ทราบจากผู้ให้บริการจากห้องสมุดคณะ/สถาบันที่ตนเองสังกัด)

#### ลักษณะและขอบเขตของฐานข้อมูล

ผู้ใช้สามารถค้นหาข่าวสารและเหตุการณ์ที่ได้รับการบันทึกลงใน สยามจดหมายเหตุ ฝ่านระบบออนไลน์ใด้ตั้งแต่ปี 2538-ปัจจุบัน โดยมีการแบ่งหมวดข่าวออกเป็น 7 หมวดดังนี้

ข่าวในประเทศ : บันทึกข่าวและเหตุการณ์ในประเทศที่ สำคัญ ด้านการเมือง ประกาศ คำสั่ง กฎหมาย และคำแถลง โดยแบ่งเป็น 3 หมวดย่อยดังนี้

- การเมือง
- ข่าวในประเทศทั่วไป, ข่าวในพระราชสำนัก
- การประชุมรัฐสภา

ข่าวต่างประเทศ : บันทึกข่าวและเหตุการณ์ต่างประเทศ ด้านการเมือง ความสัมพันธ์ระหว่างประเทศ ผลการประชุม ระดับโลก องค์กร สนธิสัญญา ข้อตกลง แถลงการณ์ร่วม บทความพิเศษ โดยแบ่งเป็น 2 หมวดย่อยดังนี้

- การเมือง
- จ ข่าวต่างประเทศทั่วไป

ข่าวเศรษฐกิจในประเทศ : บันทึกข่าวเศรษฐกิจใน ประเทศพร้อมข้อมูลตัวเลขสถิติ ภาวะเศรษฐกิจของโลก ราคา สินค้า การเงิน การธนาคาร การคลัง การเกษตร การอุตสาห-กรรม โดยแบ่งเป็น 6 หมวดย่อยดังนี้

- ขโยบายการเงิน : อัตราดอกเบีย ธนาคาร และตลาดหุ้น
- 🔅 นโยบายการคลัง : ภาษี, งบประมาณแผ่นดิน
- (๑ เครื่องชี้ภาวะเศรษฐกิจ : ดัชนีผู้บริโภค อัตราเงินเฟ้อ และรายได้ประชาชาติ (GDP)
- การด้าภายในประเทศ : สินถ้าเกษตร อุตสาหกรรมและ บริการ
- ๑ การด้าระหว่างประเทศ : การส่งออก-นำเข้า ดุลการด้า
- การลงทุน : การส่งเสริมการลงทุนจาก BOI

ข่าวเศรษฐกิจต่างประเทศ : บันทึกข่าวเศรษฐกิจต่าง ประเทศ ภาวะเศรษฐกิจของโลก ราคาสินค้า การเงิน การคลัง การธนาคาร การอุตสาหกรรม การเกษตร เขตการค้าเสรี โดย แบ่งเป็น 5 หมวดย่อยดังนี้

- ๑ เขตการค้าเสรี (NAFTA, AFTA, APEC, OPEC)
- องค์การการค้าโลก (WTO)
- ะ เอเชีย
- a สหรัฐอเมริกา

ปฏิทินข่าวในประเทศ : บันทึกข่าวสารและเหตุการณ์ ต่าง ๆ ที่เกิดขึ้นในแต่ละวันภายในประเทศ

ปฏิทินข่าวต่างประเทศ : บันทึกข่าวสารและเหตุการณ์ ต่าง ๆ ที่เกิดขึ้นในแต่ละวันของรอบโลก

 ผลการประชุมคณะรัฐมนตรี : รวบรวม บันทึก ผลการประชุมคณะรัฐมนตรีที่เกิดขึ้นในแต่ละครั้ง

#### การดันหาข่าว

การค้นหาข่าวมี 2 รูปแบบ ได้แก่ การค้นหาจากหมวดข่าว และการค้นหาพิเศษ มีรายละเอียดดังนี้

 การคันหาจากหมวดข่าว : โดยการกำหนดคำสืบคันลง ในช่องรับคำคัน และเลือกคันหาจากหมวดข่าวที่ต้องการได้ทั้ง
 หมวดข่าว ดังที่กล่าวแล้วข้างตัน

หมวดข่าว เลือกหมวดข่าว

-

 การดับหาพิเศษ : เป็นการค้นหาข่าวโดยกำหนดเงื่อน ไขต่างๆ เพื่อให้ได้ผลลัพธ์ที่ตรงตามความต้องการมากยิ่งขึ้น ประกอบด้วย

#### 🗁 การดันหาข่าวโดยการกำหนด วันที่ เดือน ปี

**ตัวอย่าง** : ถ้าต้องการค้นหาข่าวช่วงวันที่ใดวันที่หนึ่ง ก็ให้ระบุ วัน เดือน ปี ที่ต้องการ เช่น วันที่ 1 เดือน มกราคม ปี 2539 ถึง วันที่ 1 เดือน มกราคม ปี 2540 ระบุเงื่อนไขตามที่ต้องการเรียบ ร้อยแล้วระบบจะทำการค้นหาข่าวตามเงื่อนไขนั้นมาทั้งหมด

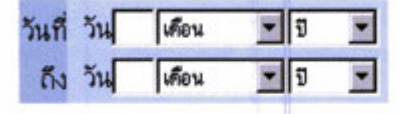

#### 🗀 การดันหาข่าวโดยใช้ ดำสำดัญ หรือกลุ่มดำ

ตัวอย่าง : ถ้าต้องการค้นหาข่าวเกี่ยวกับ "สถาบันการเงิน" ก็ใส่ คำว่า "สถาบันการเงิน" ระบบก็จะทำการค้นหาข่าวที่มีคำสำคัญ หรือกลุ่มคำนั้นมาทั้งหมด

#### คำสำคัญ [

#### 🖹 การดันหาข่าวโดยใช้ชื่อบุคคล

โดยกำหนดชื่อ หรือ นามสกุล ของบุคคลที่ต้องการค้นหา

ตัวอย่าง : ถ้าต้องการค้นหาข่าวเกี่ยวกับ "ชวน หลีกภัย" ก็ใส่ คำว่า "ชวน หลีกภัย" ระบบก็จะทำการค้นหาข่าวที่มีคำว่านั้น มาทั้งหมด

#### ชื่อบุคคล

การดันหาข่าวโดยใช้ชื่อหน่วยงาน/บริษัท โดยกำหนดชื่อหน่วยงาน/บริษัทที่ต้องการค้นหา

ตัวอย่าง : ถ้าต้องการค้นหาข่าวเกี่ยวกับหน่วยงาน/บริษัท "กระทรวงการคลัง" หรือ "การปิโตรเลียมแห่งประเทศไทย" ก็ใส่ คำว่า "กระทรวงการคลัง" หรือ "การปิโตรเลียมแห่งประเทศ ไทย" ระบบก็จะทำการค้นหาข่าวที่มีคำว่าดังกล่าวมาทั้งหมด

#### หน่วยงาน / บริษัท

#### การแสดงผลการสืบคันข้อมูล

ผู้ใช้สามารถดูรายละเอียดของข้อมูลข่าว ภายใต้เงื่อนไขการสืบ ค้นที่ได้ระบุไว้ข้างดัน ด้วยการคลิกที่หัวข้อข่าว หน้าจอผลการ สืบค้นที่แสดง ประกอบด้วย 2 รูปแบบ คือ การแสดงผลการ สืบค้นแบบย่อ และการแสดงผลการสืบค้นแบบเต็มเรื่อง

#### การแสดงผลการสืบดันข้อมูลแบบย่อ มีดังนี้

- วันเดือนปี ที่ผู้ใช้เข้าไปสืบค้นข้อมูล
- 2. หมวดข่าว
- รายงานการใช้งานฐานข้อมูลสยามจดหมายเหตุ
- ผลลัพธ์ที่ได้จากการค้นหาข้อมูล โดยจัดเรียงตาม ลำดับหมวดข่าว ภายใต้แต่ละหมวดข่าวเรียงตาม ลำดับความทันสมัยของเนื้อข่าว
- 5. Special Item
- 6. ปุ่ม Logout เมื่อต้องการออกจากระบบการสืบค้น

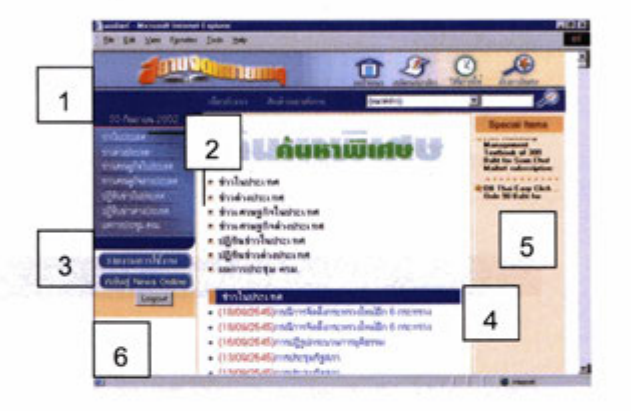

#### O การแสดงผลการสืบดันข้อมูลแบบเต็มเรื่อง มีดังนี้

- 1. ชื่อเรื่อง
- เนื้อเรื่องเต็มของข้อมูล
- วันเดือนปี ที่ข้อมูลเผยแพร่บนสยามจดหมายเหตุบน ระบบออนไลน์
- ชื่อบุคคล/ชื่อหน่วยงาน ที่เกี่ยวข้องกับข่าว
- รหัสข่าวอ้างอิง
- ทางเลือกสำหรับพิมพ์ผลลัพธ์ออกทางเครื่องพิมพ์ (Print) และปิดหน้าต่างเนื้อเรื่องเต็มของข่าว (Close)

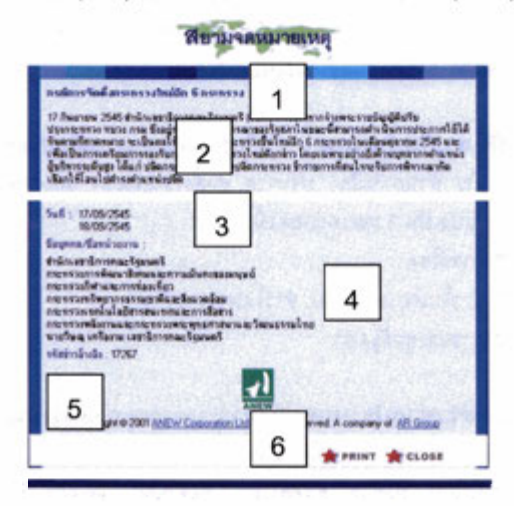

จัดทำโดย: ระเบียบ ปาวิเศษ สถาบันวิทยบริการ จุฬาลงกรณ์มหาวิทยาลัย ฉบับพิมพ์ครั้งที่ 1 ดุลาคม 2545

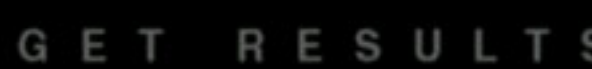

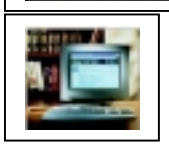

# Academic Search Elite on EBSCO

Academic Search Elite เป็นฐานข้อมูลเอกสารฉบับเต็ม (Full text) พร้อมรายละเอียดทางบรรณานุกรม และสาระสังเขป ของบทความวารสารสหสาขาวิชาจากทั่วโลก จัดทำโดยบริษัท EBSCOhost Publishing ในเกรือของกลุ่ม EBSCO Information Services ลักษณะของฐานข้อมูลมีดังนี้

**1** เอกสารฉบับเต็ม I เจา จากวารสารจำนวนมากกว่า 1,250
 รายชื่อ ให้ข้อมูลข้อนหลัง ถึงปี 1990

**อ บรรณานุกรมและสาระสังเขป** จากวารสารทางวิชา การมากกว่า 3,000 รายชื่อ รวมทั้ง Wall Street Journal, New York Times และ The Christian Monitor ให้ข้อมูล ย้อนหลัง ถึงปี 1984

🕄 *เอกสาร peer–reviewed 🖙* จำนวน 1,700 รายชื่อ

 มีรูปภาพ กราฟิก แผนภูมิ ประกอบข้อความ พร้อมเอกสาร ในรูปไฟล์ PDF

#### การเข้าใช้ฐานข้อมูล

1. ไปที่ <u>http://www.car.chula.ac.th</u>

 คลิกที่ <u>CU Reference Databases</u> และคลิกเลือกรายชื่อ ฐานข้อมูลที่ Academic Search Elite เพื่อเข้าสู่โฮมเพจ ของ EBSCOhost

3. คลิกที่

LOGIN to EBSCOhost

4. เลือกรูปแบบของฐานข้อมูลที่ต้องการสืบค้นระหว่าง
 EBSCO หรือ No Frames

กลิกที่หน้ารายชื่อฐานข้อมูลที่ต้องการสืบค้น โดยสามารถ
 เลือกได้มากกว่า 1 ฐานข้อมูล หรือทั้งหมด ระบบจะสืบค้นทุก
 ฐานข้อมูลที่ได้เลือกไว้พร้อมกัน จากนั้นคลิกที่

เพื่อเข้าสู่หน้าจอการสืบค้นหลักต่อไป

#### การสืบค้นฐานข้อมูล

การสืบค้นฐานข้อมูล Academic Search Elite มี 3 วิธี คือ Keyword Search, Natural Language Search และ Advanced Search

#### การสืบคั้นแบบ Keyword Search

 พิมพ์กำที่ต้องการสืบก้นในช่อง Find \_\_\_\_\_\_\_ โดยสามารถใช้กำเชื่อม AND, OR และ NOT ได้
 หากต้องการจำกัดหรือขยายขอบเขตการสืบก้น สามารถ กำหนดเพิ่มเติมได้ที่ส่วน Limit your search และ Expand your search

 หากต้องการเปลี่ยนแปลงเงื่อนไขการสืบค้น ให้คลิกที่ทาง เลือก <u>Clear</u>

4. คลิกที่ <u>Search</u> เพื่อแสดงผลการสืบค้นข้อมูล

#### การสืบค้นแบบ Natural Language Search

 กลิกที่ปุ่ม Natural Language Search จากหน้าจอการ สืบค้นแบบ Keyword Search

 พิมพ์คำสืบค้นทั้งที่เป็นคำ วลี ที่เป็นคำบุพบท สันธาน เช่น
 an, in, on, of, the ลงไปในช่องรับคำค้น ตัวอย่าง <u>rising</u> <u>tuition costs in the United States</u>

 กำหนดขอบเขต/จำกัดการสืบค้นได้เช่นเดียวกับการค้นแบบ Key word Search (ดังข้อ 2-4)

#### การสืบค้นแบบ Advanced Search

 กลิกที่ปุ่ม <u>Advanced</u> จากหน้าจอการสืบค้นแบบ Keyword Search

 พิมพ์กำสืบก้นลงในช่อง Find และระบุ เขตข้อมูลที่ต้องการสืบก้น เช่น AU Author, AB Abstract, KW Keyword, SU Source และ TI Title เป็นต้น
 หากต้องการจำกัดหรือขยายขอบเขตการสืบก้น สามารถ กำหนดเพิ่มเติมได้ที่ส่วน AND, OR, BUT NOT, Limit your search, Expand your search และ Special limiters for

Academic Search Elite

4. หากต้องการเปลี่ยนแปลงเงื่อนใขการสืบค้น ให้คลิกที่ทาง เลือก Clear

5. กลิกที่ <u>Search</u> เพื่อแสดงผลการสืบค้นข้อมูล

#### ปุ่มคำสั่งที่เกี่ยวข้องกับการสืบค้หข้อมูล

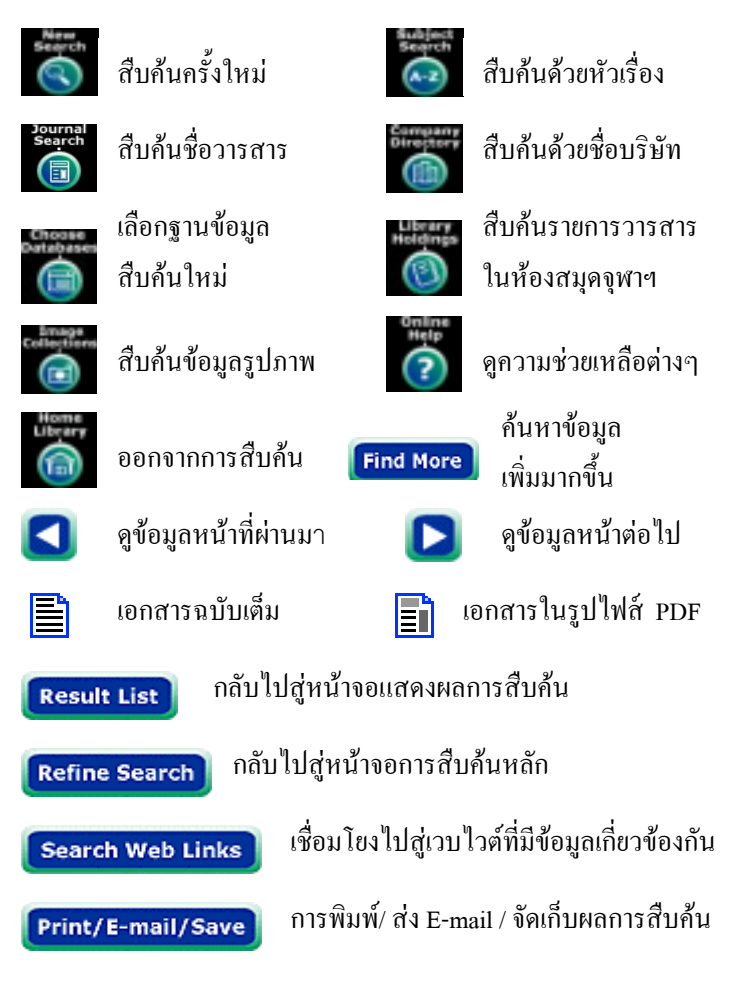

#### การแสดงผลการสืบค้นข้อมูล

 ผลการสืบค้นจะจัดเรียงตามเดือน วัน และปี โดยนำเดือน วัน และปีล่าสุดขึ้นต้น แล้วจัดเรียงชื่อเรื่องตามลำดับอักษร และกำที่ใช้สืบค้น จะปรากฏให้เห็นเป็นตัวอักษรหนาและเอน
 ข้อมูลที่ปรากฏในระเบียนรายการสมบูรณ์ ประกอบด้วย ชื่อบทความ (Title) หัวเรื่อง (Subject) แหล่งที่มา (Source) ซึ่ง ให้ข้อมูลของชื่อวารสาร เดือน/วันที่/ปี ปีที่ ฉบับที่ หน้า เริ่มต้น จำนวนหน้าทั้งหมดของบทความ และพิมพลักษณ์ต่าง ๆ เช่น ภาพประกอบ ชื่อผู้แต่ง (Author) สาระสังเขป (Abstract) หมายเลขประจำเอกสาร (AN) เลขวารสารสากล (ISSN) และ เอกสารฉบับเต็ม (ถ้ามี)

#### รูปแบบการแสดงผลการสืบค้หข้อมูล

กำหนดได้โดยคลิกที่ **Options** โดยเลือกจำนวนระเบียน (Display) รูปแบบ (Format) แสดงผลการสืบค้นได้ตาม ต้องการ และคลิกที่ **Apply** ดังภาพ

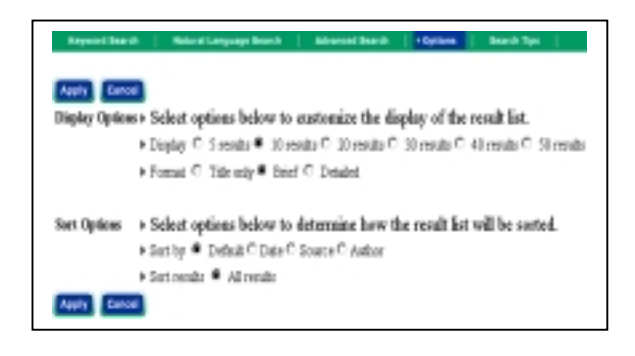

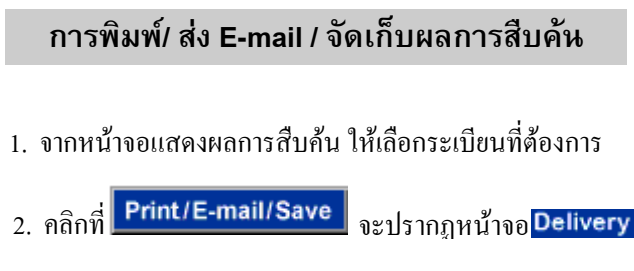

3. กำหนครูปแบบต่างๆ ของการจัดพิมพ์/จัดเก็บข้อมูล ดังภาพ

| a new search is performed via by                                    | A REAL AND A REAL AND A REAL AND A REAL AND A REAL AND A REAL AND A REAL AND A REAL AND A REAL AND A REAL AND A                                                          |
|---------------------------------------------------------------------|----------------------------------------------------------------------------------------------------|
| <ol> <li>What do you want to print, e-mail or<br/>serve?</li> </ol> | Enter cresib lat.                                                                                                    |
| 2. For all the items, show the<br>Scienting,                        | Detailed info-(with others, if weaktob)     O bibliographic messager fremel.     C tasks to marked stress                                                                |
| 3. If available, also include the full<br>text?                     | C (do 🖷 Yes)<br>R Highlight for anarch term(s) in Ad test.                                                                                                    |
| <ol> <li>Here should the tients be delivered?</li> </ol>            | Chipting to Point. Use increase Point option.     Chipting to New Visa Increase Point option.     Visa and Chipting to the order, graphics will not be included Address. |

4. คลิกที่ Submit เพื่อแสดงรายการข้อมูลที่จะจัดพิมพ์/จัคเก็บ
 5. คลิกที่คำสั่ง File จากแถบเมนู แล้วคลิกที่คำสั่ง Print
 หากต้องการพิมพ์ และคลิกที่ Save as เมื่อต้องการ Save
 ข้อมูล ควรกำหนดให้เป็นนามสกุล \*.txt

6. เมื่อต้องการออกจากระบบ ให้คลิกที่ Home Library 🚇

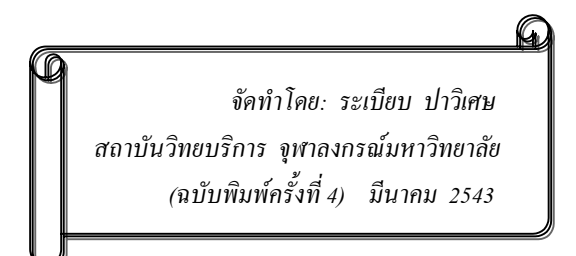

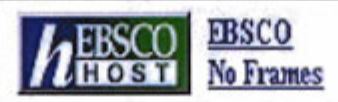

EBSCOhost เป็นชุดฐานข้อมูลเอกสารฉูบับเต็ม(full text) พร้อม ข้อมูลบรรณานุกรมและสาระสังเขปของบทความวารสารจากทัว โลก จัดทำโดยบริษัท EBSCO Publishing ในเครือของกลุ่ม EBSCO Information Services สถาบันวิทยบริการ จุฬาลงกรณ์ มหาวิทยาลัย ได้ให้บริการฐานข้อมูลจาก EBSCOhost ทัง 2 รูป แบบ **คือ EBSCO (หรือ Web)** และ No Frames ดังนี

#### EBSCO

ประกอบด้วย 4 ฐานข้อมูล ได้แก่ 🤚

- O Academic Search Elite เอกสารฉบับเต็มของบทความวารสารสหสาขาวิชาให้ข้อมูล จากวารสารกว่า 1,250 รายชื่อตั้งแต่ปี 1990 - ปัจจุบัน
- Business Source Premier
   เอกสารฉบับเต็มของบทความวารสารสาขาธุรกิจ มากกว่า
   1,380 รายชื่อ ให้ข้อมูลตั้งแต่ปี 1990 ปัจจุบัน
- ERIC (Educational Resource Information Center) สาระสังเขปของเอกสารและบทความทางการศึกษาและ สาขาที่เกี่ยวข้องมากกว่า 750 รายชื่อ ให้ข้อมูลตั้งแต่ปี 1967- ปัจจุบัน และระบบสามารถ Link ไปยังฐานข้อมูล เอกสารฉบับเต็มของ EDRS E\*Subscribe ด้วย
- BSCO Online Citations บรรณานุกรม/สาระสังเขปพร้อมหน้าสารบัญจากวารสาร มากกว่า 2,700 รายชื่อ จากบริการ EBSCO Online โดยตรง

#### No Frames

มีเพียง 3 ฐานข้อมูลข้างค้น โดยไม่มีฐาน EBSCO Online Citations เป็นการออกแบบเว็บเพจเพื่อให้ง่ายต่อการใช้กับ Lynx ทำให้เรียกใช้ข้อมูลได้รวดเร็วกว่า EBSCO โดยผลลัพธ์ ของข้อมูลที่แสดงจะอยู่ในรูปของข้อความ (Text) เท่านั้น สำหรับรูปกราฟิก เอกสารในรูปไฟล์ PDF และการเชื่อมโยง ไปสู่เว็บไซต์จะไม่ปรากฏอยู่ใน No Frames แต่สามารถใช้ได้ จาก EBSCO

#### การเข้าใช้ฐานข้อมูล

∎\_ไปที่ <u>http://www.car.chula.ac.th</u>

 คลิกที่ <u>CU Reference Databases</u> และเลือกรายชื่อ ฐานข้อมูลของ *EBSCOhost* เช่น Academic Search Elite เพื่อเข้าสู่โฮมเพจของ *EBSCOhost*

3 คลิกที่ LOGIN to EBSCOhost

4. เถือกรูปแบบของฐานข้อมูลที่ต้องการสืบค้นระหว่าง EBSCO หรือ No Frames

5. คลิกที่หน้ารายชื่อฐานข้อมูลที่ต้องการสืบค้นโดยสามารถ เ**ลือกได้มากกว่า / ฐานข้อมูลหรือทังหมด ระ**บบงะสืบค้น ทุกฐานข้อมูลที่ได้เลือกไว้พร้อมกัน จากนั้นคลิก Enter เพือเข้าสู่หน้าจอการสืบค้นหลักต่อไป

#### การสืบค้นฐานข้อมูล

การสืบค้นฐานข้อมูล <u>EBSCO</u> มี 3 รูปแบบ คือ Keyword Search, Natural Language Search และ Advanced Search สำหรับ <u>No Frames</u> มีรูปแบบการสืบค้นมีเพียง 2 ประเภท คือ Keyword Search และ Natural Language Search

#### ขั้นตอนการสืบค้นแบบ Keyword Search

พิมพ์คำที่ต้องการสืบค้นในช่อง Find

โดยสามารถใช้คำเชื่อม AND, OR และ NOT ได้

2. ถ้าต้องการจำกัดหรือขยายขอบเขตการสืบค้น สามารถ

กำหนดเพิ่มเติมได้ที่ส่วน Limit your search และ Expand your search

 หากต้องการเปลี่ยนแปลงเงื่อนไขการสืบค้น ให้คลิกที่ทาง เลือก <u>Clear</u>

4. คลิกที่ <u>Search</u> เพื่อให้ระบบแสดงผลการสืบค้นข้อมูล

ขั้นตอนการสืบดันแบบ Natural Language Search ขั้นตอนการสืบดันแบบ Natural Language Search

 คลิกที่ปุ่ม Natural Language Se ch จากหน้าจอการ โคลิกที่ปุ่ม Natural Language Search จากหน้าจอการ สืบค้นแบบ Keyword Search สืบค้นเบบ Keyword Search สืบค้นทั้งที่เป็นค่<sup>1</sup> วลี ที่เป็นคำบุพบท สันธาน เช่น an, in, on, of, the ลงไปในช่องรับคำค้น ตัวอย่าง <u>rising tuition</u> costs in the United States

 กำหนดขอบเขต/จำกัดการสืบค้นให้้เช่นเดียวกับการค้นแบบ Key word Search (ดังข้อ 2-4)

#### ขั้นตอนการสืบค้นแบบ Advanced Search

1 คลิกที่ปุ่ม <u>Advanced</u> จากหน้าจอการสืบค้นแบบ Keyword Search **#** 

 พิมพ์คำสืบค้นลงในช่อง Find และระบุ เขตข้อมูลที่ต้องการสืบค้น เช่น AU, Author, AB Abstract, KW Keyword, SU Source และ TI Title เป็นต้น
 หากต้องการจำกัดหรือขยายขอบเขตการสืบค้น สามารถ กำหนดเพิ่มเติมได้ที่ส่วน AND, OR, BUT NOT, Limit your search, Expand your search ar Special Limiters for Academic Search Elite

 หากต้องการเปลี่ยนแปลงเงื่อนไขการสืบค้น ให้คลิกที่ทาง เลือก <u>Clear</u>

5. คลิกที่ <u>Search</u> เพื่อแสดงผลการสืบค้นข้อมูล

#### การแสดงผลการสืบค้นฐานข้อมูล

 รูปแบบการแสดงผลการสืบค้นข้อมูล มี 2 ลักษณะ ซึ่งผู้ใช้ สามารถกำหนดค่าการแสดงผลได้จากทางเลือก Options ดังนี้
 <u>Disolav</u> เป็นการกำหนดค่าของจำนวนระเบียนรายการในการ แสดงผลการสืบค้นข้อมูลต่อหนึ่งจอภาพ โดยสามารถกำหนด ค่าต่ำสุด คือ 5 ระเบียน และค่าสูงสุดคือ 50 ระเบียน
 <u>Format</u> ประกอบด้วย 3 รูปแบบ คือ

Title only : การแสดงผลการสืบค้นเฉพาะชื่อเรื่อง

- Brief : การแสดงผลการสืบค้นในรูปของบรรณานุกรม
- Detailed : การแสดงผลการสืบค้นในรูปของบรรณานุกรม พร้อมสาระสังเขป

 ผลการสืบค้นที่ได้จะจัดเรียงตามเดือน วัน และปี โดยนำ เดือน วัน และปีล่าสุดขึ้นต้น แล้วจัดเรียงชื่อเรื่องตามลำดับ อักษร และคำที่ใช้สืบค้นจะปรากฏให้เห็นเด่นชัดขึ้น เป็นตัว อักษรหนาและเอน

3. ข้อมูลที่ปรากฏในระเบียนรายการสมบูรณ์ ประกอบด้วย
 ชื่อบทความ (Title) หัวเรื่อง (Subject) แหล่งที่มา (Source) ซิง
 ให้ข้อมูลของชื่อวารสาร เดือน/วันที่/ปี ปีที่ ฉบับที่ หน้าเริ่มด้น
 จำนวนหน้าทั้งหมดของบทความ และพิมพลักษณ์ต่าง ๆ เช่น
 ภาพประกอบ ชื่อผู้แต่ง (Author) สาระสังเขป (Abstract)
 หมายเลขประจำเอกสาร (AN) เลขวารสารสากล (ISSN) และ
 หากบทความนั้นมีเอกสารฉบับเต็ม จะปรากฏสัญลักษณ์ โ
 และหากบทความนั้นสามารถเรียกดูเอกสารด้วยโปรแกรม

Adobe Acrobat Reader ได้จะมีสัญลักษณ์ 🛛 🛐 Full Paee Image

#### การแสดงผลกา<del>รส</del>ืบค้นฐานข้อมูล

 จากหน้าจอแสดงผลการสืบค้น ให้เลือกระเบียนที่ต้องการ โดยคลิกที่ช่อง 🗖 หน้าระเบียนที่ต้องการให้ปรากฏ 🗹

2. คลิกที Print/E-mail/Save จะปรากฎหน้าจอการ

ขัดเก็บผลการสืบค้น

3. กำหนครูปแบบต่างๆ ของการจัดพิมพ์/จัดเก็บข้อมูล ดังภาพ

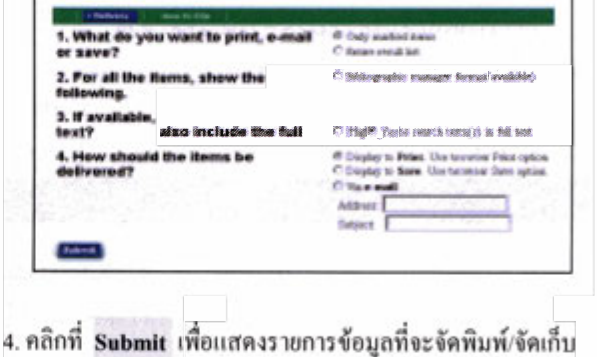

 คลิกที่ Submit เพื่อแสดงรายการขอบูลทจะจดพมพ/จดเกบ
 คลิกที่คำสั่ง File จากแถบเมนู แล้วคลิกที่คำสั่ง Print หากต้องการพิมพ์ และคลิกที่ Save as เมื่อต้องการ save ข้อ มูล ซึ่งแนะนำให้กำหนดนามสกุล เป็น \*.txt)
 เมื่อต้องการออกจากระบบ ให้คลิกที่ Home Library \$\$\$

จัดทำโดย ระเบียบ ปาวิเศษ 🛱 สถาบันวิทยบริการ จุฬาลงกรณ์มหาวิทยาลัย 🛱 (ฉบับพิมพ์ครั้งที่6) มิถุนายน 2543

# **Business Source Premier**

Business Source Premier เป็นฐานข้อมูลหนึ่งในกลุ่มของ EBSCOhost ให้รายละเอียดของบรรณานุกรม สาระสังเขป และเอกสารจบับเด็มจากวารสารวิชาการ สาขาธุรกิจ การจัดการ การเงิน การคลัง และการบัญชี เช่น Harvard Business Review, Journal of Management, Review of Economics & Statistics, Academy of Management Review รวมทั้งงานวิจัยและเอกสารสิ่งพิมพ์ธุรกิจอื่นๆ เช่น Business Week, Forbes, Fortune, American Banker นอกจากนี้ยังมีศัพท์ทางการเงิน จาก Wall Street Words โดยวารสารที่ให้ข้อมูลบรรณานุกรมและสาระสังเขปมีประมาณ 2,350 ชื่อจากทั่วโลก สำหรับเอกสารฉบับเต็มมีประมาณ 1,685 ชื่อ และให้ ข้อมูลย้อนหลังตั้งแต่ปี ค.ศ. 1990 ถึงปัจจุบัน

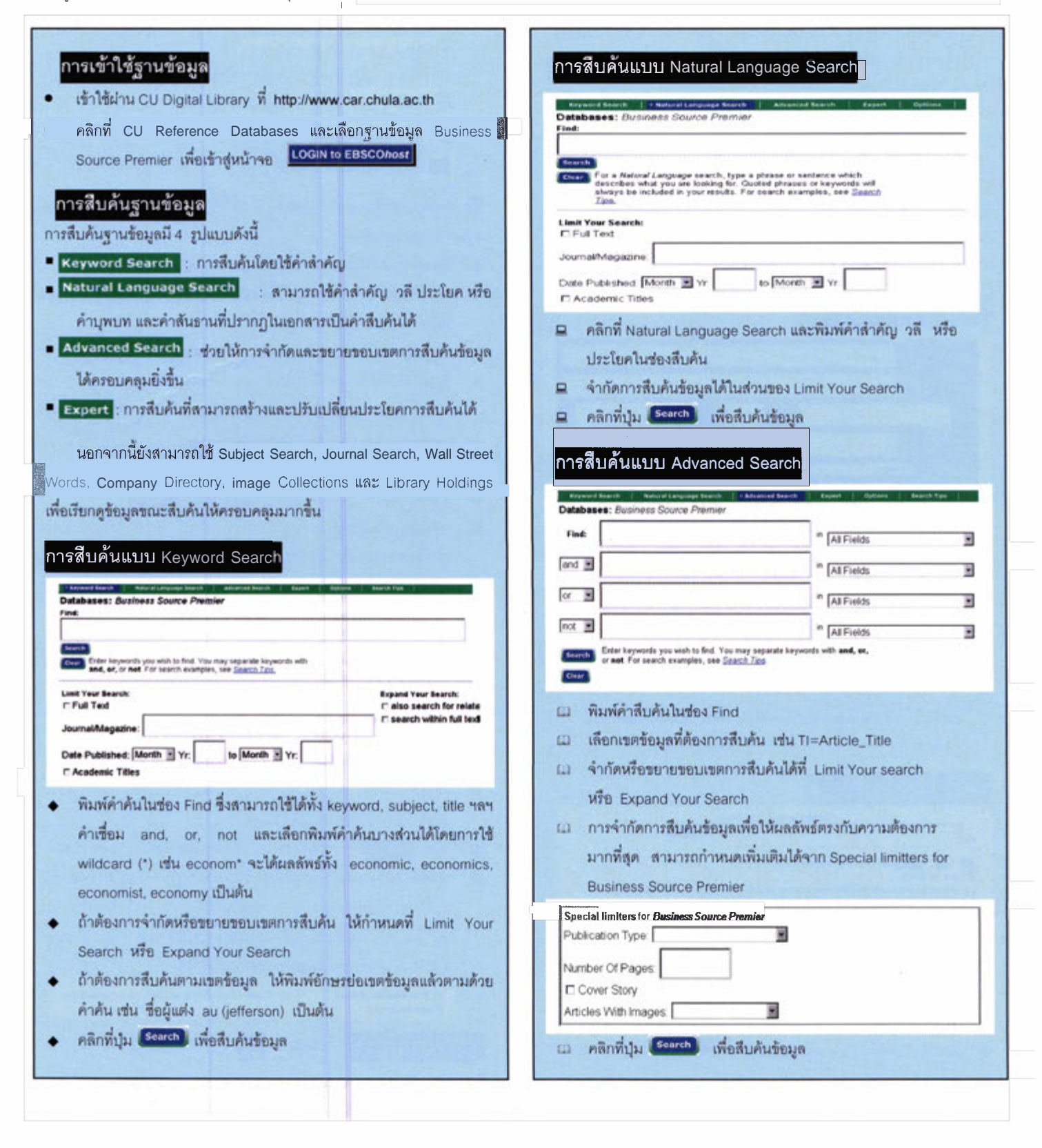

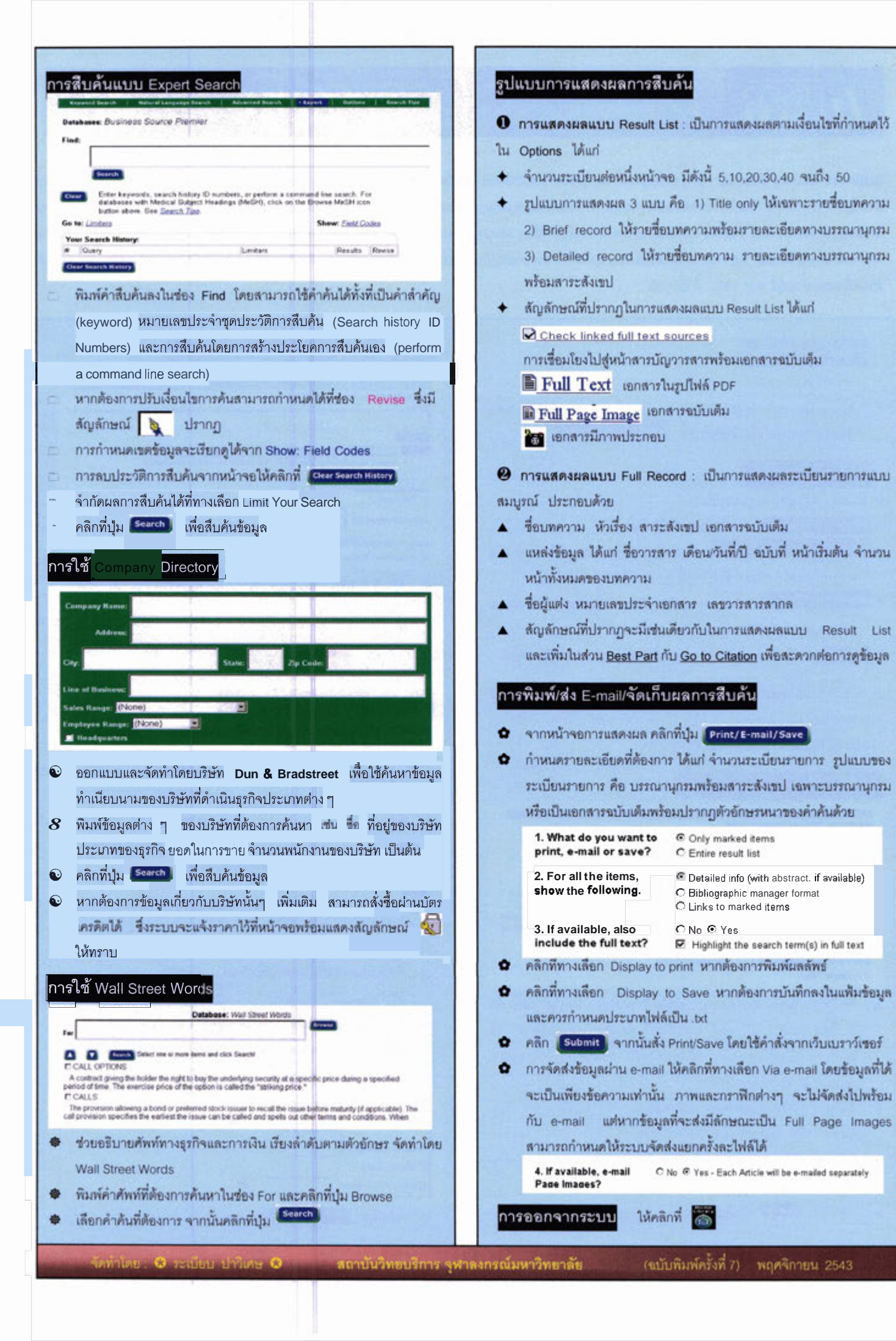

# **Academic Search Elite**

Academic Search Elite เป็นฐานข้อมูลเอกสารฉบับเต็ม (Full text) พร้อมรายละเอียดทางบรรณานุกรม และสาระสังเขปของบทความวารสาร สหสาขาวิชาจากทั่วโลก จัดทำโดยบริษัท EBSCOhost Publishing ในเครือ ของกลุ่ม EBSCO Information Services ลักษณะของฐานข้อมูลมีดังนี้

บรรณานุกรมและสาระสังเขป สีจากวารสารทางวิชาการมากกว่า 2,730 รายชื่อ รวมทั้ง Wall Street Journal, New York Times และ The Christian Monitor ให้ข้อมูลย้อนหลังถึงเดือนุ่มกราคม 1984

- 🖲 *เอกสาร peer-reviewed 🖙* จำนวน 1,880 รายชื่อ
- มีรูปภาพ กราฟิก แผนภูมิ ประกอบข้อความ พร้อมเอกสารในรูปไฟล์ PDF และการเชื่อมโยงไปสู่แหล่งข้อมูลอื่นๆ ที่เกี่ยวข้อง เช่น เว็บไซต์ ต่างๆ และการดูหน้าสารบัญวารสารพร้อมเอกสารฉบับเต็ม

#### การเข้าใช้ฐานข้อมูล

เข้าใช้ผ่านเว็บไซต์ของสถาบันวิทยบริการ จุฬาลงกุรณ์มหาวิทยาลัย ที่ URL <u>http://www.car.chula.ac.th</u> จากนั้นคลิกที่ CU Reference Databases และคลิกเลือกรายชื่อฐานข้อมูล Academic Search Elite เพื่อเข้าสู่โฮมเพจ ของ *EBSCOhost* 

#### การสืบค้นฐานข้อมูล

การสืบค้นมี 3 รูปแบบคือ Basic Search, Guide Search และ Expert Search

#### การสืบค้นแบบ Basic Search

🗁 ใช้คำสำคัญในการสืบค้นข้อมูล มีขั้นตอนดังนี้

พิมพ์คำที่ต้องการสืบค้นในช่อง Find

โดยสามารถใช้คำเชื่อม AND, OR และ NOT ได้

 หากต้องการจำกัดหรือขยายขอบเขตการสืบค้น สามารถกำหนดเพิ่มเติม ได้ที่ Limit Your Search และ Expand Your Search ดังนี้

 Limit Your Search คือ การจำกัดการสืบค้นข้อมูลเพื่อให้ผลลัพธ์ ตรงกับความต้องการมากที่สุด ประกอบด้วย การกำหนดให้เป็นเอกสาร ฉบับเต็ม (Full text) การระบุชื่อวารสาร/นิตยสาร (Journal/Magazine) เดือน/ปีของเอกสาร (Date Published) และการกำหนดให้ผลลัพธ์ปรากฏ ในเขตข้อมูลของชื่อเรื่องเท่านั้น (Academic Titles)

 Expand Your Search คือ การขยายขอบเขตการสืบค้นข้อมูลให้ครอบ คลุมผลลัพธ์มากที่สุด ประกอบด้วย การกำหนดให้ระบบค้นหาข้อมูลที่เป็น คำเหมือนและคำที่เป็นพหูพจน์ซึ่งเกี่ยวข้องกับคำค้น (also search for related words) และการกำหนดให้ระบบค้นหาคำค้นในเนื้อหาของเอกสาร ฉบับเต็ม (search within full text articles)

- หากต้องการเปลี่ยนแปลงเงื่อนไขการสืบค้น ให้คลิกที่ทางเลือก Clear
- คลิกที่ Search เพื่อแสดงผลการสืบค้นข้อมูล

hate Published

- Are also seed for the set of the set of
  - การสืบค้นแบบ Guide Search
- โการสืบค้นในรูปแบบที่ชับซ้อนขึ้น มีขั้นตอนดังนี้
   1. คลิกที่ปุ่ม Guided Search กาหน้าจอ Guide Search
   2. พิมพ์คำสืบค้นลงในช่อง Find และเลือกเขตข้อมูล
   ที่ต้องการสืบค้น ได้แก่ AU=Author, TI=Article\_Title, AB=Abstract,
   KW=Keyword, SU=Subject, AB=Abstract, AN=Accession\_Number,
   IS=ISSN, SO=Journal Name, FM=Image Available และ

AS= Author-Supplied-Abstract 3 การจำกัดหรือขยายขอบเขตการสืบค้น สามารถกำหนดเพิ่มเติมได้ที่ส่วน AND, OR, BUT NOT, Limit Your Search, Expand Your Search เช่น เดียวกับการค้นแบบ Keyword Search และ Natural Language Search 4. หากต้องการจำกัดการสืบค้นให้ผลลัพธ์ข้อมูลตรงกับความต้องการมาก กว่าข้างต้น สามารถกำหนดเพิ่มได้จากทางเลือก Special limiters for Academic Search Elite ประกอบด้วยการระบุ **1** ประเภทของเอกสาร (Publication Type) ได้แก่ Periodical, Newspaper, Book, News Wrie, Transcript และ Government Document **2** จำนวนหน้าของเอกสาร (Number Of Pages) **3** เรื่องจากปก (Cover Story, และ **4** เอกสาร **ที่มีภาพประกอบ** (Articles With Images) ทั้งที่มีลักษณะเป็น Full Page Image และ Text with Graphic

หากต้องการเปลี่ยนแปลงเงื่อนไขการสืบค้น ให้คลิกที่ทางเลือก Ceer
 คลิกที่ Search เพื่อแสดงผลการสืบค้นข้อมูล

| and the second second s | the bard of the bard of the                                                              |                   |                                                                                                |
|----------------------------------------------------------------------------------------------------|------------------------------------------------------------------------------------------|-------------------|------------------------------------------------------------------------------------------------|
| Databases: (ii)                                                                                                    | arencings a line                                                                         |                   |                                                                                                |
| Find                                                                                                    | BC A TWO                                                                                 | 5                 |                                                                                                |
| C 2                                                                                                    | BUT THEN                                                                                 |                   |                                                                                                |
| and go (                                                                                                    | BOO Parts                                                                                |                   |                                                                                                |
| For search                                                                                                    | etanples, see Durch Terr.                                                                | d odwast pilosogi | with and, or, or not.                                                                          |
|                                                                                                    |                                                                                          |                   |                                                                                                |
|                                                                                                    |                                                                                          |                   |                                                                                                |
| Limit Your Ress<br>- Full Test<br>Journal Magazin                                                                                                    | els.                                                                                     |                   | Expand Your Search:<br>/* also search for related words<br>/* search within full test articles |
| Limit Your Ress<br>7 Pull Test<br>Assessi Magazin<br>Date Published: [<br>7 Academic Title                                                                                                    | alas:<br>e [<br><sup>Tacat</sup> 3] Yr [ <sup></sup> ta [ <sup>tacat</sup> ]<br>D        | a wi              | Expand Your Search:<br>17 also search for related words<br>17 search within full text articles |
| Limit Your Ress<br>- Full Test<br>Aureal Magazin<br>Date Published:  <br>- Academic Title<br>Special Insters                                                                                                    | elle:<br>elle:<br>telle:<br>telle:<br>ter<br>for Academic Search &                       | 3 w.I             | Expand Your Gearch:<br>17 also search for related worth<br>14 search within full test articles |
| Limit Your Ress<br>7 Full Test<br>Assend Magazin<br>Date Published:  <br>7 Asselamic Title<br>Special Insters<br>Publication Type                                                                                                    | e [<br>                                                                                  | B Yr              | Expand Your Bearch:<br>7 also search for related words<br>7 search within full teet articles   |
| Limit Your Ress<br>7 Full Test<br>Avenuel Magazin<br>Date Published: 1<br>7 Academic Title<br>Special Insters<br>Publication Type<br>Number Of Page                                                                                                    | alse:<br>e [<br>locate] Tr [ to locat]<br>to<br>the Academic Search El<br>e [ ]<br>x [ ] | 3 Yel             | Expand Yoor Search:<br>r also search for related works<br>r search within fall test articles   |

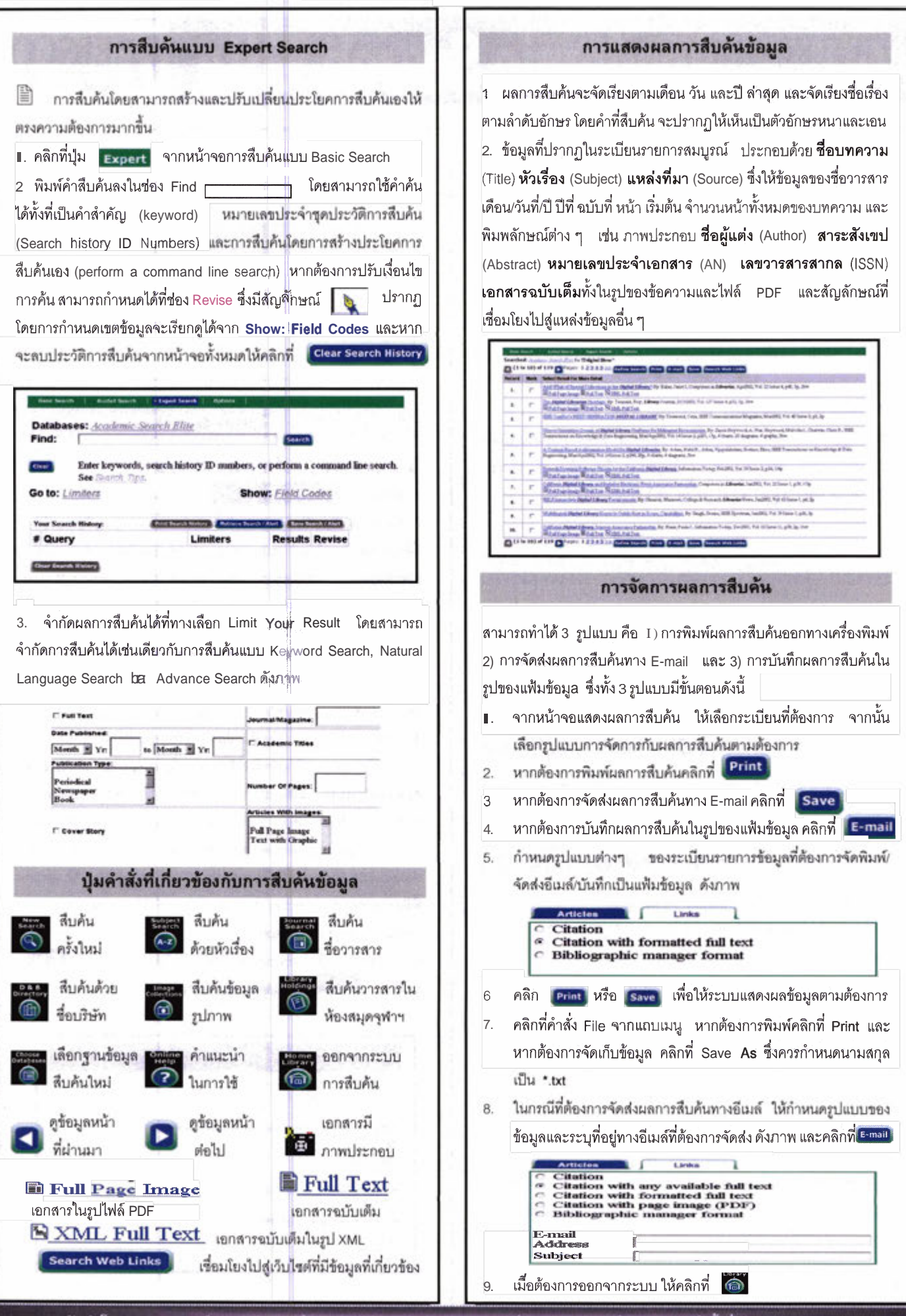

# **Academic Search Elite**

Research Databases

Basic Advanced Search Search Keyword Subjects

ts Publications

tions Library Holdings

Select another

CHULALONGKORN UNIV

Basic Search (00)

#### ings images

#### ลักษณะ/ขอบเขตฐานข้อมูล

Academic Search Elite เป็นฐานข้อมูลเอกสารฉบับเต็ม พร้อมรายละเอียดบรรณานุกรม และสาระสังเขปของบทความ วารสารสหสขาวิชาจากทั่วโลก จัดทำโดยบริษัท EBSCO Publishing มีการปรับปรุงฐานข้อมูลรายวัน ลักษณะฐานข้อมูลมีดังนี้

เอกสารฉบับเต็ม จากวารสารวิชาการมากว่า 1,850 รายชื่อ ให้ข้อมูลย้อนหลังถึงเดือนมกราคม 1990 โดยเอกสารฉบับเต็ม มี 3 รูปแบบดังนี้

- HTML Full text
- PDF Full text
- B Linked Full Text

บรรณานุกรมและสาระสังเขป จากวารสารวิชาการมากว่า
 3,250 รายชื่อ ให้ข้อมูลข้อนหลังถึงเดือนมกราคม 1985
 เอกสาร peer-reviewed มากกว่า 1,250 รายการ

ระบบการสั่งซื้อเอกสารผ่านอิเล็กทรอนิกส์ จาก

INFORMEVE UR: Buy A Booki

การเข้าใช้ฐานข้อมูล

เข้าใช้ฝ่านเว็บไซต์สถาบันวิทยบริการ จุฬาลงกรณ์มหาวิยาลัย ที่ URL: <u>http://www.car.chula.ac.th/curef-db</u> จากนั้นคลิกที่ทาง เลือก <u>General & Interdisciplinary Sciences</u> และชื่อฐานซ้อมูล <u>Academic Search Elite</u> เพื่อเข้าสู่โฮมเพจของ EBSCOhost

#### การสืบดันฐานข้อมูล

การสืบค้นมี 2 รูปแบบคือ Basic Search และ Advanced Search

#### **Basic Search**

- พิมพ์คำสืบค้นลงในช่อง Find
- เลือกรูปแบบในการสืบค้นจาก Basic Search ได้ 4 วิธีดังนี้
- Standard Search : สืบค้นโดยใช้ Boolean Operators
   ได้แก่ and, or, not เชื่อมระหว่างคำค้น
- All words : สืบค้นด้วยคำ/วลี/ประโยค ซึ่งระบบจะกำหนด ให้เชื่อมระหว่างคำค้นด้วย AND โดยอัตโนมัติ ผลลัพธ์ที่ได้ จะมีคำค้นทุกคำในระเบียนรายการเดียวกัน และเรียงลำดับ ตามวัน/เดือน/ปี(date) ของข้อมูล

- Any Words : สืบค้นด้วยคำ/วลี/ประโยค ซึ่งระบบกำหนด ให้เชื่อมระหว่างคำค้นด้วย OR โดยอัตโนมัติ ผลลัพธ์ที่ได้ จะมีคำค้นทุกคำหรือคำใดคำหนึ่งก็ได้ในระเบียนรายการ เดียวกัน และเรียงลำดับตามความเกี่ยวข้องของข้อมูล
- Exact Phrase : สืบค้นด้วยคำ/วลี/ประโยค ที่ต้องการค้น โดยต้องอยู่ภายในเครื่องหมาย "..." (quotation mark) เพื่อให้ผลลัพธ์ที่ได้มีคำที่ต้องการอย่างแท้จริง และจะเรียง ลำดับตามวัน/เตือน/ปี(date) ของข้อมูล

จำกัดขอบเขตการสืบค้น สามารถกำหนดเพิ่มเติมได้ที่ส่วน
 Limit your results: ● เอกสารฉบับเต็ม (Full Text) 

 ชื่อวารสาร/
 นิตยสาร (Scholarly (Peer Reviewed) Journals) ● ปีที่ตีพืมพ์
 (Published Date) และ ● ประเภทของเอกสาร (Publication Type)
 3. การขยายขอบเขตการสืบค้น สามารถกำหนดเพิ่มเติมได้ที่ส่วน

 Expand your search to : ได้แก่ ● Search within full text articles

| etailumet: Academis: Search (1990<br>Ind                          | Basic<br>Search |     |
|-------------------------------------------------------------------|-----------------|-----|
| Bandard Search C All Models C Any Words C Event Phones Search Tan | California and  | las |
| Aufter Barrell Benefits                                           | Linker Liganden |     |
| Fall feet IF                                                      |                 |     |
| Scholarly (Peer Reviewel) Journals 🖉                              |                 |     |
|                                                                   |                 |     |
| Expand your search to:                                            | Unites Espenden | -   |
|                                                                   |                 |     |

#### Advanced Search

คลิกที่ปุ่ม Advanced Search

 พิมพ์ค่ำสืบค้นลงในช่อง Find และเลือก เขตข้อมูลที่ต้องการสืบค้นได้แก่ TX=AIL\_Text, AU=Author, TI=Title, SU=Subject, AB=Abstract\_or\_Author\_Supplied\_Abstract, KW=Author\_ supplied\_Keywords, IS=ISSN\_(No\_Dashes), SO=Journal\_Name, AN=Accession\_Number โดยสามารถใช้ AND, OR, BUT NOT เชื่อม การสืบค้นให้ผลลัพธ์ตรงความต้องการยิ่งขึ้น

ldings Images

| Advanced Search (ต่อ)                                                                                                    | การจัดการผลการสืบคัน                                                                                                    |
|----------------------------------------------------------------------------------------------------|----------------------------------------------------------------------------------------------------|
| <ul> <li>จำนวนหน้าของเอกสาร (Number t Pages) (ชี้ เรื่องจากปก<br/>(Cover Story) และ (อ) เอกสารที่มีภาพประกอบ (Articles With Images)</li> <li>4. การขยายขอบเขตการสืบค้น สามารถกำหนดเพิ่มเติมได้ที่ส่วน</li> <li>Expand your search to: ได้แก่ () Search within full text articles</li> <li>และ (2) also search for related words</li> <li>5 หากต้องการเปลี่ยนแปลงเงื่อนไขการสืบค้น ให้คลิกที่</li> <li>6. คลิกที่ Search เพื่อแสดงผลการสืบค้นข้อมูล</li> <li>เพื่อแสดงผลการสืบค้นข้อมูล</li> <li>เพื่อแสดงผลการสืบค้นข้อมูล</li> <li>เพื่อแสดงผลการสืบค้นข้อมูล</li> <li>เพื่อแสดงผลการสืบค้นข้อมูล</li> <li>เพื่อแสดงผลการสืบค้นข้อมูล</li> <li>เพื่อแสดงผลการสืบค้นข้อมูล</li> <li>เพื่อแสดงผลการสืบค้นข้อมูล</li> <li>เพื่อแสดงผลการสืบค้นข้อมูล</li> <li>เพื่อแสดงผลการสืบค้นข้อมูล</li> <li>เพื่อแสดงผลการสืบค้นข้อมูล</li> <li>เพื่อแสดงผลการสืบค้นข้อมูล</li> <li>เพื่อและ</li> <li>เพื่อแสดงผลการสืบค้นข้อมูล</li> <li>เพื่อและ</li> <li>เพื่อและ</li> <li>เพละ</li> <li>เพละ</li></ul>                                                                                                    | <ul> <li>การจัดการผลการสืบค้นข้อมูลมีดังนี</li> <li>กดปุ๋ม          <ul> <li>ระเบียนเอกสารที่ต้องการจัดเก็บ</li> <li>โดยระเบียนที่ได้จัดเก็บไว้แล้ว จะเปลี่ยนสัญลักษณ์เป็น</li> <li>คลิกที่ทางเลือก              <ul> <li>Folder has 2 terns.</li> <li>เพื่อให้ระบบแสดงหน้าจอ Delivery Options: ซึ่งระบบจะแสดง</li> <li>เฉพาะระเบียนรายการเอกสารที่ได้จัดเก็บไว้แล้วเท่านัน</li> <li>ลือกรูปแบบที่จะจัดการผลการสืบค้น</li> <li>ร.</li> <li>สอกรูปแบบที่จะจัดการผลการสืบค้น</li> <li>ร.</li> <li>สอกรูปแบบที่จะจัดการผลการสืบค้น</li> <li>ร.</li> <li>ร.</li> <li>คลิกที่ทางเลือก                   </li> <li>F-mail</li> <li>Save to Disk</li> <li>การพิมพ์ผลลัพธ์</li> <li>เลือกรูปแบบของเอกสารที่ต้องการสั่งพิมพ์ คือ</li> <li>บรรณานุกรม พร้อมเรื่องย่อ หรือเอกสารฉบับเต็มในรูป</li> <li>HTML จะใช้คำสั่งพิมพ์ได้โดยตรงจากเว็บเบราว์เซอร์</li> <li>เอกสารฉบับเต็มในรูป PDF</li> <li>ให้ใช้ Adobe Acrobat</li> <li>คำสั่งพิมพ์จากโปรแกรมดังกล่าว</li> <li>สามารายางระเภา Linked Full Text จะต้องเชื่อมโยงไปสู่                  <ul> <li>เอกสารประเภา Linked Full Text จะต้องเชื่อมโยงไปสู่                  </li> <li>เอกสารบรายกางบั้นๆ</li> <li>เอสารบระแกางบัน และสาจางที่จะมีนิสาจา</li> <li>มีกลังพิมพ์จากโปรแกรมดังกล่าว</li> <li>มีกลางบระแกงบังนับ</li> </ul> </li> </ul></li></ul></li></ul> |
| <ol> <li>ผลการสืบค้นแบบย่อ : ประกอบด้วย ชื่อเรื่อง ชื่อผู้แต่ง<br/>แหล่งที่มาของข้อมูล (วารสาร/หนังสือ/หนังสือพิมพ์) ฉบับที่ ปีที่<br/>จำนวนหน้า หมายเลขเอกสาร ประเภทของเอกสารฉบับเต็ม</li> </ol>                                                                                                    | 3. คลิกที่ทางเลือก Print<br>การจัดส่งทาง E-mail                                                                                                    |
| (ถ้ามี) แหล่งที่จะสั่งซื้อเอกสารนำนอิเล็กกรอนิกส์ (ถ้ามี) และ<br>การเซื่อมโยงไปที่ http://iake.med.vale.edu/index.jsp. เพื่อตรวจ<br>สอบข้อมูลจากสหบรรณานุกรมสิ่งพิมพ์ของสหรัฐอเมริกา<br>ด้วยทางเลือก Check jake for availability<br>เกมร์ (สายสาราย (การสาราย)<br>เกมร์ (สายสาราย)<br>เกมร์ (สายสาราย)                                                                                                    | <ol> <li>คลิกที่ทางเลือก A E-mail เพื่อเข้าสู่หน้าจอ E-mail Manage</li> <li>ระบุ E-mail address ปลายทางที่ต้องการส่ง พร้อมหัวเรื่อง</li> <li>เลือกรูปแบบของเอกสารที่ต้องการส่งทาง E-mail ได้แก่<br/>บรรณานุกรมพร้อมเรื่องย่อ เอกสารฉบับเต็มในรูป HTML หรือ<br/>เอกสารฉบับเต็มในรูป PDF</li> <li>นอกจากการจัดส่งในรูปของบทความดังข้อ 3 ข้างต้นแล้ว ผู้ใช้<br/>ยังสามารถเลือกส่ง E-mail ในรูปของ Link และ Bibliographic</li> <li>Manager ได้ด้วย</li> <li>คลิกที่ทางเลือก Send</li> </ol>                                                                                                    |
| รองบทความ หมายเลข ISSN หมายเลข Acc. No. รื่อฐาน<br>ร้อมูล เว็บเพจที่เชื่อมโยงไปสู่บทความ การเชื่อมโยงไปตรวจ<br>สอบร้อมูลจากระบบ OPAC หรือ US Union List ด้วยทางเลือก<br>Check jake for availability และเอกสารฉบับเด็ม (ถ้ามี)<br>Tite:<br>Borror<br>Borror<br>Borro | การบับทึกข้อมูลลง Disk     1 คลิกที่ทางเลือก                                                                                                    |

จัดทำโดย : ระเบียบ แลงจันทร์

สถาบันวิทยบริการ รูฬาลงกรณ์มหาวิทยาลัย

(ฉบับพิมพ์ครั้งที่ 10) กรกฎาคม 2546

#### **Academic Search Premier**

EBSCO Databases

bases EBSCO service

CHULALONGKORN UNIV

Academic Search Premier เป็นฐานข้อมูลเอกสารฉบับเต็ม พร้อม รายละเอียดบรรณานุกรม และสาระสังเขปของบทความวารสาร สหสขาวิชาจากทั่วโลก จัดทำโดยบริษัท EBSCO Publishing มีการ ปรับปรุงฐานข้อมูลรายวัน ลักษณะฐานข้อมูลมีดังนี้

โอกสารฉบับเต็ม จากวารสารวิชาการมากว่า 4,650 รายชื่อ ให้ข้อมูลย้อนหลัง (PDF Back files) ถึงเดือนมกราคม 1975 โดยเอกสาร ฉบับเต็มมี 3 รูปแบบดังนี้

# HTML Full Text POF Full Text Linked Full Text

บรรณาบุกรมและสาระสังเชป จากวารสารวิชาการมากว่า 8,183 รายชื่อ ให้ข้อมูลย้อนหลังถึงเดือนมกราคม 1985

- 🖹 เอกสาร peer-reviewed มากกว่า 3,600 รายการ
- เอกสารการอ้างอิงผลงาน (cited references) มากกว่า 1,000 รายการ
- ระบบการสั่งชื่อเอกสารผ่านอิเล็กทรอนิกส์ จาก มีโพรอารประวร และ โพรงกิจจาก

#### การเข้าใช้ฐานข้อมูล

เข้าใช้ผ่านเว็บไซต์สถาบันวิทยบริการ จุฬาลงกรณ์มหาวิยาลัย ที่ URL: <u>http://www.car.chula.ac.th/curef-db</u> จากนั้นคลิกที่ทางเลือก <u>General & Interdisciplinary Sciences</u> และซื่อฐานข้อมูล <u>Academic</u> <u>Search Premier</u> เพื่อเข้าสู่โฮมเพจของ EBSCOhost

#### าารสืบดันฐานบ้อมูล

การสืบค้นข้อมูลมีรูปแบบด่างๆ ได้แก่ Basic Search, Advanced Search, Publication. Subject Term, Indexes, Library Holdings, Cited References และ Images

#### Basic Search

พิมพ์คำสืบค้นลงในช่อง Find

 จำกัดขอบเขตการสืบค้น สามารถกำหนดเพิ่มเติมได้ที่ส่วน Limit your results: เอกสารฉบับเต็ม (Full Text) ชื่อวารสาร/นิตยสาร (Scholarly (Peer Reviewed) Journals) ปีที่ตีพิมพ์ (Published Date) และ ประเภทของเอกสาร (Publication Type)

การขยายขอบเขตการสืบค้น สามารถกำหนดเพิ่มเติมได้ที่ส่วน
 Expand your search to : ได้แก่ Search within full text articles และ

| also | search | for rel | lated | words |
|------|--------|---------|-------|-------|

| Bundesse Austantic Streets 2010                                                                                                    | Search                |
|----------------------------------------------------------------------------------------------------|-----------------------|
| * Broket Louis ? Al Wash ? Aug Wash ? Ever                                                                                                    | nen inntin Statemater |
| Internet and                                                                                                    | tinker Texator 200    |
| Scholar, Free Treased Locals, F<br>National Control of Control of Con | - 500 × 50            |
| Expend your search to:                                                                                                    | Union Sector (Sector  |
| mach alles (drive) alloss (*<br>alle seech for algest ands (*                                                                                                    | macrom to statement   |

#### Advanced Search

1. คลิกที่ปุ่ม Advanced Search

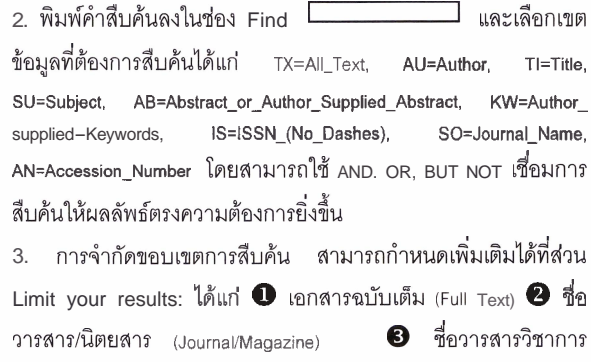

(Academic Title) のปีที่ตีพิมพ์ (Published Date) จึประเภทของเอกสาร (Publication Type) จึ ลักษณะของเอกสาร(Document Type) จำนวน หน้าของเอกสาร (Number Of Pages) จึ เรื่องจากปก (Cover Story) และ จิเอกสารที่มีภาพประกอบ (Articles With Images)

การขยายขอบเขตการสืบค้น สามารถกำหนดเพิ่มเติมได้ที่ส่วน
 Expand your search to : ได้แก่ <sup>(1)</sup> Search within full text articles
 และ <sup>(2)</sup> also search for related words

หากต้องการเปลี่ยนแปลงเงื่อนไขการสืบค้น ให้คลิกที่ Clear
 คลิกที่ Search เพื่อแสดงผลการสืบค้นข้อมูล

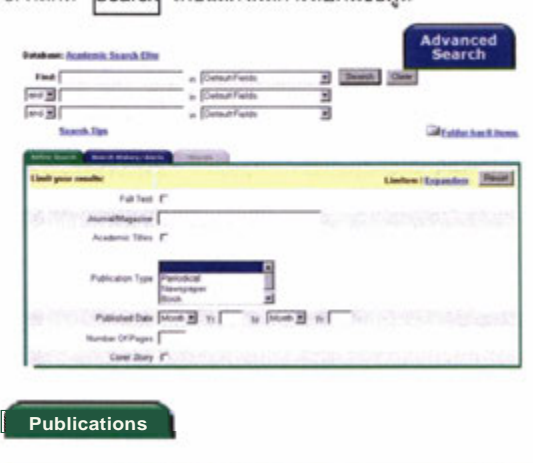

|       | Breaste Pablications:                                                                                                    | library frends            |                                              | Donta                      |
|-------|----------------------------------------------------------------------------------------------------|---------------------------|----------------------------------------------|----------------------------|
| Page  |                                                                                                    |                           | OByfadger & Breengdon<br>B S T U Y W X Y Z * | C Match Any Words          |
| II at | News for Search Add<br>Librar Testion<br>declegraphic Associatio 01.61(1993) to pre<br>Network. This title is held locally<br>SIPOF Full Test, Birthat, Full Test | werk, Purther Diddinistry | ดับหาย<br>ดามลำ                              | รายชื่อวารสาร<br>เด่นอัทษร |

ทางเลือก Publications นี้ผู้ใช้ยังสามารถกำหนดค่า Journal Alert ซึ่งเป็นบริการแจ้งเตือนสารสนเทศทาง e-mail

| From Standoom 1 Blad. Bernaria Harr    | LERARY adversidation     | Bease        | )           |                  |
|----------------------------------------|--------------------------|--------------|-------------|------------------|
|                                        | Standage Mt. Classicalas | Chinespheter | Seatch Rev. |                  |
| Federal large, Barts and its search of |                          |              | Explode     | Major Concept.   |
| Children in digital intelling          |                          |              |             |                  |
| Dublet abundant                        |                          |              | •           | ดับหาจากหวิเธือง |
| Custofic absorbaliz                    | Distorcations            |              |             | 11001000005      |
| Dublicki, attraction                   | Barrand - shifted States |              |             | 0000011815       |

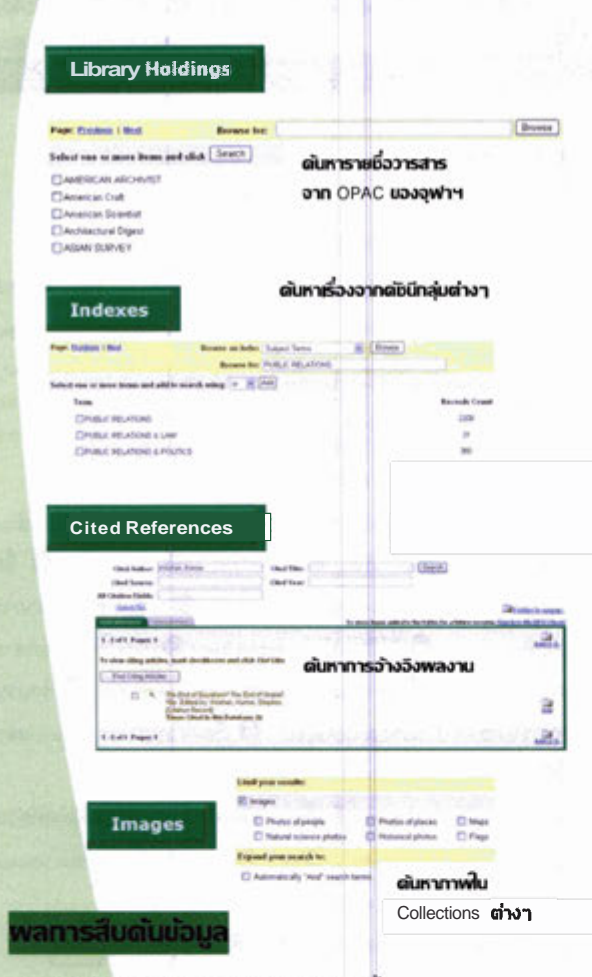

#### ผลการสืบค้นสามารถแสดงได้ 2 รูปแบบ ดังนี้

 พลการสืบดันแบบช่อ : ประกอบด้วย ชื่อเรื่อง ชื่อผู้แต่ง แหล่งที่มา ของข้อมูล (วารสาร/หนังสือ/หนังสือพิมพ์) ฉบับที่ ปีที่ จำนวนหน้า หมายเลขเอกสาร ประเภทของเอกสารฉบับเด็ม (ถ้ามี) แหล่งที่จะ และการเชื่อมโยงไปที่ สั่งชื่อเอกสารผ่านอิเล็กทรอนิกส์ (ถ้ามี) http://jake.med.yale.edu/index.jsp เพื่อตรวจสอบข้อมูลจากสหบรรณา นุกรมสิ่งพิมพ์ของสหรัฐอเมริกา ด้วยทางเลือก Check jake for availability

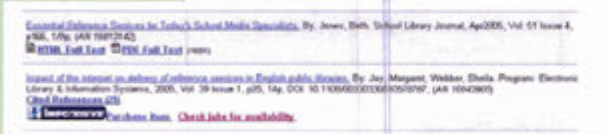

 พลการสืบดับแบบเดิม : ประกอบด้วย ผู้แต่ง แหล่งที่มาของข้อมูล ประเภทของเอกสาร หัวเรื่อง เรื่องย่อ จำนวนคำของบทความ หมายเลข ISSN หมายเลข Acc.No. ชื่อฐานข้อมูล เว็บเพจที่เชื่อมโยง ไปสู่บทความ การเรื่อมโยงไปตรวจสอบข้อมูลจากระบบ OPAC หรือ UK Union List ด้วยทางเลือก Check jake for availability และ เอกสารฉบับเด็ม (ถ้ามี)

| Title                                                                                                    | After graduation day: The market for new Abrarism.                                                                                                    |
|----------------------------------------------------------------------------------------------------|----------------------------------------------------------------------------------------------------|
| Authoripi                                                                                                    | Olain, Ronae<br>Mitum, Banda                                                                                                    |
| Searce                                                                                                    | School Library Journal: Oec195, Vol. 41 Insue 12, p13, 114p                                                                                               |
| Document Type:                                                                                                    | Aticle                                                                                                    |
| Sabjecthý                                                                                                    | LEEADY-Journal Photodical<br>Official St. maderata - Evaluational<br>UNITED Interest                                                                      |
| Abstract                                                                                                    | Presents information on a survey publicited in the Libeary Journal on how products<br>United States took jobs to send youth in school as public Albaarkes |
| Fall Text Word Count                                                                                                    | 417                                                                                                    |
| ISSN                                                                                                    | 000000                                                                                                    |
| Accession Number:                                                                                                    | 1661207162302                                                                                                    |
| Dutab ann:                                                                                                    | Academic Search Etta                                                                                                    |
| Persistent Link to this<br>Article                                                                                                    | Http://search.apnet.com/direct.aug/twr95122752326denaft                                                                                                   |
| View Links:                                                                                                    | Check OPAC for detail Check jake for availability.                                                                                                    |
| and the second second se |                                                                                                    |

#### ารจัดการพลการสืบดันบ้อม

- กดปุ่ม 🦾 ระเบียนเอกสารที่ต้องการจัดเก็บ โดยระเบียนที่ได้ จัดเก็บไว้แล้ว จะเปลี่ยนสัญลักษณ์เป็น 🔔
- 2. คลิกที่ทางเลือก 🚭 older has items. เพื่อให้ระบบแสดงหน้าจอ Delivery Options: ซึ่งระบบจะแสดงเฉพาะระเบียนรายการเอกสาร ที่ได้จัดเก็บไว้แล้วเท่านั้น
- เลือกรูปแบบที่จะจัดการผลการสืบค้น ซึ่งมี 3 รูปแบบได้แก่ Print E-mail Save to Disk

### Print

- 1. คลิกที่ทางเลือก 📇 Print เพื่อเข้าสู่หน้าจอ Print Manager
- เลือกรูปแบบของเอกสารที่ต้องการสั่งพิมพ์

| Randhia: of Registion for principal 1                                   | And and a start printing          |
|-------------------------------------------------------------------------|-----------------------------------|
| E Reveal from serve from hitse also proving                             | E official and the price sections |
| <b>E</b>                                                                | · neterine in a state             |
| Plantan der sei 27 Stern 1                                              | January Charter and Martinet M    |
| An other arministration of Art Art Test in Same Children and additional | O furnished and                   |
|                                                                         | E loss faits                      |

คลิกที่ทางเลือก Print

A E-mail

I. คลิกที่ทางเลือก E-mail เพื่อเข้าสู่หน้าจอ E-mail Manager 2. ระบุ E-mail address ปลายทางที่ต้องการส่ง พร้อมหัวเรื่อง

เลือกรูปแบบของเอกสารที่ต้องการ

| Residue of Space in the standard of |                     | Technic relate monthly        |
|-------------------------------------|---------------------|-------------------------------|
| Louisballon .                       |                     | E mile, for but play service  |
| Tarm other                          |                     | 1 TF & such matter the select |
| - april -                           |                     | B Second Sections             |
|                                     |                     | Parametric and American Maria |
|                                     |                     | C. Summarian Ford             |
| E family loss                       | one having decoming | CHESHO                        |
| (Teach)                             |                     |                               |

4. คลิกที่ทางเลือก Send

#### Save to Disk

1 คลิกที่ทางเลือก 🚮 <u>Save</u> to Disk เพื่อเข้าสู่หน้าจอ 🛛 Save Manage 2. เลือกรูปแบบของเอกสารที่ต้องการส่งทาง E-mail

| Manker of hims is be used. 2                                                | Include address stollegt       |
|-----------------------------------------------------------------------------|--------------------------------|
| E. Annow draw term from filler after samp                                   | D when Aut for price analysis  |
| Ten                                                                         | E HAR AND A MARK               |
| For elementary in a samp FOF Full Net in University Test, non-called State. | d Water Fait Fait              |
|                                                                             | Secolal Channe and April and M |
|                                                                             | C. Contenting Part Famal       |
|                                                                             | ( Section )                    |

คลิกที่ทางเลือก Save

ต้องการออกจากฐานข้อมูลคลิกที่ <u>chulalongkorn univ</u>

EBSCO

จัดทำโดย : รสมียม แลงจันทร่ สถาบับวิทยบริการ จฬาลงกรณ์มหาวิทยาลัย (ฉบับพิมพ์สรั้งที่ 1) กรกฎาคม 2548

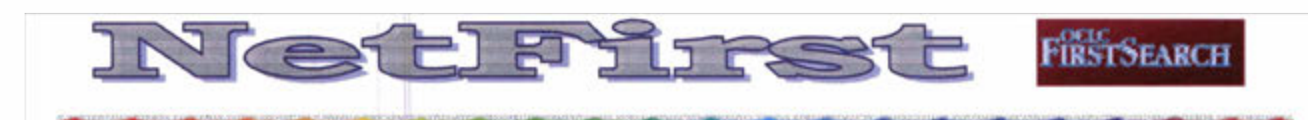

**NetFirst** คือฐานข้อมูลหนึ่งของบริษัท OCLC FirstSearch ที่สถาบันวิทยบริการ ปอกรับและให้บริการแก่ ผู้ใช้ของจุฬาลงกรณ์มหาวิทยาลัย โดยให้แหล่งในการเข้าถึง ทรัพยากรสารสนเทศทางอินเทอร์เน็ต่ รวมถึงเวิลด์ไวด์เว็บ ในทุกสาขาวิชา มากกว่า ∎05,000 รายการ ให้ข้อมูล ครอบคลุมเป็นปีปัจจุบัน ลักษณะของข้อมูลประกอบด้วย รายการบรรณานุกรมพร้อมสาระสังเขป เพื่อให้ผู้ใช้ได้ทราบ เนื้อหาโดยย่อของแหล่งสารสนเทศนั้น ๆ และมีรายชื่อ เว็บไซต์ที่สามารถเชื่อมโยงไปสู่แหล่งสารสนเทศพร้อมเนื้อ M∎ (Content) นั้นได้โดยตรงและทันที่ โดยมีการปรับปรุงข้อ มูลให้ทันสมัยทุกวัน สำหรับการจัดหมวดหมู่เนื้อหาของสาร สนเทศบน NetFirst นั้น กำหนดตามระบบทศนิยมของดิวอี้ และให้หัวเรื่องตามหลักของหอสมุดรัฐสภาอเมริกัน

### การเข้าใช้ฐานข้อมูล

- เข้าใช้ผ่าน CU Digital Library ที่ http://www.car.chula.ac.th
- คลิกเลือก CU Reference Databases
- คลิกเลือกรายชื่อฐานข้อมูลตาม Alphabetical Listing
   คือ NetFirst เพื่อเข้าสู่การสืบค้นฐานข้อมูล

## การสืบค้นข้อมูล

สามารถแบ่งการสืบค้นได้ 3 รูปแบบ คือ Basic Search,

Advanced Search และ Expert S arch

#### **Basic Search**

การสืบค้นข้อมูลในระดับพื้นฐาน เหมาะสำหรับผู้ใช้ที่เริ่ม ต้นการใช้ฐานข้อมูล ประกอบด้วยฟังก์ชั่นในการสืบค้นดังนี้

- 1. ช่องรับคำค้น (Search for)
- การระบุให้คำค้นปรากฏในเขตข้อมูลตามต้องการ มี 2 เขตข้อมูลคือ คำสำคัญ (Keyword) และชื่อเรื่อง (Title)
- การจัดเรียงผลการสืบค้นข้อมูล (Rank by) สามารถ กำหนดได้ 3 รูปแบบ คือ

# No ranking : กำหนดให้ผลลัพธ์การค้นไม่ต้องมี การจัดเรียงข้อมูล ซึ่งระบบได้กำหนดให้เป็นค่า มาตรฐานไว้แล้ว

- Relevance:จัดเรียงผลลัพธ์ตามลำดับความเกี่ยว ข้องของข้อมูลที่มากที่สุดปรากฏเป็นลำดับแรก
  - Date: จัดเรียงข้อมูลตามปีล่าสุด
- 4. คลิก Search เพื่อสืบค้นข้อมูล

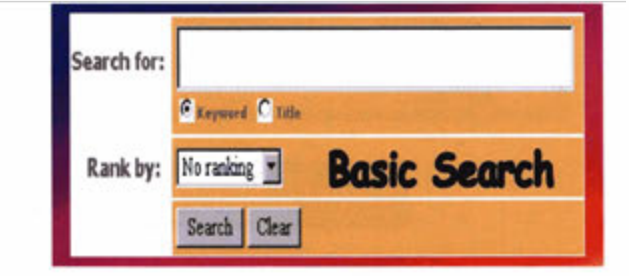

#### Advanced Search

การสืบค้นข้อมูลในระดับขับข้อนขึ้น เหมาะสำหรับผู้ใช้ที่ ด้องการกำหนดเงื่อนไขการสืบค้นหลายรูปแบบ เพื่อให้ผล ลัพธ์ตรงกับความต้องการมากที่สุด ประกอบด้วยฟังก์ชั่น ต่างๆ ดังนี้

- ช่องรับคำค้น
- การระบุให้คำค้นปรากฏในเขตข้อมูลตามต้องการ ที่ ครอบคลุมมากกว่า Basic Search ตัวอย่างของเขต ข้อมูลต่าง ๆ เช่น
  - Abstract : สาระสังเขป
  - Dewey Decimal Class : ระบบการจัดหมู่ DDC
     Domain Phrase : โดเมนเช่น .com หรือ .edu
- การเชื่อมคำค้นด้วยการใช้กลยุทธ์ and. or และ not
- 4. การจำกัดการสืบค้น (Limit to) ประกอบด้วย
  - Domain : เช่น Company, Education หรือ
     Government

Resource Type : ประเภทแหล่งสารนิเทศ เช่น WWW, FTP Site, Mailing list, Gopher server, Electronic publication, Newsgroup, Directory

- Dewey Decimal Class,: ระบบการจัดหมวดหม่ ตามแบบทศนิยมของดิวอื่
- 5. การจัดเรียงผลการสืบค้นข้อมูล (Rank by) กำหนดได้ 3 รูปแบบ เช่นเดียวกับ Basic Search คลิก Search เพื่อสืบค้นข้อมูล
- หากต้องการปรับเปลี่ยนเงื่อนไขการสืบค้นข้อมูลทั้ง หมดให้คลิกที่ทางเลือก Clear

|                | Trank Cha                 | AC          | vanced  | Search |
|----------------|---------------------------|-------------|---------|--------|
| Search<br>for: |                           |             | Corvert |        |
|                |                           |             | Errent  | 20     |
| -              |                           |             | Crywool |        |
| Link           | Security Security Content | त<br>त<br>त | 3       |        |
| Rank<br>by:    | the realizer at           |             |         |        |

**Expert Search** 

การสืบค้นสำหรับผู้เชี่ยวชาญในการใช้ฐานข้อมูลที่สามารถ ระบุเงื่อนไขการค้นได้ด้วยตนเอง โดยหน้าจอการสืบค้นจะมี ลักษณะคล้ายคลึงกับ Advanced Search แตกต่างกัน เฉพาะในส่วนของช่องรับคำค้น ที่มีขนาดกว้างมากเพื่อให้ผู้ สืบค้นสามารถกำหนดเงื่อนไขการค้นได้อย่างอิสระ โดยไม่ จำกัดความยาวของข้อความ ดังภาพหน้าจอการสืบค้น

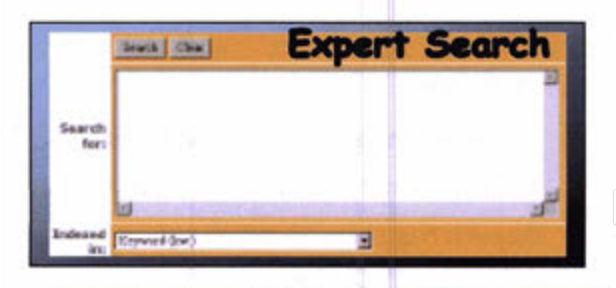

# การแสดงผลการสืบค้นข้อมูล

การแสดงผลการสืบค้นข้อมูล มี 2 รูปแบบ ดังนี้ List of Records : แสดงรายการผลลัพธ์การสืบค้นร้อ มูลโดยย่อ ระเบียนรายการประกอบด้วย ช่องสำหรับ Mark หมายเลขระเบียน ชื่อเรื่อง ประเภทของเอกสาร และที่อยู่ของเว็บไซต์ที่จะเชื่อมโยงไปสู่แหล่งเอกสาร

> วโดย : ระเบียน ปาวิเศษ สถาบันวิทยบริการ จุฬาลงกรณ์มหาวิทยาลัย (ฉบับพิมพ์ครั้งที่ 1) กรกฎาคม 2543

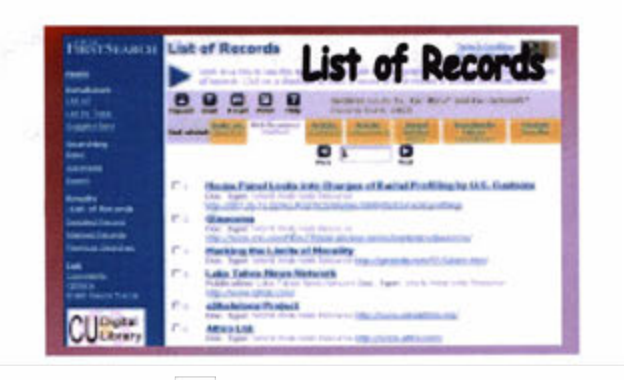

- Detailed Record : แสดงรายการผลลัพธ์การสืบค้น 2 ข้อมูลแบบละเอียด ประกอบด้วย
  - 2. หัวเรื่อง 1. Mark: 4. หัวเรื่องตามระบบดิวอี (DDC) 3. ชื่อฐานข้อมูล 5. ชื่อเรื่อง 6. สาระสังเขป
    - 8. จดเข้าถึง
  - 7. แฟ้มคคมพิวเตคร์ 9. ประเภทเคกสาร
- 10. หมายเลขทะเบียนเอกสาร

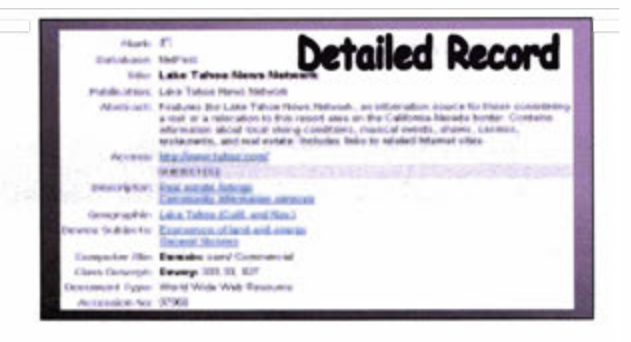

# การจัดการผลลัพธ์การสืบค้นข้อมูล

การจัดการผลลัพธ์การสืบค้นข้อมูล มี 2 รูปแบบ คือ

- การพิมพ์ผลลัพธ์ออกทางเครื่องพิมพ์ มีวิธีดังนี้
  - Mark ระเบียนรายการที่ต้องการพิมพ์ผลลัพธ์
  - คลิกเลือกไอคอน
  - เมื่อปรากฏระเบียนข้อมูลที่ต้องการพิมพ์ครบแล้ว ใช้คำสั่งพิมพ์ผลลัพธ์ได้จากเว็บเบราเซอร์
- 2. การจัดส่งผลลัพธ์ทาง E-mail มีวิกีดังนี้
  - Mark ระเบียนที่ต้องการจัดส่งและเลือกไอคอน 🛄
  - กำหนดรายละเอียดในการจัดส่ง ได้แก่ จำนวน ระเบียน ลักษณะข้อมูลที่ต้องการคือแบบย่อ หรือ แบบสมบูรณ์ รูปแบบของเอกสารเป็น html หรือ plain text และ e-mail address
  - คลิก Send เพื่อจัดส่ง และหากต้องการออกจาก ระบบ คลิกที่ Exit

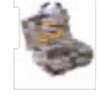

IFD MEWSCLIP

# **IFD NEWSCLIP ONLINE**

IFD Newsclip Online คือ บริการฐานข้อมูลกฤตภาคข่าว หนังสือพิมพ์ออนไลน์ จัดทำโดยศูนย์ข้อมูลสถาบันอนาคตศึกษาเพื่อ การพัฒนา (Institute of Future Studies fdr Development – IFD) <sup>-1</sup>

**สิกษณะของฐานข้อมูล** เป็นแบบสหสาขา มีการจัดทำหัวเรื่อง ครอบคลุม 25 หมวดข่าว และกว่า 100 หัวเรื่อง ให้ข้อมูลตั้งแต่ปี 2545-ปัจจุบัน โดยมีแหล่งข้อมูลมาจากหนังสือพิมพ์ในประเทศไทย จำนวน 25 ฉบับ ได้แก่

กรุงเทพธุรกิจ ข่าวสด คู่แข่งรายวัน คู่แข่งรายสัปดาน์ เตลินิวส์ ไทยโพลด์ ไทยไฟแนนเรียล ไทยรัฐ ฐานเศรษฐกิจ แนวหน้า บ้านเมือง ประชาชาติธุรกิจ ผู้จัดการรายวัน ผ้จัดการรายสัปดาห์ มดิสนรายวัน โลกวันนี้ สยามโพลด่ ลยามรัฐ สื่อธุรกิจ อาทิตย์วิเคราะห่ สยามธุรกิจ คมขัดลึก รายวัน THE NATION BANGKOK POST UNE โพสต์ทูเตย์

#### ที่บวดบ่าวที่ให้บริการ ประกอบด้วย 25 หมวดข่าว ดังนี้

| <ol> <li>การเมืองภายในประเทศ</li> </ol> | 14. ธุรกิจการค้า               |
|-----------------------------------------|--------------------------------|
| 2. การเมืองระหว่างประเทศ                | 15. ธุรกิจอสังหาริมทรัพย์      |
| 3. วิทยาศาสตร์และ                       | 16. สาธารณูปโภค/ คมนาคม/       |
| เทคโนโลยี/สิ่งแวดล้อม                   | การขนส่ง                       |
| 4. กฎหมาย                               | 17. เทคโนโลยีสารสนเทศ          |
| 5. การศึกษา                             | 18. อาชญากรรม                  |
| 6. สาธารณสุข                            | 19. เกษตรกรรม                  |
| 7. แรงงานและสวัสดิการสังคม              | 20. ศิลปวัฒนธรรม               |
| 8. ข่าวต่างประเทศ                       | 21. ศาสนา และความเชื่อ         |
| 9. จิตวิทยา                             | 22. ข่าวบันเทิง                |
| 10. ความรู้ทั่วไป                       | 23. ข่าวกีฬา                   |
| II. เศรษฐกิจในประเทศ                    | 24. พระราชวงศ์/พระราชกรณียกิจ/ |
| 12. เศรษฐกิจระหว่างประเทศ               | ข่าวสังคม/ชีวประวัติ           |
| 13. การตลาดธุรกิจ                       | 25. การท่องเที่ยว              |

#### **ก**ารเข้าใช้ฐานข้อมูล

เข้าใช้ผ่านเว็บไซต์สถาบันวิทยบริการ จุฬาลงกรณ์มหาวิยาลัย ที่ URL: <u>http://www.car.chula.ac.th/curef-db</u> จากนั้นคลิกที่ ทางเลือก <u>General & Interdisciplinary Sciences</u> และซื่อฐานซ้อมูล I<u>FD Newscliponline</u> เพื่อเช้าสู่โฮมเพจของฐานข้อมูล หรืออาจเช้าสู่ เว็บไซต์โดยตรงที่ <u>http://www.ifd.or.th/newscliponline</u> สำหรับ ฐานข้อมูลนี้ระบบต้องการรหัสผ่านในการเข้าใช้ ผู้ใช้บริการภายใน จุฬาลงกรณ์มหาวิทยาลัย โปรดดิดต่อสอบถามจากห้องสมุดคณะ/ สถาบันฯ ที่ท่านสังกัด

hin

กถตภาคข่าวออเ

#### **การสืบดันข้อมูลข่าว** มีวิธีดังต่อไปนี้

- 1. การอ่านข่าวหน้าหนึ่ง
- การสืบค้นข่าวประจำวัน / ข่าวย้อนหลัง
- สืบค้นข่าวประจำวันอัตโนมัติ
- การสืบค้นข่าวโดยการกำหนดเงื่อนไขต่างๆ

#### การอ่านข่าวหน้าหนึ่ง

เนื้อหาของข่าว

- คลิกที่ทางเลือก "ข่าวหน้าหนึ่ง"
- จะปรากฏ รายการภาพข่าวหน้าหนึ่ง
   หากรายการข่าวใดมีภาพข่าว ให้คลิก ที่ข้อความ Clippling เพื่อขอด

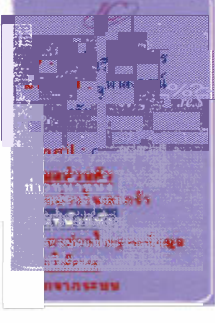

สมาชิกฐานข้อมูล

ล่วนข่าวประจำวัน

24 25 26 27 28

31

#### การสืบดันข้อมูลข่าวประจ่าวัน / ข่าวย้อนหลงั

เป็นทางเลือกที่ผู้ใช้บริการสามารถดูข่าวโดยการจำแนกตามวันที่ที่

- ต้องการดูได้ดังนี้ I. คลิกวันที่ที่ต้องการดูข่าวที่ ปฏิทิน จากหน้าแรกของเว็บไซต์ IFD Newsclip Online
- ระบบจะแสดงผลข่าวตามวันที่ที่ได้
   เลือกไว้จากหมวดข่าวทั้งหมดที่
- เปิดให้บริการ
- คลิกดูภาพข่าวที่ต้องการ
- สามารถกำหนดให้ระบบจัดเรียง ข้อมูลได้ดังนี้
  - เรียงตามวันที่ ให้คลิกที่ <u>วันที่</u>
  - เรียงตาม หนังสือพิมพ์ ให้คลิกที่ <u>หนังสือพิมพ์</u>

| เข้าสื่อพื้นพื | พาดทั่วข่าว                                         | มาพ<br>ข่าว | มีลก |
|----------------|-----------------------------------------------------|-------------|------|
| eftegærugen    | องกักระสึก - สอรี ซึ่งใต้ เหมือกว่ามรุมแรงการเพศญ่ะ | Cloping     |      |
| ngarangaka     | นิวอินอนย์ เพิ่มใควอาหาะเอ็าเมือง                   | Clipping    |      |
| ngan megalin   | โละบาวเสียน อาหะกรกะสุดปัญหา โคร์แอม                | Clipping    |      |

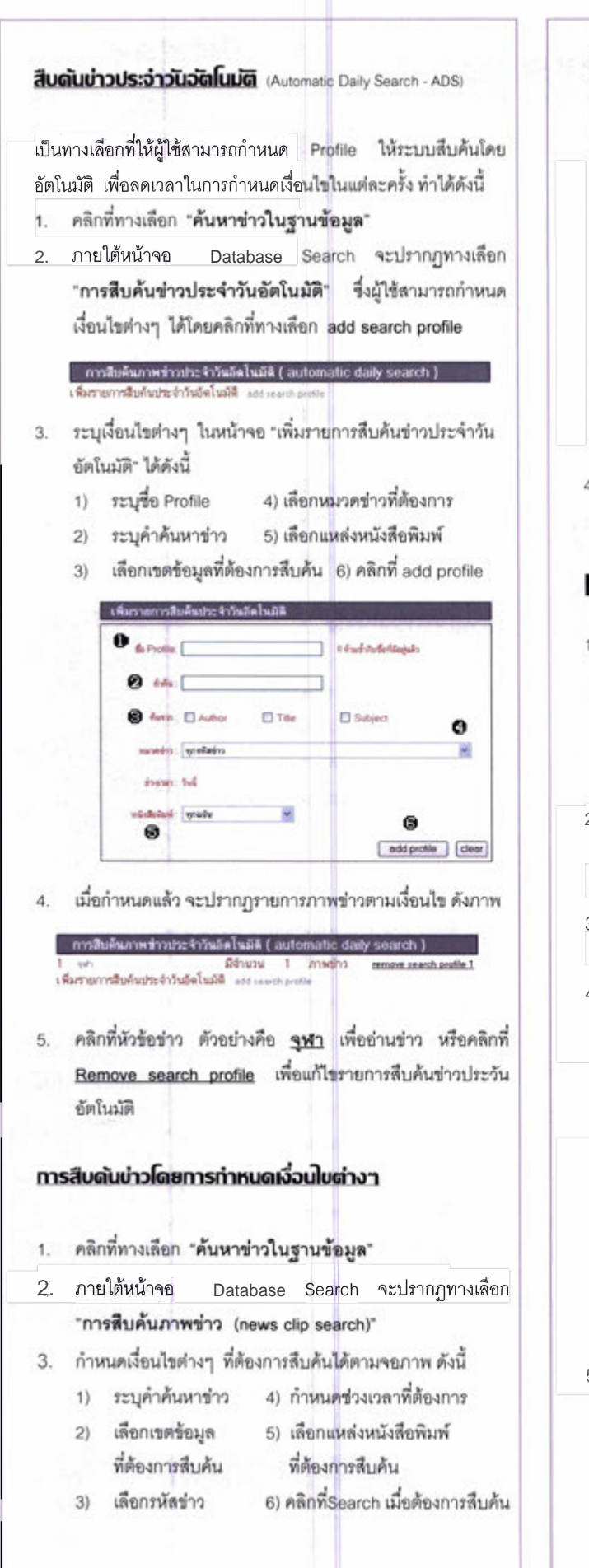

| ทาทน        | A Recent search list              |
|-------------|-----------------------------------|
| ค้นจาก      | Author                            |
| สีอกรพัสสำว | Gubject                           |
| neact       | ⊕ From 26 ♥ Angenu ♥ 2548 ♥       |
|             | То 26 и лицин и 2548 и            |
|             | C Entre Detabase (2545 - present) |
|             |                                   |

 เมื่อระบบทำการสืบค้น จะปรากฏรายการภาพข่าวตามที่ผู้ใช้ ต้องการ ดังตัวอย่างข้อ 4-5 หัวข้อ <u>สืบค้นข่าวประจำวันอัตโนมัติ</u>

#### การแสดงพล/การจัดการพลการสืบดันข้อมูล

 ระเบียนรายการผลการสืบค้นข้อมูล ประกอบด้วย วันที่ หนังสือพิมพ์ พาดหัวข่าว ภาพข่าว และช่องเลือกข้อมูล

| inf     | vidatei     | จะสวงร่าง                                        | Anadia  | 1 Een |
|---------|-------------|--------------------------------------------------|---------|-------|
| 21/7/48 | opposite to | อายางการในการประการให้เหล่                       | Classes |       |
| 22/7/40 | Hannelis    | โกรโอกกร่องก็สุข สารสีสนใสโอนอาสันครับสืบเลือด่น | Clasica |       |

- หากต้องการดูรายละเอียดของข่าวใด ให้คลิกที่ข้อความ Clipping จะปรากฏเนื้อความข่าวแสดงในรูปของ TIF File โดยผู้ใช้ สามารถปรับแต่งภาพข่าว หรือ Print/Save ได้ตามต้องการ
- หากต้องการเลือกภาพข่าวและจัดเก็บไว้ในตะกร้าข่าว ให้คลิกที่ ช่อง a และกดบุ่ม
- คลิกเลือก Menu ตะกร้าข่าว เพื่อขอดูรายการข่าวที่จัดเก็บไว้ใน ตะกร้าข่าว

| Suf     | ****      | and a second second sec | erienen    | silar |
|---------|-----------|----------------------------------------------------------------------------------------------------|------------|-------|
| 2/7/46  | (Seconda) | ใหม่ไหนาก่องที่มา อาเรียนโรว์อังหามันหลังสินามิน                                                                                                    | is Sizeins | P     |
| 25/7/48 | กระเทศสาร | พื่นสินามิ อล่มสันหามัน                                                                                                    | Clasins    |       |

#### ٧

- ผู้ใช้สามารถจัดการข่าวในตะกร้าข่าวได้ดังนี้ - เปิดภาพข่าว โดยคลิกที่ Clipping
- เปตภาพชาย เตยศลาท Chpping
- ลบข่าว โดยคลิกที่ Remove
- Download ภาพข่าว : ไฟล์ที่ได้จากการ Download จะอยู่
   ในรูปของ Zip File
- 5. หากต้องการออกจากฐานข้อมูลคลิกที่ทางเลือก **จอกจากระบบ**

จัดทำโดย : นางระเบียบ แสงจันทร์ สถาบันวิทยบริการ จุฬาลงกรณ์มหาวิทยาลัย (ฉบับพิมพ์ครั้งที่ 2) กรกฎาคม 2548

# สถาบันวิทยบริการ ๆเปาลงกรณ์มหาวิทยาลัย

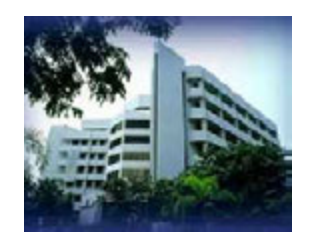

ก่อตั้งขึ้นตามพระราชกฤษฎีกา เมื่อวันที่ 31 พฤษภาคม พ.ศ. 2521 โดยการรวม 3 หน่วยงานบริการของ มหาวิทยาลัยเข้าด้วยกันคือ หอสมุดกลาง ศูนย์โสตทัศน ศึกษากลาง และศูนย์เอกสารประเทศไทย โดยเริ่มเปิด ให้บริการใน อาคารมหาธีรราชานุสรณ์ ตั้งแต่วันที่ 14 มิถุนายน 2525

**ว**ิสัยทัศน์ สถาบันวิทยบริการเป็นขุมทรัพย์ทางปัญญาที่เพียบพร้อมสมบูรณ์ด้วย ทรัพยากรสารสนเทศทุกประเภทที่มีมาตรฐาน สามารถให้บริการสนองความต้องการด้าน การเรียน การสอน การวิจัย และความใฝ่รู้ของประชาคมมหาวิทยาลัย และสังคม

**Wนธกิจ** เป็นศูนย์กลางความรู้ (Knowledge Center) โดยบุกเบิก แสวงหา สรรสร้าง และเผยแพร่องค์ความรู้ เพื่อก่อให้เกิดประโยชน์สูงสุดแก่ประชาคมจุฬาฯ และสังคม

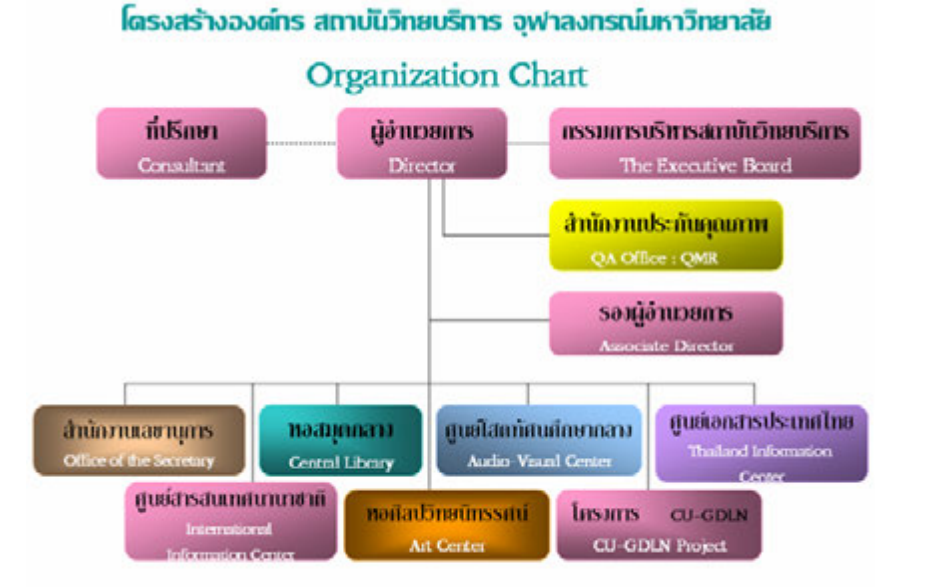

# **ท**ี่ลากหลายบริการในสถาบันวิทยบริการ

# ชั้น 1

- 1 บริการตคบคำถาม
- 2. บริการสืบค้นสารสนเทศ 3. บริการรวบรวมบรรณานุกรม
- 4 บริการหนังสืดด้างคิง
- 5 บริการช่วยค้าหาสิ่งพิมพ์/ทรัพยากรเร่งด่วน
- 6. บริการสอนวิธีควบคุมบรรณานุกรม/ให้คำปรึกษาวิจัย 7. บริการฐานข้อมูลเพื่อการค้นคว้าวิจัย
- 8 บริการสำเนาเคกสารจากต่างประเทศ
- 10. บริการพิเศษจาก Subject Specialist
- 12. บริการยืม-คืนทรัพยากรสารสนเทศ
- 9. บริการแนะน้ำแหล่งทรัพยากรสารสนเทศ
- 11. บริการอ้างอิงเสมือน (Virtual Reference)
- 13. บริการยืมระหว่างห้องสมด
- 14. บริการจองและสำรองทรัพยากรสารสนเทศ 15. บริการวิทยานิพนธ์และหนังสือจอง
- 16. บริการ Wireless LAN Card

# <u>ชั้น 2</u>

- 1. บริการวารสารปีปัจจุบัน
- 2. บริการวารสารล่วงเวลา
- บริการหนังสือพิมพ์และจุลสาร 4. บริการอินเทอร์เน็ต (CU Cyber Zone)
- <u>ชั้น 3</u> บริการจากศูนย์โสตทัศนศึกษากลาง
- บริการผลิตสี่อการศึกษา 2 บริการสื่อการศึกษา
- 3. ห้องสมุดดนตรีไทย (โครงการของจุฬาฯ เพื่อการทำนุบำรุงรักษา/อนุรักษ์วิชาการด้านดนตรีไทย)

# ชั้น 4

- 1 บริการหนังสืดทั่วไปสาขาวิทยาศาสตร์และเทคโบโลยี
- 2. บริการหนังสือทั่วไปสาขามนุษยศาสตร์และวรรณกรรม <u>ชั้น 5</u>
- 1. บริการหนังสือทั่วไปสาขาสังคมศาสตร์ <u>ชั้น 6</u>
- 1 บริการหนังสืดหายาก/ต้บลบับตัวเขียบ
- 3. บริการสิ่งพิมพ์รัฐบาลและสิ่งพิมพ์ประเทศไทย
- ชั้น 7 1. หอศิลปวิทยนิทรรศน์

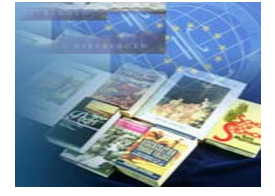

- 2. ศูนย์สารสนเทศนานาชาติ
  - บริการสิ่งพิมพ์จุฬาฯ
  - 4. ศูนย์เอกสารประเทศไทย
  - 2. ห้องประชุม

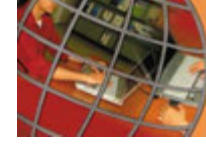

# ไโยบายคุณกาเมของสถาบันวิทยบริการ

สถาบันวิทยบริการ มีความมุ่งมั่นที่จะบุกเบิก แสวงหา สรรสร้าง บริการและเผยแพร่ความรู้ทั้งในด้านวิชาการ และวิจัย ด้วยการ

### พัฒนาระบบบริหารและบริการ เพื่อมุ่งให้เกิดความพึงพอใจแก่ ผู้รับบริการทุกระดับ

โดยมีเกณฑ์ที่ชัดเจน โปร่งใส และมีพัฒนาการเพื่อให้ได้คุณภาพตาม มาตรฐานสากล

| ชนิดของสิ่งพิมพ์                          | ประเภทผู้ยืม                    | จำนวนที่ให้ยืม<br>ในครอบครอง | ระยะเวลา         | ค่าปจับ            |
|-------------------------------------------|---------------------------------|------------------------------|------------------|--------------------|
| หนังสือทั่วไป                             | อาจารย์<br>บุคลากรอีนา          | 20 เล่ม<br>15 เล่ม           | 30 วัน<br>30 วัน |                    |
| สื่อพิมพ์ประเทศไทย                        | นิสิตปชิญญาเอก<br>นิสิตปชิญญาเก | 15 เล่ม                      | 14 วัน<br>14 วัน | 3 บาท∕วัน          |
| ลิงพิมพ์ธัฐบาล<br>สิ่งพิมพ์จุฬาฯ          | นิสิตปชิญญาตรี                  | 10 เตม<br>7 เต้ม             | 14 วัน           |                    |
| (ให้เฉพาะฉบับที่ 2 ขึ้นไป)                | สมาชิกประเภท ก                  | 5 ເໝ່ມ                       | 14 วัน           |                    |
| หนังสือจอง<br>(ให้เฉพาะฉบับที่ 2 ขึ้นไป)  | พุกประเภท                       | 2 ເສ່ນ                       | 7 <del>5</del> u | <b>30 บาท∕ว</b> ัน |
| วิทยานิพนธ์<br>(ให้เฉพาะฉบับที่ 2 ขึ้นไป) | พุกประเภท                       | 1 เต้ม                       | 3 วัน            |                    |

โก๊ดต่อสอบถามเพิ่มเติม : งานบริการตอบคำถาม ฝ่ายบริการผู้อ่าน สถาบันวิทยบริการ
 จุฬาลงกรณ์มหาวิทยาลัย โทร. 0-2218-2929
 E-mail : samorn.k@car.chula.ac.th หรือ rabiab.s@car.chula.ac.th
 ฉบับพิมพ์ครั้งที่ 4 : เมษายน 2549

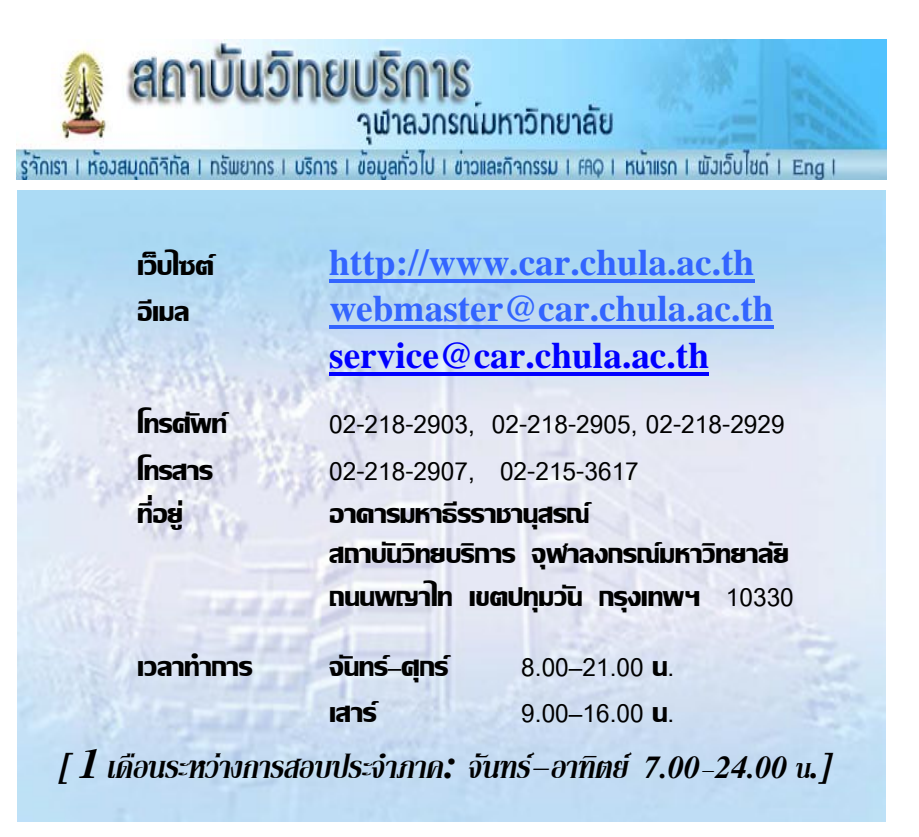

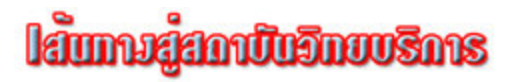

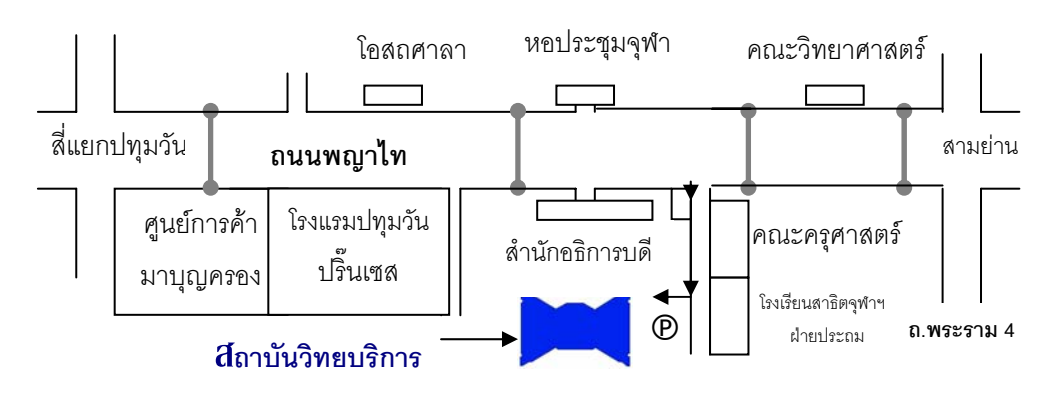

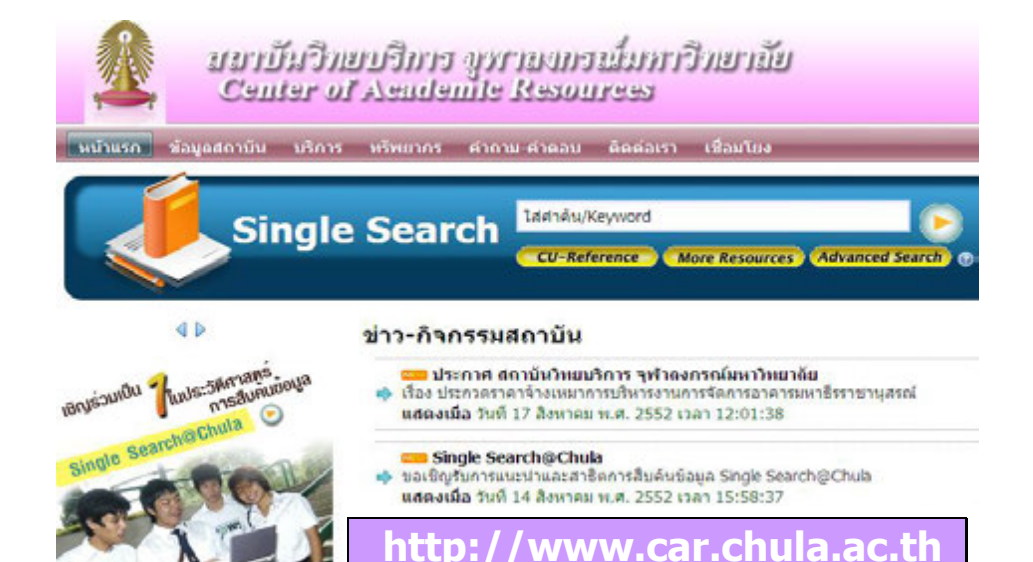

| Borrowing Privileges               |                                       |          |             |                     |
|------------------------------------|---------------------------------------|----------|-------------|---------------------|
| Information<br>Resources Types     | Users Types                           | Items    | Loan Period | Overdue<br>Fines    |
| General books                      | Faculty                               | 20 Items | 30 Days     |                     |
| CL TH<br>CL GP                     | Staff                                 | 15 Items | 30 Days     |                     |
| CL CU                              | Postgraduates                         | 15 Items | 14 Days     | 3 Bath/Day/         |
| (Only copy 2)                      | Graduates                             | 10 Items | 14 Days     | Item                |
|                                    | Undergraduates                        | 7 Items  | 14 Days     |                     |
|                                    | Membership Type A                     | 5 Items  | 14 Days     |                     |
| CL Reserves                        | All type of Users                     | 2 Items  | 7 Days      |                     |
| CL Thesis<br>(Only copy 2)         | All type of Users                     | 1 Item   | 3 Days      | 30Bath/Day/<br>Item |
| Video Tape<br>Audio Tape<br>Slides | Faculty<br>Staff<br>Membership Type A | 3 Items  | 5 Days      | 3 Bath/Day/<br>Item |

#### Information Services at Center of Academic Resources Floor 1 1. Reference Service 2. Bibliographic Instruction Service 3. In Process Material Service 4. Reference Collection (CL reference) 5. Information Searching Service 6. Bibliography Service 7. Electronic Document Delivery Service 8. Interlibrary Loan Service 9. Check out – Check in Service 10. Reserve Collection Service (CL reserve)

11. Thesis Collection Service (CL thesis)

#### Floor 2

- 1. Current Journal Collection
- 3. Newspaper and Pamphlet Collection

#### Floor 3

- 1. Instructional Material Production Service
- 2. Audio-Visual Material and Equipment Service (AV)
- 3. Thai Music Library

#### Floor 4

- 1. Science and Technology Collection (CL 500, 600)
- 2. Humanity and Literature Collection (CL 000, 400, 800)

#### Floor 5

- 1. Social Science Collection (CL 100, 200, 300, 700, 900)
- 2. International Information Center (IIC)

#### Floor 6

- 1. Rare Book Collection (CL rarebook)
- 2. CU Publication Collection (CL CU)
- 3. Government and Thailand Publication Collection (CL GP, CL TH)
- 4. Thailand Information Center (TIC)

#### Floor 7

1. Art exhibition and Performance Art Program Service

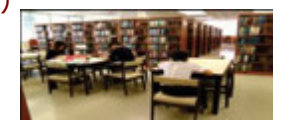

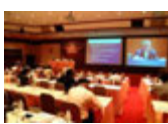

- 2. Bound Journal Collection

# 4. Internet Service

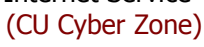

| Fact Sheet 2009<br>Center of Academic Resources, Chulalongkorn University |                |                                  |            |
|---------------------------------------------------------------------------|----------------|----------------------------------|------------|
| Staff (persons)                                                           |                | Services                         |            |
| Total                                                                     | 125            | Library Members                  | 47,375     |
| Librarians/documentation                                                  | 55             | Undergraduates                   | 23,411     |
| specialists/others profession                                             | nal            | Graduates                        | 20,336     |
| Para-professional                                                         | 70             | Faculty staff and<br>researchers | 1,816      |
| Physical Fact                                                             |                | Other university staff           | 1,454      |
| Area                                                                      | 19,915 sq.m    | Public                           | 358        |
| Seating                                                                   | 1,800 seats    | Walk-in users                    | 599,107    |
| Physical Collection                                                       |                | Online users                     | 6,822,515  |
| Books                                                                     | 315,644 titles | Reference questions              | 87,239     |
| Researches & Theses                                                       | 45,303 titles  | Virtual reference questions      | 885        |
| Journals                                                                  | 1,079 titles   | In-house resource usage          | 490,949    |
| Rare books & Manuscripts                                                  | 24,000 titles  | Check-out                        | 151,891    |
| Audio-visual materials                                                    | 10,163 items   | Chulalinet Database access       | 13,388,903 |
| Electronic Resources                                                      |                | CU Reference Databases           | 657,042    |
| E-books                                                                   | 17,347 titles  | access                           |            |
| E-journals                                                                | 5,944 titles   | IT                               |            |
| E-rare books                                                              | 1,200 titles   | Network                          | 568        |
| CU Reference Databases                                                    | 42 bases       | Wireless                         | 14 / 280   |
| CU Intellectual                                                           | 10,926 records | Servers                          | 19         |
| Repository Base                                                           |                | User computer terminals          | 159        |
| Community of Practice<br>Database                                         | 1,672 records  | Staff computer terminals         | 133        |

|                          | Contact In         | nformation                 |                       |
|--------------------------|--------------------|----------------------------|-----------------------|
| Director                 | 0-22182903, 06     | Reference Service          | 0-2218-2929           |
| Pimrumpai                | .p@car.chula.ac.th | Samorn.K@                  | car.chula.ac.th       |
| Information Searching S  | Service            | Inter Library Loan         | 0-2218-2928           |
|                          | 0-2218-2929        | Prangtip.I@car.chula.ac.th |                       |
| Supakorn.                | M@car.chula.ac.th  | Nongnue                    | ch.K@car.chula.ac.th  |
| Serial Service & Reading | Room               | International Informat     | ion Center            |
| 0-2218-2934, 35          |                    |                            | 0-2218-2952 -3        |
| Benja.R@car.chula.ac.th  |                    | porn                       | tip.a@car.chula.ac.th |
| Thesis Service           | 0-2218-2931        | Thailand Information (     | Center 0-2218-2956    |
| Kanokorn.H               | @car.chula.ac.th   | suntar                     | ree.s@car.chula.ac.th |
| Library & Information Us | e Promotion        | The Art Center             | 0-2218-2946 -7        |
|                          | 0-2218-2936        |                            | ot.s@car.chula.ac.th  |
| Rabiab.R@car.chula.ac.th |                    |                            |                       |
| CU Reference Databases   | 0-2218-2930        | The Secretary Office       | 0-2218-2929           |
| cure                     | ef@car.chula.ac.th | supattaree                 | /a.c@car.chula.ac.th  |
| Ruangsri.                | J@car.chula.ac.th  |                            |                       |

Rabiab Sangchantr.

Library & Information Use Promotion, Reader Service Department, (August, 2009)

# **Center of Academic Resources Chulalongkorn University**

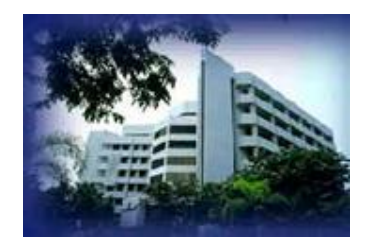

The Center of Academic Resources (CAR), Chulalongkorn University is an academic service institute founded according to the Royal Decree of May 31, 1978 to provide and promote academic service and support on education, instruction and research-orientated activities to the University community and society.

# http://www.car.chula.ac.th

| cok, |
|------|
|      |
|      |
|      |
|      |
|      |
| c    |

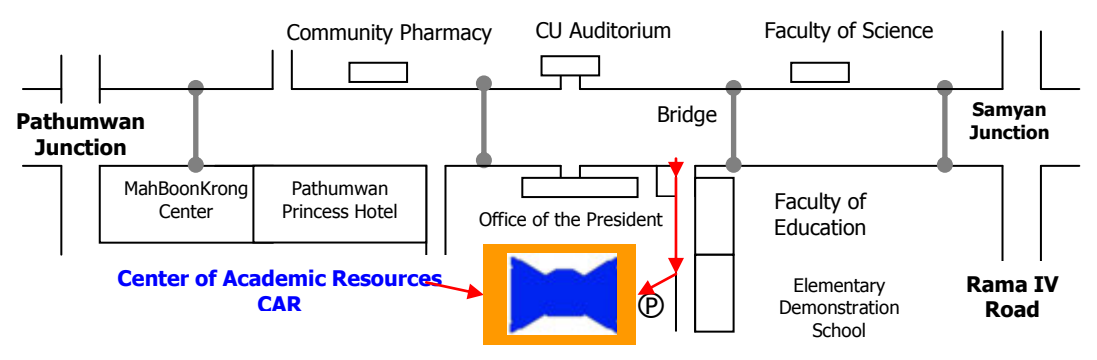

Location Code Chulalongkorn University Library and Information Network

| MAIN<br>DATABASE       | TJI<br>DATABASE | LOCATION                                                                                     | สถานที่                                                                         |
|------------------------|-----------------|----------------------------------------------------------------------------------------------|---------------------------------------------------------------------------------|
| CL                     | cl              | Central Library                                                                              | สถาบันวิทยบริการ หอสมุดกลาง                                                     |
| Aqua                   | farr            | Aquatic Resource Research Institute<br>Library                                               | สถาบันวิจัยทรัพยากรทางน้ำ                                                       |
| Arch                   | fac             | Faculty of Architecture Library                                                              | ห้องสมุดคณะสถาปัตยกรรมศาสตร์                                                    |
| Arts                   | far             | Humanities Information Center (Faculty of Arts Library)                                      | ศูนย์สารนิเทศมนุษยศาสตร์ (คณะอักษรศาสตร์)                                       |
| Acctn                  | fca             | Faculty of Commerce & Accountancy<br>Library                                                 | ห้องสมุดคณะพาณิชยศาสตร์และการบัญชี                                              |
| Asia                   | fia             | Institute of Asia Studies Library                                                            | ห้องสมุดสถาบันเอเชียศึกษา                                                       |
| AV                     | avc             | Audio Visual Center                                                                          | สถาบันวิทยบริการ ศูนย์โสดทัศนศึกษากลาง                                          |
| Biotec                 | fbg             | Biological Technology Library                                                                | ห้องสมุดสถาบันเทคโนโลยีชีวภาพ และวิศวกรรมพันธุ<br>ศาสตร์                        |
| Comm                   | fco             | Faculty of Communication Arts Library                                                        | ห้องสมุดคณะนิเทศศาสตร์                                                          |
| Confucius<br>Institute | -               | Confucius Institute at Chulalongkorn<br>University                                           | สถาบันขงจื่อแห่งจุฬาลงกรณ์มหาวิทยาลัย                                           |
| Dent                   | fde             | Faculty of Dentistry Library                                                                 | ห้องสมุดคณะทันดแพทยศาสตร์                                                       |
| Dharma                 | fdh             | Dharma Centre Library                                                                        | ห้องสมุดธรรมสถาน                                                                |
| Econ                   | fec             | Faculty of Economics Library                                                                 | ศูนย์บรรณาสารสนเทศ (คณะเศรษฐศาสตร์)                                             |
| Educ                   | fed             | Faculty of Education Library                                                                 | ศูนย์บรรณสารสนเทศทางการศึกษา (คณะครุศาสตร์)                                     |
| Energy                 | frt             | Energy Research Institute Library                                                            | ห้องสมุดสถาบันวิจัยพลังงาน                                                      |
| Eng                    | fen             | Faculty of Engineering Library                                                               | ห้องสมุดคณะวิศวกรรมศาสตร์                                                       |
| Env                    | fer             | Environmental Research Institute Library                                                     | ห้องสมุดสถาบันวิจัยสภาวะแวดล้อม                                                 |
| Fine Arts              | ffa             | Faculty of Fine & Applied Arts Library                                                       | ห้องสมุดคณะศิลปกรรมศาสตร์                                                       |
| Hazardous<br>Waste     | fnrc            | National Center of Excellence for<br>Environmental and Hazardous Waste<br>Management Library | ห้องสมุดศูนย์ความเป็นเลิศแห่งชาดิด้านการจัดการ<br>สิ่งแวดล้อมและของเสียงอันดราย |
| Health                 | fhr             | Institute of Health Research Library                                                         | ห้องสมุดสถาบันวิจัยวิทยาศาสตร์การแพทย์                                          |
| IIC                    | iic             | International Information Center (CL : 5th Floor)                                            | ศูนย์สารสนเทศนานาชาดิ (ขั้น 5 สถาบันวิทยบริการ)                                 |
| ISIS                   | isi             | Institute of Security and International Studies                                              | ห้องสมุดสถาบันศึกษาและความมั่นคง นานาชาดิ                                       |
| ITD                    | itdun           | International Institute for Trade and Development                                            | ห้องสมุดสถาบันระหว่างประเทศ เพื่อการค้าและการพัฒนา                              |
| Lang                   | fli             | Language Institute Library                                                                   | ห้องสมุดสถาบันภาษา                                                              |
| Law                    | fla             | Faculty of Law Library                                                                       | ห้องสมุดคณะนิดิศาสตร์                                                           |
| Med                    | fme             | Faculty of Medicine Library                                                                  | ห้องสมุดคณะแพทยศาสตร์                                                           |
| Memorial<br>Center     | fmc             | Memorial Center Chakrabongse                                                                 | หอประวัดิ จุฬาลงกรณ์มหาวิทยาลัย                                                 |
| Merch                  | fmi             | Transportation Institute Library<br>(Merchant Marine Library)                                | ห้องสมุดสถาบันการขนส่ง                                                          |

| MAIN<br>DATABASE   | TJI<br>DATABASE | LOCATION                                                        | สถานที่                                                   |
|--------------------|-----------------|-----------------------------------------------------------------|-----------------------------------------------------------|
| Metal              | fmm             | Metallurgy and Materials Science Research<br>Institute          | ห้องสมุดสถาบันวิจัยโลหะและวัสดุ                           |
| Nurse              | fnu             | Faculty of Nursing Library                                      | ห้องสมุดคณะพยาบาลศาสตร์                                   |
| Petro              | fpc             | Petroleum & Petrochemical College Library                       | ศูนย์บรรณสารสนเทศ วิทยาลัยปิโดรเลียม และปิโดรเคมี         |
| Pharm              | fph             | Faculty of Pharmaceutical Science Library                       | ห้องสมุดคณะเภสัชศาสตร์                                    |
| Pol                | fps             | Faculty of Political Science Library                            | ห้องสมุดคณะรัฐศาสตร์                                      |
| Рор                | fpo             | Institute of Population Studies Library                         | ศูนย์สารสนเทศทางประชากรศาสตร์ (วิทยาลัย<br>ประชากรศาสตร์) |
| Pub Health         | fpu             | College of Public Health                                        | ศูนย์สารสนเทศ วิทยาลัยการสาธารณสุข                        |
| Sasin              | fss             | Sasin Business Administration Institute<br>Library              | ห้องสมุดสถาบันบัณฑิตบริหารธุรกิจศศินทร์                   |
| Sci                | fs              | Faculty of Science Library                                      | ห้องสมุดคณะวิทยาศาสตร์                                    |
| Social<br>Research | fsr             | Social Research Institute Library                               | ห้องสมุดสถาบันวิจัยสังคม                                  |
| S & T              | fts             | Scientific & Technological Research<br>Equipment Centre Library | ห้องสมุดศูนย์เครื่องมือ วิจัยวิทยาศาสตร์และเทคโนโลยี      |
| Thai Std           | fit             | Institute of Thai Studies Library                               | ห้องสมุดสถาบันไทยศึกษา                                    |
| TIC                | tic             | Thailand Information Center                                     | ศูนย์เอกสารประเทศไทย (ชั้น 6 สถาบันวิทยบริการ)            |
| Vet                | fvs             | Faculty of Veterinary Science Library                           | ห้องสมุดคณะสัตวแพทยศาสตร์                                 |

#### Source : http://library.car.chula.ac.th/screens/Location.html

| CL                  | Central Library                                    |
|---------------------|----------------------------------------------------|
| CL Acquisition      | - Acquisition Department                           |
| CL catalog          | - Catalog Department                               |
| CL Circulation      | - Circulation Department                           |
| CL Course Reserve   | - Course Reserve Collection (1st Floor)            |
| CL CU               | - Chulalongkorn University Publication (6th Floor) |
| CL GP               | - Government Publication (6th Floor)               |
| CL J                | - Juvenile Collection (4th Floor)                  |
| CL rarebook         | - Rarebook Collection (6th Floor)                  |
| CL Reader Services  | - Reader Services Department                       |
| CL reserve          | - Reserve Collection (1st Floor)                   |
| CL reference        | - Reference Collection (1st Floor)                 |
| CL Special Services | - Special Service Department                       |
| CL STK              | - Stack                                            |
| CL System           | - Information Systems Department                   |
| CL TH               | - Thailand Collection (6th Floor)                  |
| CL thesis           | - Thesis Collection (1st Floor)                    |

#### Search Tips

| Adjacency              | Multiple words are searched together as one phrase.<br>Example : world health organization                                                                                                    |
|------------------------|----------------------------------------------------------------------------------------------------|
| Wildcards              | Words may be right-hand truncated using an asterisk. '*' for 1-5 characters, '**' for open-ended truncation, '?' to replace a single character anywhere within a word.<br><u>Examples</u> : environment* polic*, inter**, wom?n                                                                                         |
| Boolean<br>Operators   | Use "and" or "or" to specify multiple words in any field, any<br>order. Use "and not" to exclude words.<br><u>Example</u> : stocks and bonds<br><u>Example</u> : (alaska or canada) and (adventure and not<br>vacation)                                                                                                 |
| Proximity<br>Operators | Use "near" to specify words close to each other, in any order.<br>Example : california near university                                                                                                    |
| Field limits           | A field limit causes the system to search only the specified field for the specified word(s).                                                                                                    |
| Grouping               | Keyword search results are usually grouped by relevance to<br>bring the most likely titles to the top of the list. Each group<br>represents a similar level of relevance and results are sorted<br>within the group by date or title. To get an ungrouped result<br>set, use boolean operators to form a complex query. |

#### User Guide :

Manuals :

http://library.car.chula.ac.th/screens/libinfo\_tha.html Location Codes : http://library.car.chula.ac.th/screens/Location.html Chulalinet Member : http://library.car.chula.ac.th/screens/member.html Chulalinet Rule : http://www.car.chula.ac.th/readerweb/web/intro/CULibRule.pdf

More information please contact:

Samorn Kornvirat, Reference Service Department. Center of Academic Resources, Chulalongkorn University. Tel : (662) 218-2929 E-mail : samorn.k@car.chula.ac.th

Rabiab Sangchantr. Library & Information Use Promotion, Reader Service Department, (June, 2009)

# **Chulalinet : The First Library Automation**

#### http://library.car.chula.ac.th

|                           | Chulaloughorn University Library Information Network<br>Center of Academic Resource                       |  |  |
|---------------------------|----------------------------------------------------------------------------------------------------|--|--|
| <b>— #</b>                | By: Keyword                                                                                               |  |  |
| 12 <sup>th</sup> Thai-IUG | Find: @Main Database : Book, Journal, Thesis and the Other                                                |  |  |
| Rearch Other Libraries    | <ul> <li>Theses and Journal Index (TJI)</li> <li>Thailand Information Center (CU Network Only)</li> </ul> |  |  |
| About The Library         | Information                                                                                               |  |  |
| 🖌 News                    | 🖈 View Your Library Record                                                                                |  |  |
| 🖌 Manuals                 | 🖈 New Book & Materials                                                                                    |  |  |
| 👷 Location Codes          | * Book Reserves by Course Name                                                                            |  |  |
| ጵ Chulalinet Member       | * Book Reserves by Course Instructor                                                                      |  |  |
| 🛊 Chulalinet Rule         | <ul> <li>Book I wourld like the Library to Acquire</li> <li>Suggestions I have for the Library</li> </ul> |  |  |

Please mail your comment & suggestion to webmaster@car.chula.ac.th Center of Academic Resources Chulalongkom University, Phayathai Rd. Pathumwan Bangkok. 10330 Thailand. Tel. (662) 218-2929, 218-2903 Fax. (662) 215-3617, 218-2907

Chulalinet or Chulalongkorn University Library Information Network is originated from the development project of Chulalongkorn University library network system. Its major objective is to enhance every faculty/institute libraries in the University to become the electronic libraries interconnected throughout the campus by computerized system and modern communication technology. This will definitely facilitate the university faculty members, researchers, and students to access easily and rapidly, regardless of time and place, to information stored in every library within the University. Chulalinet project is funded by University's Budget since October 1988. The first (1988-1991) and second (1992-1994) phases of Chulalinet achieved successfully. Since then, it is funded annually by the University budget to incrementally increase its technological capability, and potentiality in information retrieval services along with the national and international information exchanges.

Presently, Chulalinet is considered to be archetype of the first fully automated library system in Thailand, holding 37 libraries in its network membership, and containing in its library service 1,800,000 records of information resources together with 212,000 records of periodical index database, thesis database and publications on Thailand. Chulalinet is accessible everyday, around-the-clock during which 186 patrons can access simultaneously at the same time. Patron can gain online public access to make use of such information either in the form of text mode or WEBPAC (Graphic mode) through the Internet or via the University network from URL http://library.car.chula.ac.th

#### Searching

#### **Simple Keyword Search**

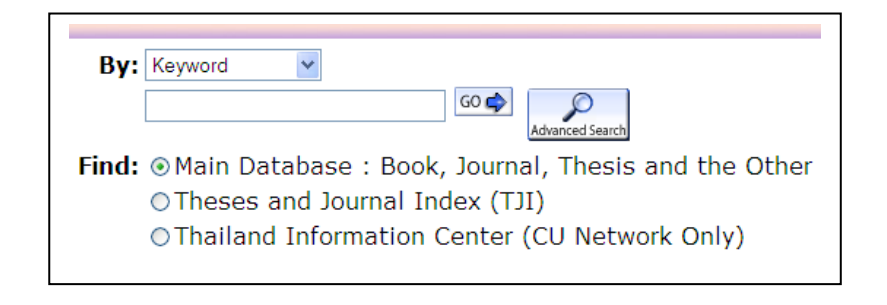

#### Advance Keyword Search

| Advanced Keyword Search<br>Please fill in the form, select limits, and click Sul      | omit (or choose a <u>Simple Keyword Search</u> ). Clear Form |
|---------------------------------------------------------------------------------------|--------------------------------------------------------------|
| Any Field:     I       Any Field:     I       Any Field:     I       Any Field:     I | And V<br>And V<br>And V                                      |
| Limited to:                                                                           | Sorted by:                                                   |
| Location: ANY                                                                         | Search and Sort: sorted by relevance 💌                       |
| Material Type: ANY                                                                    | Submit                                                       |
| Year: After and Before                                                                |                                                              |

#### **Display Searching**

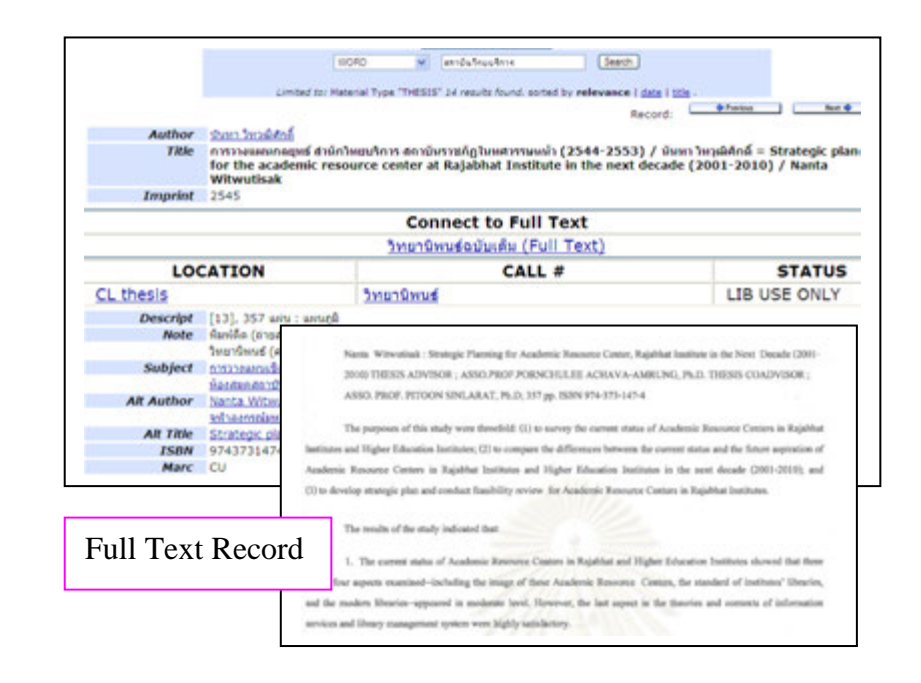

Members of Chulalongkorn University Library Network or CHULALINET Those who are qualified to be the CHULALINET members are the students, faculty members and personnel of Chulalongkorn University. Rights of Membership CHULALINET members are entitled to make use of all libraries under the coverage of Chulalongkorn University Library Network as well as borrow library materials according to the library rules. Terms of Membership

# University studentsrenew membership every semesterFaculty members and<br/>University staffrenew membership every academic year.

#### **VIEW YOUR PATRON RECORD**

http://library.car.chula.ac.th/patroninfo/

#### More information please contact:

Circulation Services Department, 1st.Fl. Tel: (662) 2218-2927-8 e-Mail: <u>prangtip.i@car.chula.ac.th</u> <u>nongnuch.k@car.chula.ac.th</u>

Rabiab Sangchantr. Library & Information Use Promotion, Reader Service Department , (May, 2009)

# **Circulation Services**

#### BORROW

All items should be registered on loan at the Circulation Counters on the 1st Fl., 5th Fl.(IIC), 6th Fl.(TIC). Borrowers are responsible for items so long as these are checked out in their names. No item may be borrowed on behalf of another person without permission from their user in whose name loan is to be recorded and that user's library card. It is a seriouse offense to write in, damage, lose or refuse to return library material. In these cases a replacement copy will be charged to the offender.

#### Self Check

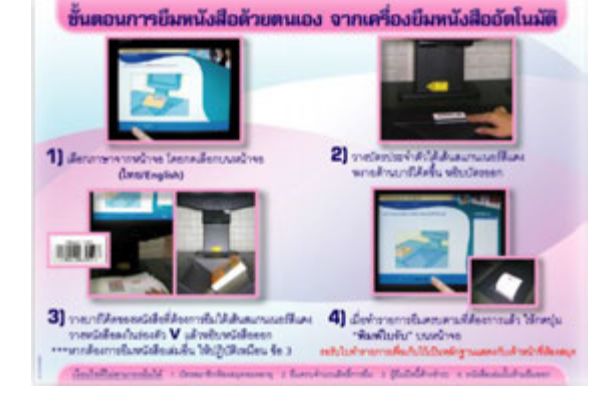

#### **COURSE REVERSE**

Instructor, lecturers may request the library to reserve any kind of material for their course work to support the classroom instruction at the Circulation Desk. Reserved items placed in specially designated area within the library in a shortened loan period. The students may search the reading lists on OPAC

R> Reserve Lists

P> Resrerved by Professor or Course Code

or on Web OPAC : <u>http://library.car.chula.ac.th/search/r</u> <u>http://library.car.chula.ac.th/search/p</u>

#### **INTERLIBRARY LOAN**

The aim of this service is to provide our members with access to documents that are not available in any libraries in the university. It also provides other libraries with documents held by CAR on loan or as copy.

#### **MEMBERSHIP**

The Center of Academic Resources organizes the applications for non-Chula members in two types:

#### Membership Type A: Rights of Membership

\_ \_\_\_\_ . . . . . . . . . . . . . .

Entitle to use the services of Central Library, Thailand Information Center, and Audio-visual Center, and to

Borrow the educational publications and materials from the Central Library and Audio-visual Center

| Acte of Membership's Fee and Liability Deposit |                      |                          |  |  |  |  |
|------------------------------------------------|----------------------|--------------------------|--|--|--|--|
| Status                                         | Annual Fee<br>(Baht) | Liability Deposit (Baht) |  |  |  |  |
|                                                |                      |                          |  |  |  |  |
| Pensioned government officials                 | 100                  | 1,000                    |  |  |  |  |
| CU alumni or former<br>personnel               | 500                  | 1,000                    |  |  |  |  |
| Other universities' students                   | 800                  | 2,000                    |  |  |  |  |
| General public                                 | 1,500                | 2,000                    |  |  |  |  |

The liability deposit has to be laid down when the library patron first applies for his/her membership and this deposit will be refunded in full amount if no liability or loss of books/ membership and this deposit will be refunded in full amount if no liability or loss of books/ membership

#### Membership Type B: Rights of Membership

Entitle to use the services of Central Library, Thailand Information Center, and Audio-visual Center.

#### \*Rate of Membership's Fee

| Status                         | Annual Fee (Baht) | Daily Fee (Baht) |
|--------------------------------|-------------------|------------------|
|                                |                   |                  |
| Pensioned government officials | 150               | 20               |
| CU alumni or former personnel  | 250               | 20               |
| Other universities' students   | 350               | 20               |
| General public                 | 550               | 20               |

# Regulations for the Application for Membership of Both Types A & B

1. One photo of 1 "

2. Photocopy of the following credentials according to the types of membership:

photocopy of the ID card of the CU's pensioned officials; photocopy of the CU's accredited degree or transcript; certified paper verifying the status of CU's former personnel; photocopy of the CU's student ID card; and photocopy of the citizen ID card or government official ID card

\* The annual fee, daily fee, and liability deposit of membership application for non-Chula members are collected according to the Regulations on the Collection of Membership Fee of the Center of Academic Resources B.E. 2537.